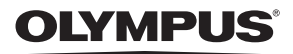

# DIGITAL CAMERA Stylus 795 SW / CC 795 SW

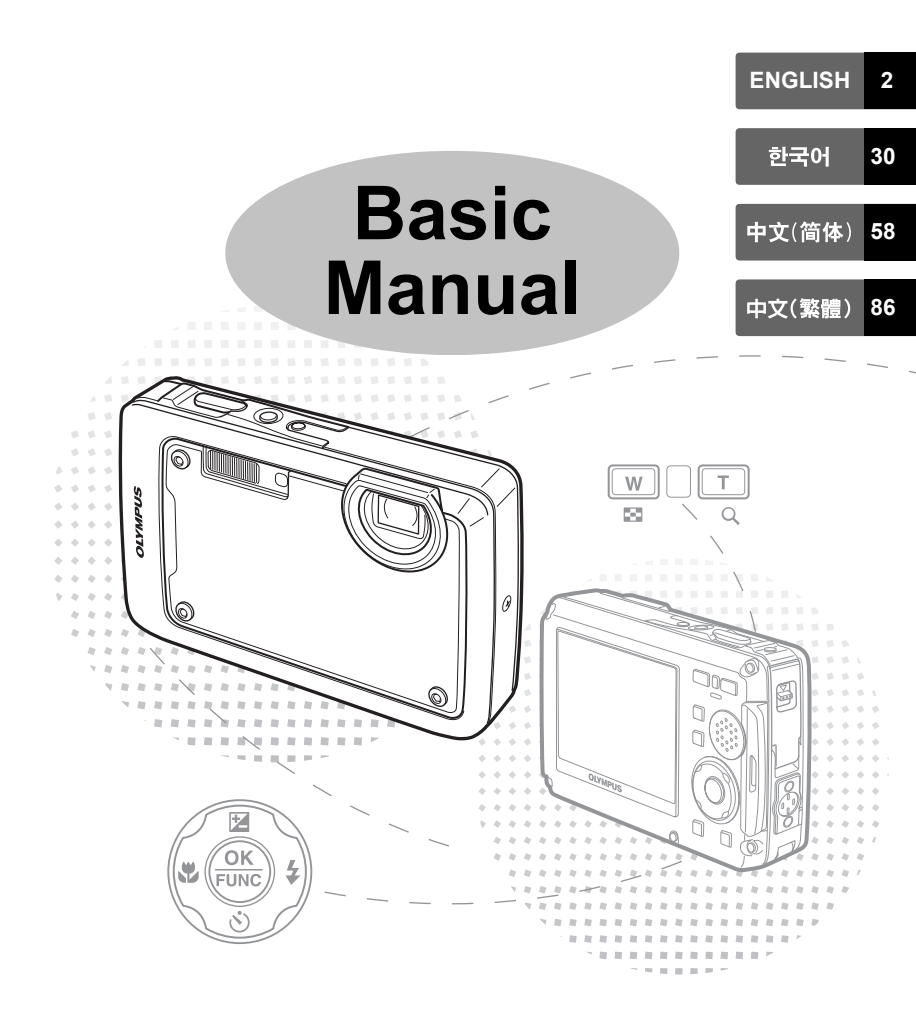

# **Table of Contents**

| Gather these items (box contents) | 3        |
|-----------------------------------|----------|
| Prepare the camera                | 4        |
| Turn the camera on                | 6        |
| Set date and time                 | 7        |
| Select a language                 | 9        |
| Take a picture                    | 10       |
| View pictures                     | 11       |
| Basic operation                   | 12       |
| Shooting Mode Buttons             | 12       |
| SCN Modes (Scene)                 | 13       |
| Macro Mode                        | 13       |
| Self-Timer                        | 14       |
| Plash Modes<br>Power Save Feature | 14<br>14 |
| Menus and settings                |          |
| Top Menu                          | 15       |
| Erase All Pictures                | 15       |
| Connecting the camera             | 16       |
| Playback on a TV                  | 16       |
| Direct Printing (PictBridge)      | 17       |
| Transfer images                   | 18       |
| OLYMPUS Master Software           | 20       |
| Specifications                    | 21       |
| Safety precautions                | 23       |

- Before using your camera, read this manual carefully to ensure correct use.
- We recommend that you take test shots to get accustomed to your camera before taking important photographs.
- Please observe the safety precautions at the end of this manual.
- The screen and camera illustrations shown in this manual were produced during the development stages and may differ from the actual product.

# Gather these items (box contents)

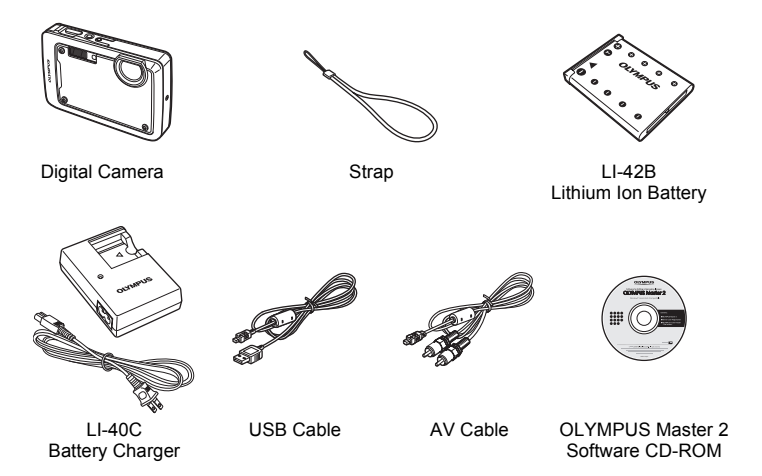

Items not shown: Advanced Manual (CD-ROM), Basic Manual (this manual), warranty card. Contents may vary depending on purchase location.

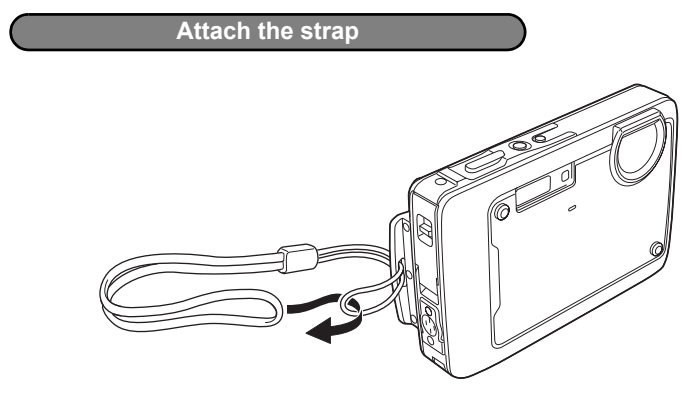

Pull the strap tight so that it does not come loose.

En

a. Charge the battery.

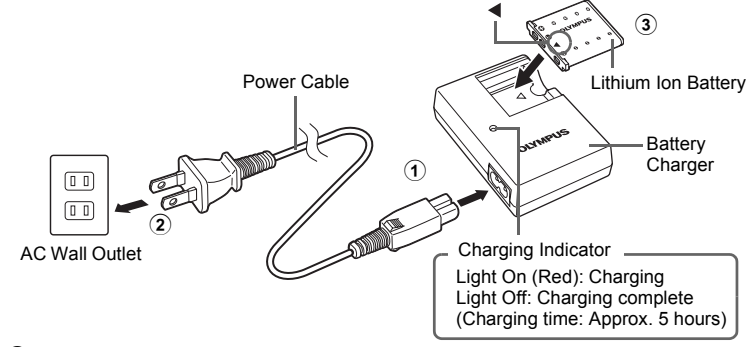

Battery comes partially charged.

#### b. Insert the battery and an xD-Picture Card (optional) in the camera.

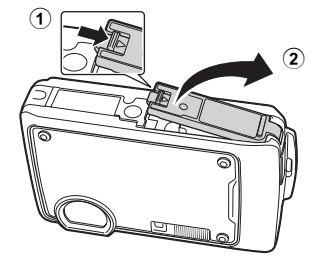

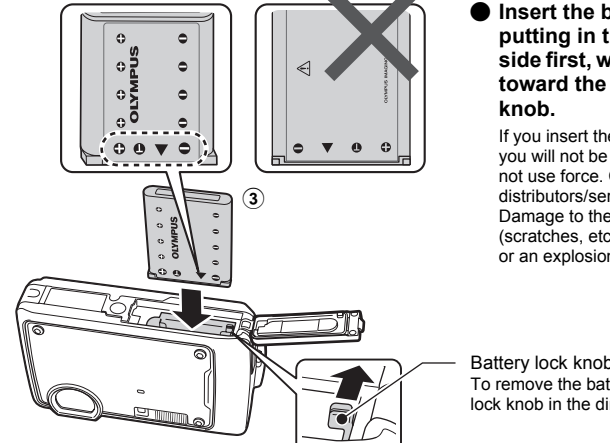

Insert the battery by putting in the ▼ marked side first, with the ● marks toward the battery lock knob.

If you insert the battery incorrectly, you will not be able to remove it. Do not use force. Contact authorized distributors/service centers. Damage to the battery exterior (scratches, etc.) may produce heat or an explosion.

Battery lock knob To remove the battery, slide the battery lock knob in the direction of the arrow.

# Index area Notch

# Orient the card as shown in the illustration and insert it straight into the card slot.

Insert the card until it clicks into place.

To remove the card, push it all the way in and release it slowly. Then grasp the card and remove.

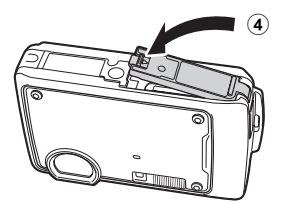

You can shoot pictures with this camera even without using an optional xD-Picture Card<sup>™</sup> (hereinafter referred to as "the card"). If an xD-Picture Card is not inserted, your pictures will be saved to the internal memory. For details on the card, please refer to the Advanced Manual.

# Turn the camera on

This explains how to turn on the camera in shooting mode.

## a. Press the POWER button.

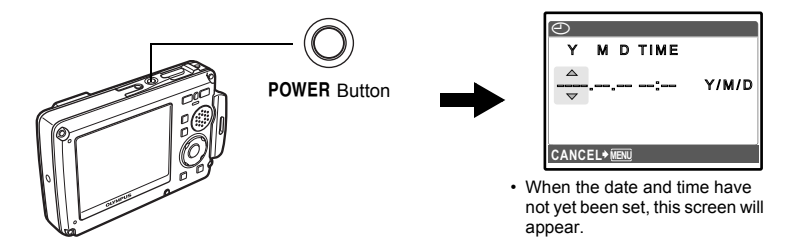

• To turn off the camera, press the **POWER** button once again.

# Hint

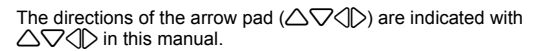

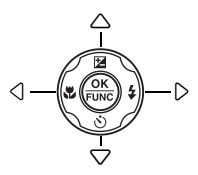

En

# Set date and time

#### About the date and time setting screen

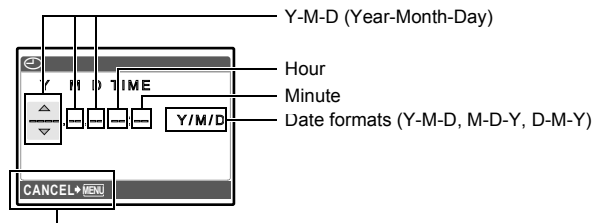

En

Exits a setting.

#### a. Press the $\Delta \mathbb{Z}/\mathbb{A}$ button and the $\nabla \mathfrak{H}$ button to select [Y].

• The first two digits of the year are fixed.

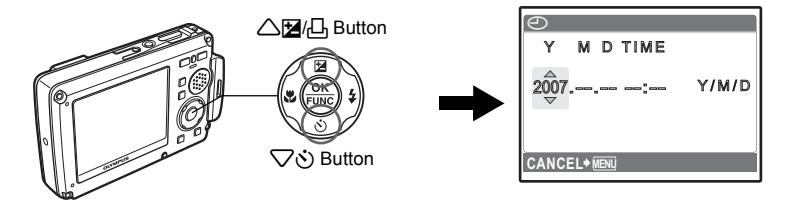

b. Press the  $\triangleright$  button.

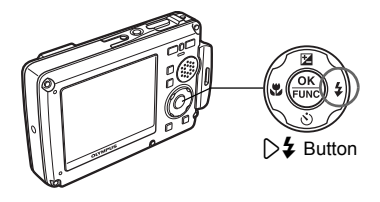

c. Press the △⊉/□ button and the ▽ઙ̇̀ button to select [M].

| $\bigcirc$ |          |       |
|------------|----------|-------|
| Y          | M D TIME |       |
| 2007       |          | Y/M/D |
| CANC       |          |       |

d. Press the  $\triangleright$  **4** button.

e. Press the  $\Delta \mathbf{Z} / \mathbf{L}$  button and the  $\nabla \dot{\mathbf{S}}$ button to select ID1.

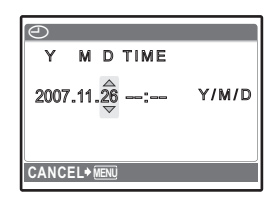

- f. Press the  $\bigcirc$  \$\$ button. g. Press the  $\bigtriangleup$  \$\$ button and the  $\bigtriangledown$   $\circlearrowright$ button to select the hours and minutes.
  - · The time is displayed in the 24-hour format.

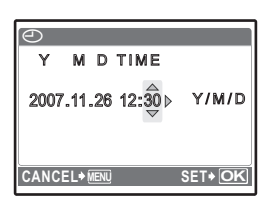

- h. Press the  $\bigcirc$   $\ddagger$  button. i. Press the  $\triangle \mathbf{Z} / \mathbf{L}$  button and the  $\bigtriangledown \mathbf{S}$ button to select [Y/M/D].

| Ð     |        |          |              |
|-------|--------|----------|--------------|
| Y     | M D    | TIME     |              |
| 2007  | .11.26 | 3 12:30  | ∢ Y/m/D<br>▽ |
| CANCE |        | <u>)</u> | SET+ OK      |

- j. After all items have been set, press the 🛞 button.
  - For precise time setting, press the low button as the time signal strikes 00 seconds.

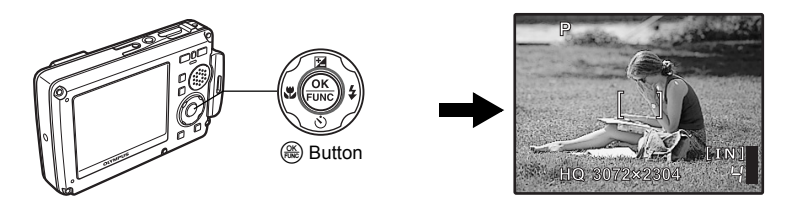

# Select a language

a. Press the MENU/ 🕲 button to display the top menu.

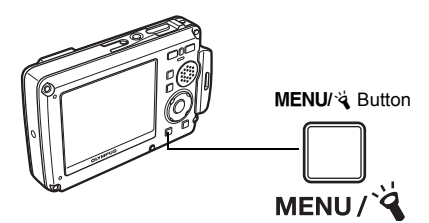

b. Press the ▷ button to select [SETUP], and press the button.

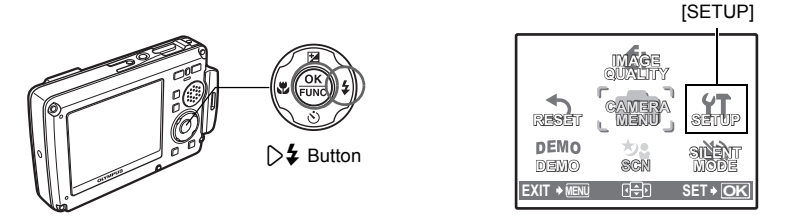

c. Press the △☑/□ button and the ▽☉ button to select [♥□], and press the limit button.

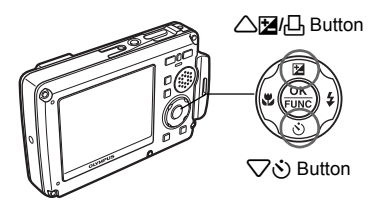

- SETUP 1 MEMORY FORMAT > 2 BACKUP > 3 CE >ENGLISH 4 C / E >YES 5 SAVE SETTINGS > NO BACK + ERU E SET + OK
- d. Press the arrow pad to select a language, and press the 🛞 button.
  - You can add other languages to your camera with the provided OLYMPUS Master software. Please refer to the Advanced Manual.

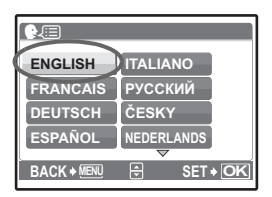

# Take a picture

a. Hold the camera.

Horizontal grip

Vertical grip

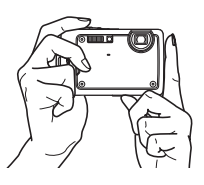

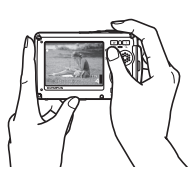

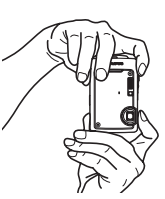

En

b. Focus.

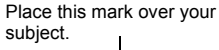

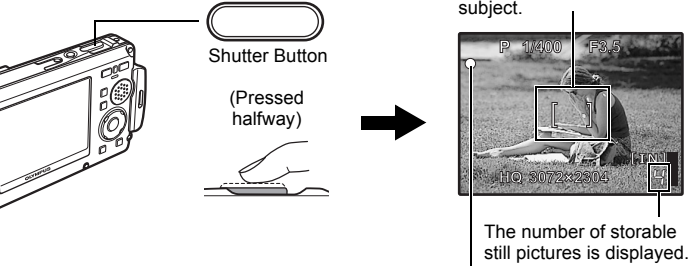

The green lamp indicates the focus and exposure are locked. The shutter speed and aperture value are displayed.

c. Shoot.

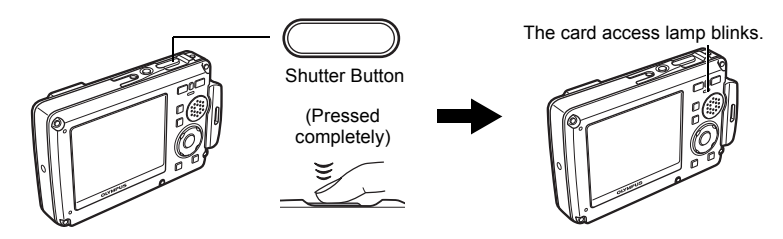

**View pictures** 

a. Press the  $\mathbf{E}/\bigstar$  button.

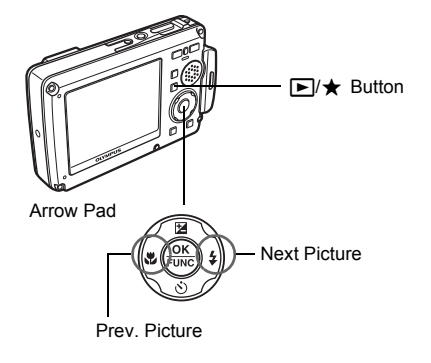

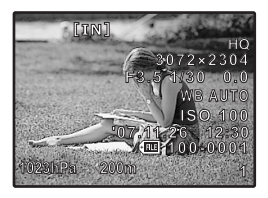

En

**Erase pictures** 

- a. Press the I button and the 4 button to display the picture that you want to erase.
- b. Press the **₽**<sup>k</sup>/ button.

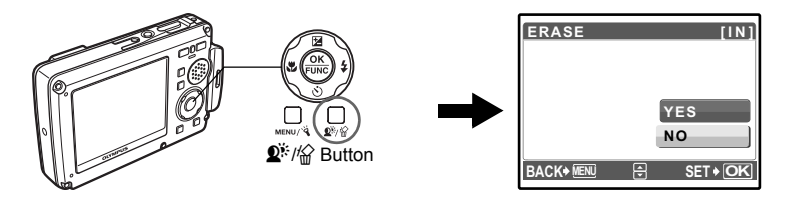

c. Press the △⊉/□ button to select [YES] and press the ⊛ button to erase the picture.

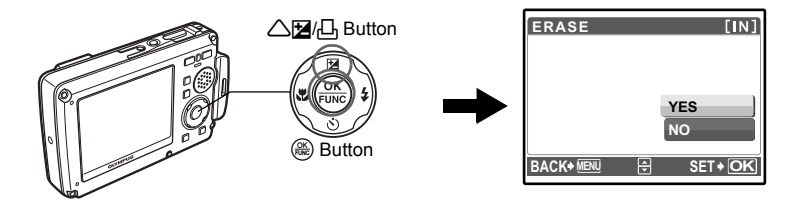

# **Shooting Mode Buttons**

While in shooting mode, use these buttons for quick access to some of the more commonly used features.

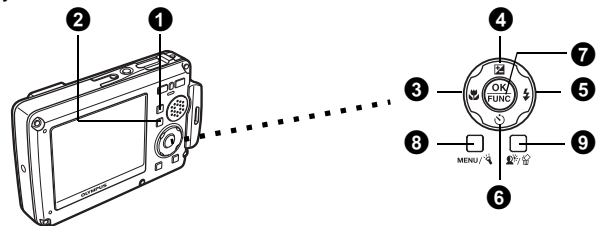

#### () SCN button (Shooting)

Press ()/()/SCN repeatedly to switch the shooting mode in the following order:  $P/AUTO \rightarrow ((M^{(m)})) \rightarrow SCN.$ 

#### **2** $\mathbb{N}/\mathbf{\star}$ button (Playback)

Set the camera to the playback mode. Each time you press  $[\mathbf{P}]/\mathbf{\star}$ , you can switch between playback mode and "My Favorite".

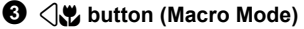

Use macro, super macro or S-macro LED mode when taking close-up pictures such as of a flower.

#### **④** △☆/□ button (Exposure Compensation)

Use this setting to overexpose (+) or underexpose (-) a picture. Use the arrow pad to select the frame with the settings you want, and press  $(\mathbb{R})$ .

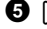

#### **5** > **4** button (Flash Mode)

Select from 4 flash modes - Auto, Red-eye reduction, Fill-in flash, or Flash off.

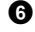

#### 6 ⊽াঠ button (Self-timer)

Select the self-timer to delay the shot approximately 12 seconds from when the shutter button is pressed.

#### **1** ( button (OK/FUNC )

Displays the function menu and sets the functions often used in shooting mode. Also confirms and sets your selection of menu items.

#### MENU/ & button (MENU/LED illuminator)

Press this button to display the top menu.

# 9 **₽**<sup>⊮</sup>/☆ button

Press 2<sup>1</sup> in shooting mode to turn on or off Shadow Adjustment Technology. This function makes the subject's face appear brighter even against backlight. Hold down **D** / in shooting mode to display the guide indicating the location of the buttons.

This function allows you to switch the SCN (scene mode) according to the subject.

Press ()/()/SCN repeatedly to select the SCN mode.

**2** Press  $\triangle \nabla$  to select a scene mode, and press  $\bigotimes$ .

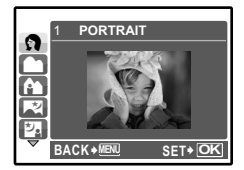

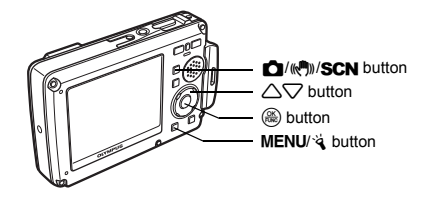

# Shooting SCN (Scene) Modes

- PORTRAIT
- LANDSCAPE
- LANDSCAPE+PORTRAIT
  SUNSET
- NIGHT SCENE
- NIGHT+PORTRAIT
- SPORT
- INDOOR
- CANDLE

- FIREWORKS
- CUISINE
- BEHIND GLASS
- DOCUMENTS AUCTION
- SELF PORTRAIT
  SHOOT & SELECT1
- AVAILABLE LIGHT
  SHOOT & SELECT2
  - BEACH & SNOW
  - UNDERWATER SNAPSHOT
  - UNDER WATER WIDE1
  - UNDER WATER WIDE2
  - UNDER WATER MACRO
  - MOVIE
- Macro Mode
- This mode lets you shoot from as close as 20 cm/7.9 in. (when the zoom is set ۳ for the zoom-out angle) and as close as 30 cm/11.8 in. (when the zoom is set for the zoom-in angle) to your subject.
- Use this mode to take pictures as close as 7 cm/2.8 in. to your subject. In s s mode, the position of the zoom lens is fixed. If the distance between the camera and the subject is over 50 cm/19.7 in., the picture will be out of focus.
- s₽ë The LED light illuminates from 7 cm/2.8 in to 20 cm/7.9 in. from the lens in super macro mode. Press the shutter button halfway to turn on the LED light.
- 1 Press
- **2** Press  $\triangle \nabla$  to select  $[\mathbf{X}]$ ,  $[\mathbf{s}\mathbf{Y}]$  or  $[\mathbf{s}\mathbf{Y}]$  and press  $\bigotimes$ .

# Self-Timer

Press √

- **2** Press  $\triangle \nabla$  to select [ $\circlearrowright$  ON], and press  $\circledast$ .
- **3** Press the shutter button fully to take the picture.
  - The self-timer lamp lights for approximately 10 seconds after the shutter button is pressed, then starts blinking. After blinking for approximately 2 seconds, the picture is taken.

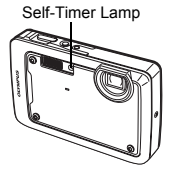

# **Flash Modes**

- En
- Press ▷\$.
- **2** Press  $\triangle \nabla$  to select the flash mode, and press  $\circledast$ .
- **3** Press the shutter button halfway.
  - When the flash is set to fire, the 4 mark lights.

Press the shutter button completely to take the picture.

| lcon             | Flash Mode              | Description                                                                                                    |
|------------------|-------------------------|----------------------------------------------------------------------------------------------------|
| No<br>indication | Auto flash              | The flash fires automatically in low light or backlight conditions.                                                                   |
| ۲                | Red-eye reduction flash | The red-eye reduction flash mode significantly reduces<br>this phenomenon by emitting pre-flashes before firing<br>the regular flash. |
| 4                | Fill-in flash           | The flash fires regardless of the available light.                                                                                    |
| ٤                | Flash off               | The flash does not fire.                                                                                                    |

# **Power Save Feature**

- To save battery power, the camera automatically enters sleep mode and stops operating if not used for 3 minutes in shooting mode. Press the shutter button or zoom button to reactivate the camera.
- If the camera is not operated for 15 minutes after the camera enters sleep mode, it automatically retracts the lens and turns off. To resume operation, turn on the power again.

# Top Menu

Press MENU/ 🕲 to display the top menu.

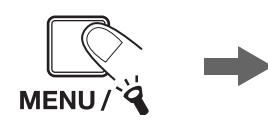

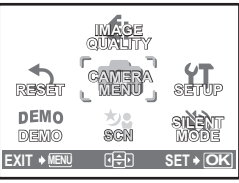

Top menu in shooting mode

2 Use the arrow pad ( $\bigtriangleup \bigtriangledown )$  to select menu items, and press  $\circledast$  to set them.

#### IMAGE QUALITY

Set the image quality of the picture you will shoot according to its intended purpose.

#### RESET

Return the changed shooting functions back to default settings.

#### CAMERA MENU

Adjust various shooting settings.

SETUP

Set the date, time, language, and operation sound, etc.

DEMO

Press 🛞 to display the camera's features on the monitor.

SCN (Scene)

Select the scene according to the subject and shooting condition when the **SCN** mode is selected.

SILENT MODE

Mute operational sounds that occur during shooting and playback,warning beeps, shutter sounds, etc.

# **Erase All Pictures**

From the top menu of playback mode, select [ERASE] -> [ALL ERASE], and press .

- 2 Select [YES] and press (88).
  - All the pictures are erased.

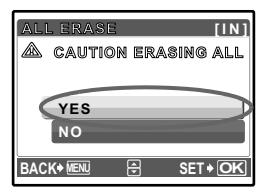

# Connecting the camera

# Playback on a TV

Use the AV cable provided with the camera to playback recorded images on your TV. Both still pictures and movies can be played back.

Make sure that the TV and camera are turned off. Connect the multi-connector on the camera to the video input terminal on the TV using the AV cable.

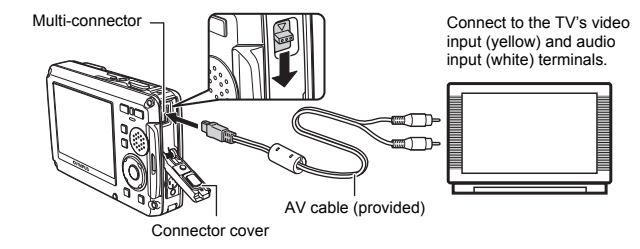

- 2 Turn the TV on and set it to the video input mode.
  - For details of switching to video input, refer to your TV's instruction manual.
- S Press POWER to turn the camera on and press ►/★ to set the camera to playback mode.
  - The last picture taken is displayed on the TV. Use the arrow pad to select the picture you want to display.

Using the provided USB cable, you may connect your camera directly to a PictBridge compatible printer to make prints.

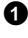

1 In playback mode, display the picture you want to print out on the monitor.

2 Connect one end of the provided USB cable into the camera's multi-connector and the other end into the printer's USB connector.

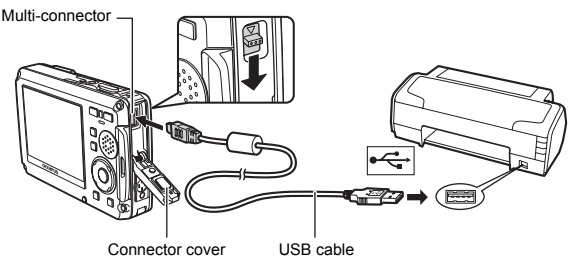

#### 3 Press △⊉/₁□.

- Printing starts.
- When printing is finished, disconnect the USB cable from the camera with the picture selection screen displayed.

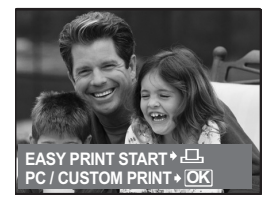

#### a. Install the software.

- Insert the OLYMPUS Master 2 CD-ROM.
- **2** Windows: Click the "OLYMPUS Master 2" button. Macintosh: Double-click the "Setup" icon.

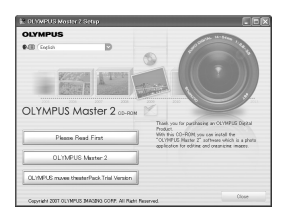

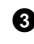

Simply follow the on-screen instructions.

#### b. Connect the camera to the computer.

1 Connect the camera and computer using the USB cable (included). • The monitor will turn on automatically.

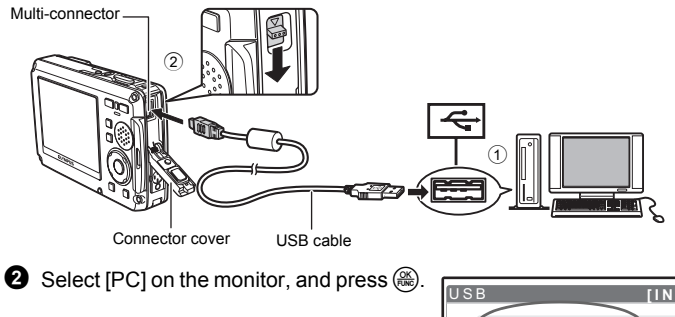

 Your PC will now recognize your camera as a removable storage drive.

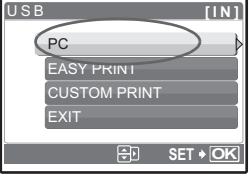

#### c. Transfer images to the computer.

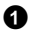

 With the camera now connected open OLYMPUS Master.

2 Click "Transfer Images" 詞 on the browse window, and then click "From Camera"

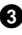

3 Simply follow the on-screen instructions

"Transfer Images" button

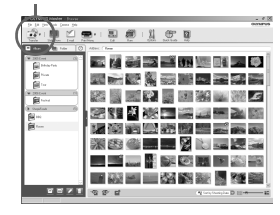

# Tips

- · For more detailed information regarding camera setup and usage, please refer to the camera's "Advanced Manual" provided on CD-ROM.
- · For additional assistance, refer to the "Help" file in the OLYMPUS Master software.

OLYMPUS Master Software: Use this software to download pictures from the camera, view, organize, retouch, e-mail and print your digital pictures and movies and more!

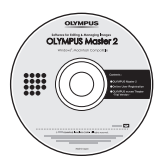

# System Requirements

| OS         | Windows 2000 Professional/XP/Vista or Mac OS X (v10.3 or later)                                                                                       |
|------------|----------------------------------------------------------------------------------------------------|
| CPU        | Pentium III 500 MHz/Power PC G3 500 MHz/Intel Core Solo/Duo<br>1.5 GHz, or later                                                                      |
| RAM        | 256 MB or more                                                                                                    |
| Hard Disk  | 500 MB or more free space                                                                                                    |
| Connection | USB port/IEEE 1394 port                                                                                                    |
| Monitor    | 1024 × 768 pixels resolution or more with minimum 65,536 colors<br>(Windows), 32,000 colors (Macintosh) (16.77 million colors or more<br>recommended) |
| Other      | Internet Explorer 6 or later (Windows), Safari 1.0 or later, QuickTime 6 or later (Macintosh)                                                         |

For the latest support information, visit the Olympus website (http://www.olympus.com/)

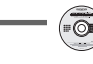

User Registration

Register your camera when you install OLYMPUS Master to activate your warranty, receive notifications of software and camera firmware updates, and more.

# Specifications

# Camera

| Product type              | : | Digital camera (for recording and playback)                                                                                           |
|---------------------------|---|----------------------------------------------------------------------------------------------------|
| Recording system          |   |                                                                                                    |
| Still pictures            | : | Digital recording, JPEG (in accordance with Design rule for Camera File system (DCF))                                                 |
| Applicable standards      | : | Exif 2.2, Digital Print Order Format (DPOF), PRINT Image Matching III, PictBridge                                                     |
| Sound with still pictures | : | Wave format                                                                                                    |
| Movies                    | : | AVI Motion JPEG                                                                                                    |
| Memory                    | : | Internal memory                                                                                                    |
|                           |   | xD-Picture Card 16 MB to 2 GB (TypeH/M, Standard)                                                                                     |
| No. of pictures           | : | Approx. 220                                                                                                    |
| (when fully charged)      |   | (based on CIPA battery life measurement standards)                                                                                    |
| No. of effective pixels   | ÷ | 7,110,000 pixels                                                                                                    |
| Image pickup device       | : | 1/2.33" CCD (primary color filter), 7,380,000 (gross)                                                                                 |
| Lens                      | ÷ | Olympus lens 6.7 to 20.1 mm, f3.5 to 5.0<br>(equivalent to 38 to 114 mm on a 35 mm camera)                                            |
| Photometric system        | : | Digital ESP metering, spot metering system                                                                                            |
| Shutter speed             | : | 4 to 1/1000 sec.                                                                                                    |
| Shooting range            | : | 0.5 m (1.6 ft.) to ∞ (W/T) (normal)                                                                                                   |
|                           |   | $0.2 \text{ m} (0.7 \text{ ft.}) \text{ to } \infty (W), 0.3 \text{ m} (1.0 \text{ ft.}) \text{ to } \infty (T) \text{ (macro mode)}$ |
|                           |   | 0.07 m (2.8 in.) to 0.5 m (1.6 ft.) (W only)                                                                                          |
| Monitor                   |   | (Super macro mode/S-macro LED mode)                                                                                                   |
| Elash charge time         | ÷ | Approx 6 coo (for full floch discharge at room temperature using a                                                                    |
| Flash charge line         | • | new fully charged battery)                                                                                                    |
| Outer connectors          | : | Multi-connector (DC-IN jack, USB connector, A/V OUT jack)                                                                             |
| Automatic calendar system | : | 2000 up to 2099                                                                                                    |
| Water resistance          |   |                                                                                                    |
| Туре                      | : | Equivalent to IEC Standard publication 529 IPX8 (under OLYMPUS test conditions), available in 10 m (32.8 feet) deep water             |
| Meaning                   | : | Camera can normally be used under water at a specified water pressure.                                                                |
| Dust resistance           | : | IEC Standard publication 529 IPX6 (under OLYMPUS test conditions)                                                                     |
| Operating environment     |   | ,                                                                                                    |
| Temperature               | : | -10°C to 40°C (14°F to 104°F) (operation),                                                                                            |
| ·                         |   | -20°C to 60°C (-4°F to 140°F) (storage)                                                                                               |
| Humidity                  | : | 30% to 90% (operation)/10% to 90% (storage)                                                                                           |
| Power supply              | : | One Olympus lithium ion battery (LI-42B/LI-40B) or Olympus AC adapter                                                                 |
| Dimensions                | : | 91.8 mm (W) × 59.2 mm (H) × 20.6 mm (D) (3.6 × 2.3 × 0.8 in.) (excluding protrusions)                                                 |
| Weight                    | : | 155 g (5.5 oz) (excluding battery and card)                                                                                           |

"Shadow Adjustment Technology" function contains patented technologies from Apical Limited.

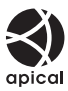

# ●Lithium ion battery (LI-42B)

| Product type          | : | Lithium ion rechargeable battery                                                                                                |
|-----------------------|---|----------------------------------------------------------------------------------------------------|
| Standard voltage      | : | DC 3.7 V                                                                                                    |
| Standard capacity     | : | 740 mAh                                                                                                    |
| Battery life          | : | Approx. 300 full charges (varies on usage)                                                                                      |
| Operating environment |   |                                                                                                    |
| Temperature           | : | 0°C to 40°C (32°F to 104°F) (charging)/<br>-10°C to 60°C (14°F to 140°F) (operation)/<br>-20°C to 35°C (-4°F to 95°F) (storage) |
| Dimensions            | : | 31.5 × 39.5 × 6 mm (1.2 × 1.5 × 0.2 in.)                                                                                        |
| Weight                | : | Approx. 15 g (0.5 oz)                                                                                                    |

# Battery charger (LI-40C)

| Power requirements   | : | AC 100 to 240 V (50 to 60 Hz)                                                      |
|----------------------|---|------------------------------------------------------------------------------------|
| Output               | : | DC 4.2 V, 200 mA                                                                   |
| Charging time        | : | Approx. 5 hours                                                                    |
| Temperature          | : | 0°C to 40°C (32°F to 104°F) (operation)<br>-20°C to 60°C (-4°F to 140°F) (storage) |
| Dimensions<br>Weight | : | 62 × 23 × 90 mm (2.4 × 0.9 × 3.5 in.)<br>Approx. 65 g (2.2 oz)                     |

## Using in low temperatures

Low temperature operation of the optional Olympus xD-Picture Card and lithium ion battery are guaranteed to 0°C (32°F). However, the following have been tested for use with this product in temperatures up to -10°C (14°F).

#### **Olympus xD-Picture Card**

|          | 16 MB | 32 MB | 64 MB | 128 MB | 256 MB | 512 MB | 1 GB | 2 GB |
|----------|-------|-------|-------|--------|--------|--------|------|------|
| Standard | ~     | ~     | ~     | ~      | ~      | ~      |      |      |
| ТуреМ    |       |       |       |        | ~      | ~      | ~    | ~    |
| ТуреН    |       |       |       |        | ~      | ~      | ~    | ~    |

✓: Operation confirmed

#### **Olympus lithium ion battery**

LI-42B

• The number of storable still pictures is reduced in low temperatures.

Design and specifications subject to change without notice.

# Safety precautions

# Important Information About Water And Shock Resistant Features

**Water resistance:** The waterproof feature is warranted<sup>\*1</sup> to operate at depths up to 10m (32.8 feet) for up to one hour. The waterproof feature may be compromised if the camera is subject to substantial or excessive impact.

**Shock resistance:** The anti-shock feature warrants<sup>\*2</sup> the operation of the camera against accidental impact incurred from everyday use of your digital compact camera. The anti-shock feature does not unconditionally warrant all defective operation or cosmetic damage. Cosmetic damage, such as scratches and dents, are not covered under the warranty.

As with any electronic device, proper care and maintenance are required to preserve the integrity and operation of your camera. To maintain camera performance, please take your camera to the nearest Olympus Authorized Service Center to have it inspected after any major impact. In the event the camera is damaged as a result of negligence or misuse, the warranty will not cover costs associated with the service or repair of your camera. For additional information on our warranty, please visit to the Olympus website for your local area.

Please observe the following care instructions for your camera.

#### Before Use:

- · Check the camera for foreign material including dirt, dust or sand.
- Be sure to close the battery/card compartment cover and connector cover firmly so that each lock makes clicking sound.
- Do not open the battery/card compartment cover and connector cover with wet hands, while under water, or in a damp or dusty environment (e.g. beach).

#### After Use:

- Be sure to wipe off any excess water or debris after using the camera under water.
- After the camera is used under sea water, immerse the camera in a bucket containing fresh water for about 10 minutes (with the battery/card compartment cover and connector cover firmly closed). After that, dry the camera in a shade with good ventilation.
- Water drops may be observed on the inner surface of the battery/card compartment cover or connector cover after you open each cover. If any water drops are found, be sure to wipe them off before using the camera.

#### Notes after use

 Any foreign material may be adhered to the periphery of the lens cover, after you use the camera in an environment containing foreign material including dirt, dust or sand, or when the lens cover won't move smoothly.

If you continue to use the camera in such a condition, the lens may be damaged or the lens cover may become stuck, causing a failure. To avoid such a failure, wash the camera using the following method.

- Insert the battery and close the battery/card compartment cover and connector cover firmly so that each lock makes the clicking sound.
- ② Fill a bucket with fresh water, immerse the camera in the bucket with the lens surface downward and shake the camera thoroughly.
- ③ Press the POWER button several times in the water and close/open the lens cover repeatedly.

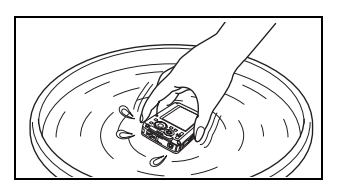

- ④ Furthermore, shake the camera further with the cover opened.
- Follow the steps 1 to 4, then check if the lens cover moves smoothly.
- If the lens cover does not move smoothly, rinse the lens face by placing it directly under a strong stream of tap water and pressing the **POWER** button repeatedly.

#### Storage and Maintenance

- Do not leave the camera in an environment at high temperature (40°C (104°F) or more) or at low temperature (-10°C (14°F) or less). Failure to do so may break down water resistance.
- Do not use chemicals for cleaning, rust prevention, anti-fogging, repairing, etc.
- · Failure to do so may break down water resistance.
- Do not leave the camera in water for a long time. Failure to do so will cause damage to the camera's appearance and/or deteriorate water resistance.
- · In addition do not pour water over the camera directly from the water faucet.
- In order to preserve the water resistant feature, as with any underwater housing, it is recommended that the waterproof packing (and seals) are replaced annually. For the Olympus distributors or service stations where the waterproof packing can be replaced, visit Olympus website for your local area.

#### **Closing Battery/Card Compartment Cover and Connector cover**

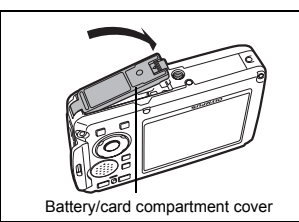

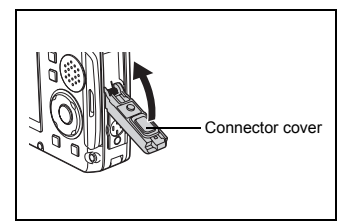

Note: The included accessories (e.g. charger) do not offer shock or water resistance.

- \*1 as determined by Olympus pressure testing equipment in accordance to IEC Standard Publication 529 IPX8 - This means that the camera can be used normally under water at a specified water pressure.
- \*2 This anti-shock performance is confirmed by Olympus' testing conditions in accordance with MIL-STD-810F, Method 516.5, Procedure IV (Transit Drop Test). For more details of Olympus' testing conditions, please refer to the Olympus website for your local area.

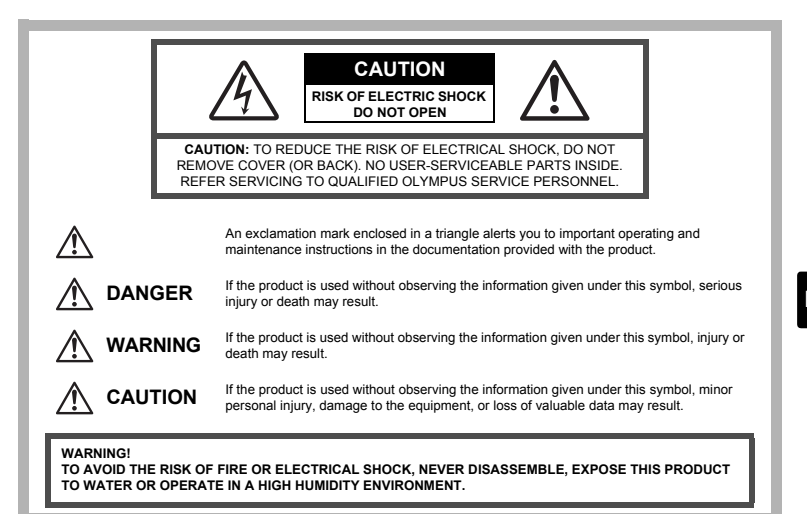

# General Precautions

- Read All Instructions Before you use the product, read all operating instructions. Save all manuals and documentation for future reference.
- Cleaning Always unplug this product from the wall outlet before cleaning. Use only a damp cloth for cleaning. Never use any type of liquid or aerosol cleaner, or any type of organic solvent to clean this product.
- Attachments For your safety, and to avoid damaging the product, use only accessories recommended by Olympus.
- Water and Moisture For precautions on products with weatherproof designs, read the weatherproofing sections.
- Location To avoid damage to the product, mount the product securely on a stable tripod, stand, or bracket.
- **Power Source** Connect this product only to the power source described on the product label.
- **Lightning** If a lightning storm occurs while using an AC adapter, remove it from the wall outlet immediately.
- Foreign Objects To avoid personal injury, never insert a metal object into the product.
- Heat Never use or store this product near any heat source such as a radiator, heat register, stove, or any type of equipment or appliance that generates heat, including stereo amplifiers.

# Handling the Camera

# \land WARNING

Do not use the camera near flammable or explosive gases.
 Do not use the flash and LED on people (infants, small children, etc.) at close range.

• You must be at least 1 m (3 ft.) away from the faces of your subjects. Firing the flash too close to the subject's eyes could cause a momentary loss of vision.

#### Keep young children and infants away from the camera.

- Always use and store the camera out of the reach of young children and infants to prevent the following dangerous situations which could cause serious injury:
  - Becoming entangled in the camera strap, causing strangulation.
  - Accidentally swallowing the battery, cards or other small parts.
  - · Accidentally firing the flash into their own eyes or those of another child.
  - Accidentally being injured by the moving parts of the camera.
- Do not look at the sun or strong lights with the camera.
- Do not use or store the camera in dusty or humid places.
- Do not cover the flash with a hand while firing.

# A CAUTION

Stop using the camera immediately if you notice any unusual odors, noise, or smoke around it.

- Never remove the batteries with bare hands, which may cause a fire or burn your hands.
- Do not leave the camera in places where it may be subject to extremely high temperatures.
  - Doing so may cause parts to deteriorate and, in some circumstances, cause the camera to catch fire. Do not use the charger or AC adapter if it is covered (such as a blanket). This could cause overheating, resulting in fire.
- Handle the camera with care to avoid getting a low-temperature burn.
  - When the camera contains metal parts, overheating can result in a lowtemperature burn. Pay attention to the following:
    - When used for a long period, the camera will get hot. If you hold on to the camera in this state, a low-temperature burn may be caused.
    - In places subject to extremely cold temperatures, the temperature of the camera's body may be lower than the environmental temperature. If possible, wear gloves when handling the camera in cold temperatures.

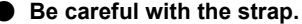

- Be careful with the strap when you carry the camera. It could easily catch on stray objects - and cause serious damage.
- Do not touch the metallic parts of the camera for a long period of time at low temperatures.
  - This may damage your skin. At low temperatures, handle the camera while wearing gloves.

# **Battery Handling Precautions**

Follow these important guidelines to prevent batteries from leaking, overheating, burning, exploding, or causing electrical shocks or burns.

# 

- The camera uses a lithium ion battery specified by Olympus. Charge the battery with the specified charger. Do not use any other chargers.
- · Never heat or incinerate batteries.
- Take precautions when carrying or storing batteries to prevent them from coming into contact with any metal objects such as jewelry, pins, fasteners, etc.
- Never store batteries where they will be exposed to direct sunlight, or subjected to high temperatures in a hot vehicle, near a heat source, etc.
- To prevent causing battery leaks or damaging their terminals, carefully follow all instructions regarding the use of batteries. Never attempt to disassemble a battery or modify it in any way, by soldering, etc.
- If battery fluid gets into your eyes, flush your eyes immediately with clear, cold running water and seek medical attention immediately.
- Always store batteries out of the reach of small children. If a child accidentally swallows a battery, seek medical attention immediately.

# 

- Keep batteries dry at all times.
- To prevent batteries from leaking, overheating, or causing a fire or explosion, use only batteries recommended for use with this product.
- · Insert the battery carefully as described in the operating instructions.
- If rechargeable batteries have not been recharged within the specified time, stop charging them and do not use them.
- · Do not use a battery if it is cracked or broken.
- If a battery leaks, becomes discolored or deformed, or becomes abnormal in any other way during operation, stop using the camera.
- If a battery leaks fluid onto your clothing or skin, remove the clothing and flush the affected area with clean, running cold water immediately. If the fluid burns your skin, seek medical attention immediately.
- · Never subject batteries to strong shocks or continuous vibration.

# 

- Before loading, always inspect the battery carefully for leaks, discoloration, warping, or any other abnormality.
- The battery may become hot during prolonged use. To avoid minor burns, do not remove it immediately after using the camera.
- Always unload the battery from the camera before storing the camera for a long period.

#### Provisions of warranty

- 1. If this product proves to be defective, although it has been used properly (in accordance with the written Handling Care and Operating instructions supplied with it), during a period of up to one year from the date of purchase this product will be repaired, or at Olympus's option replaced, free of charge. To claim under warranty the customer must take the product and this Warranty certificate before the end of the one year warranty period to the dealer where the product was purchased or any Olympus authorized service station listed in the instructions and request the necessary repairs.
- The customer shall transport the product to the dealer or Olympus authorized service station at his own risk and shall be responsible for any costs incurred in transporting the product.
- This warranty does not cover the following and the customer will be required to pay repair charge, even for defects occurring within the one year period referred to above.

(a)Any defect that occurs due to mishandling (such as an operation performed that is not mentioned in the Handling Care or other sections of the instructions, etc.)

- (b)Any defect that occurs due to repair, modification, cleaning, etc. performed by anyone other than Olympus or an Olympus authorized service station.
- (c)Any defect or damage that occurs due to transport, a fall, shock, etc. after purchase of the product.
- (d)Any defect or damage that occurs due to fire, earthquake, flood damage, thunderbolt, other natural disasters, environmental pollution and irregular voltage sources.
- (e)Any defect that occurs due to careless or improper storage (such as keeping the product under conditions of high temperature and humidity, near insect repellents such as naphthalene or harmful drugs, etc.), improper maintenance, etc.
- (f)Any defect that occurs due to exhausted batteries, etc.
- (g)Any defect that occurs due to sand, mud, etc. entering the inside of the product casing.
- (h)When this Warranty Certificate is not returned with the product.
- (i)When any alterations whatsoever are made to the Warranty Certificate regarding the year, month and date of purchase, the customer's name, the dealer's name, and the serial number. (j)When proof of purchase is not presented with this Warranty Certificate.
- 4. This Warranty applies to the product only; the Warranty does not apply to any other accessory equipment, such as the case, strap, lens cap and batteries.
- 5. Olympus' sole liability under this warranty shall be limited to repairing or replacing the product and any liability for indirect or consequential loss or damage of any kind incurred or suffered by the customer due to a defect in the product, and in particular any loss or damage caused to any film or lenses or other equipment or accessories used with the product or for any loss resulting from delay in repair, is excluded.

#### Notes;

- 1. This Warranty is in addition to and does not affect the customer's statutory right.
- 2. If you have any queries regarding this Warranty, call any of the Olympus authorized service stations listed in the instructions.

#### Notes regarding warranty maintenance

- This Warranty will only be valid if the Warranty Certificate is duly completed by Olympus or the dealer. Make sure that your name, the name of the dealer, the serial number and the year, month and date of purchase are all completed.
- 2. Since this Warranty Certificate will not be re-issued, keep it in a safe place.
- 3.Any request for repair by a customer in same country where the product was purchased shall be subject to the terms of the warranty issued by the Olympus distributor in that country. Where the local Olympus distributor does not issue a separate warranty or where the customer is not in the country where the product was purchased the terms of this worldwide warranty shall apply.
- 4. Where applicable, this Warranty is valid worldwide. The Olympus authorized service stations listed in this Warranty will gladly honor it.
- \* Please refer to the appended list for the authorized international Olympus service network.

#### **Disclaimer of Warranty**

Olympus makes no representations or warranties, either expressed or implied, by or concerning any content if these written materials or software, and in no event shall be liable for any implied warranty of merchantability or fitness for any particular purpose or for any consequential, incidental or indirect damages (including but not limited to damages for loss of business profits, business interruption and loss of business information) arising from the use of inability to use these written materials or software. Some states do not allow the exclusion or limitation of liability for consequential or incidental damages, so the above limitations may not apply to you.

#### Trademarks

- · IBM is a registered trademark of International Business Machines Corporation.
- Microsoft and Windows are registered trademarks of Microsoft Corporation.
- · Macintosh is a trademark of Apple Inc.
- xD-Picture Card<sup>™</sup> is a trademark.
- All other company and product names are registered trademarks and/or trademarks of their respective owners.
- The standards for camera file systems referred to in this manual are the "Design Rule for Camera File System/DCF" standards stipulated by the Japan Electronics and Information Technology Industries Association (JEITA).

| 품목 확인 (상자 내용물)       | 31 |
|----------------------|----|
| 카메라 준비               | 32 |
| 카메라 켜기               | 34 |
| 날짜 및 시간 설정           | 35 |
| 언어 선택                | 37 |
| 사진 촬영                |    |
| 사진 보기                |    |
| 기본 조작                | 40 |
| ·                    | 40 |
| SCN 모드 (장면)          |    |
| 마크로 모드               |    |
| 셀프 다이너<br>프레시 모드     |    |
| 절데지 포<br>전원 절약 기능    |    |
| 메뉴와 설정               | 43 |
| 톱 메뉴                 |    |
| 모든 사진 삭제             |    |
| 카메라 연결               | 44 |
| TV에서 재생              |    |
| 직접 인쇄 (PictBridge)   |    |
| 이미지 전송               | 46 |
| OLYMPUS Master 소프트웨어 | 48 |
| 사양                   | 49 |
| 아저 주의 사항             | 51 |
|                      |    |

● 카메라를 사용하기 전에 본 설명서를 꼼꼼히 읽어 바르게 사용해 주십시오.

 중요한 사진을 촬영하기 전에는 테스트 촬영을 통해 카메라에 익숙해질 것을 권 장합니다.

- 본 설명서의 마지막에 기재되어 있는 안전 주의 사항을 지켜 주십시오.
- 본 사용 설명서에 표시된 화면과 카메라 그림은 개발 단계에서 제작되었으며 실 제 제품과 다를 수도 있습니다.

# 품목 확인 (상자 내용물)

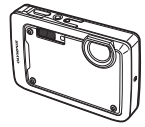

디지털 카메라

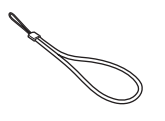

스트랩

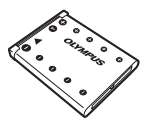

LI-42B 리튬 이온 배터리

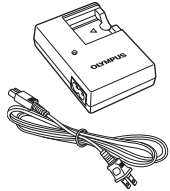

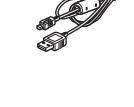

LI-40C 배터리 충전기

USB 케이블

AV 케이블

OLYMPUS Master 2 소프트웨어 CD-ROM

기타 동봉품: 고급편 (CD-ROM), 기본편 (본 설명서), 보증서. 내용물은 구입한 지역에 따라 다를 수 있습니다.

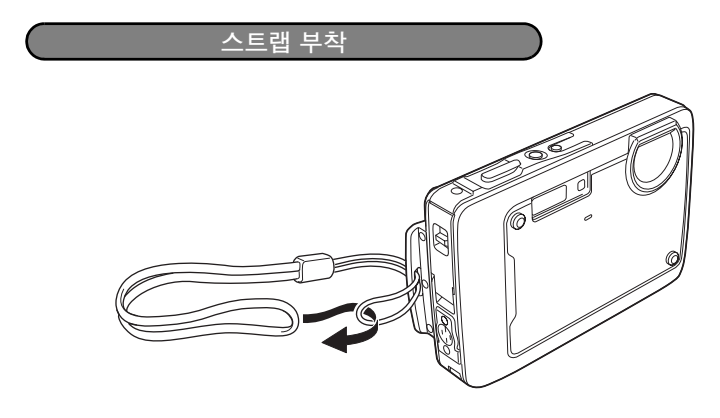

● 스트랩이 느슨해지지 않도록 단단히 잡아 당깁니다.

Kr

# 카메라 준비

a. 배터리 충전.

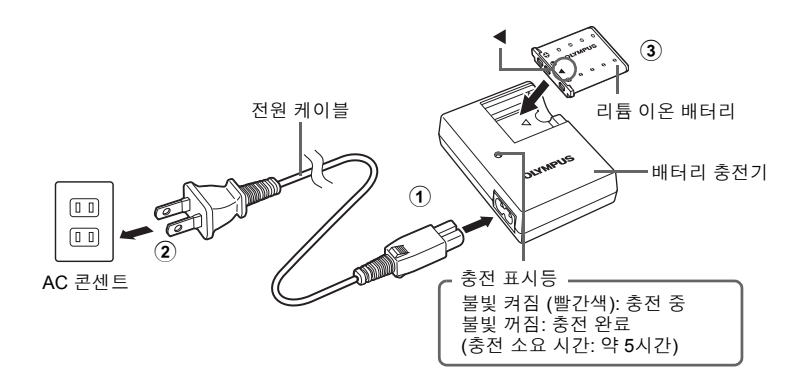

Kr

● 배터리는 구입 시 약간 충전되어 있습니다.

b. 카메라에 배터리와 xD-Picture Card (별매) 삽입.

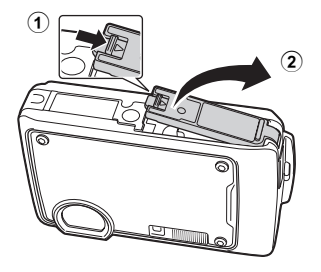

#### 카메라 준비

Kr

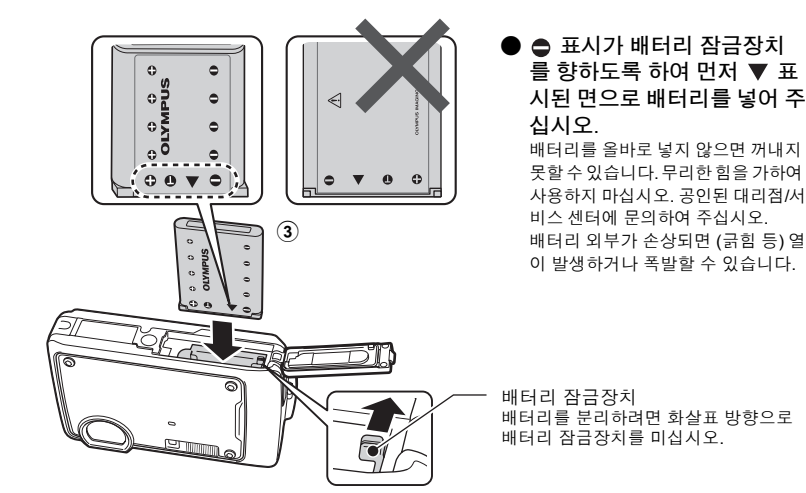

인덱스 영역 홈

카드를 그림과 같은 방향으로 카드 슬롯 에 똑바로 삽입합니다. 카드를 찰칵 소리가 날 때까지 삽입합니다.

카드를 분리하려면, 카드를 완전히 눌렀다가 천천 히 놓습니다. 그리고 카드를 잡고 꺼냅니다.

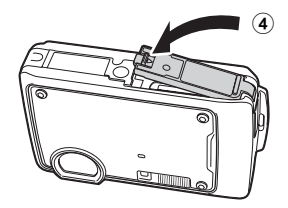

별매의 xD-Picture Card™ (이하 "카드" 로 언급)가 없어도 카메라로 사진을 촬 영할 수 있습니다. xD-Picture Card 가 삽입되어 있지 않으면 사진은 내장 메모 리에 저장됩니다.

카드에 대한 자세한 내용은 고급편을 참조하십시오.

카메라 켜기

여기서는 촬영 모드에서 카메라 전원을 켜는 방법을 설명합니다.

a. POWER 버튼을 누릅니다.

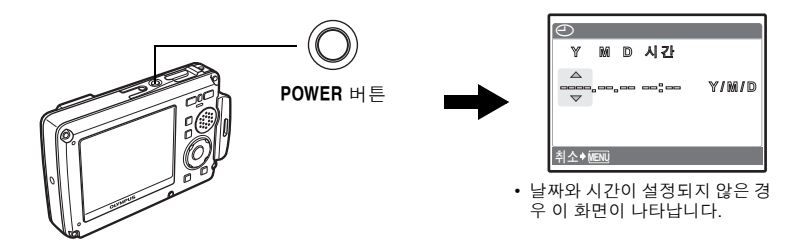

Kr

카메라 전원을 끄려면 POWER 버튼을 다시 한 번 누릅니다.

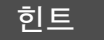

십자 패드 (△▽◁▷)의 방향은 본 설명서에서 △▽◁▷로 표시됩니다.

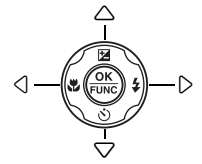

# 날짜 및 시간 설정

#### 날짜 및 시간 설정 화면에 대하여

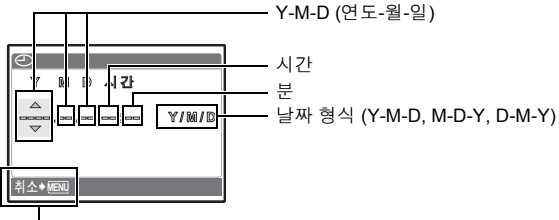

설정을 종료합니다.

#### a. △☑/凸 버튼과 ▽ৈ 버튼을 눌러 [Y]를 선택합니다.

• 연도의 처음 두 자리 수는 고정되어 있습니다.

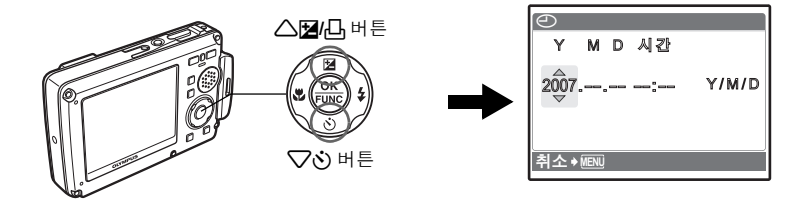

b. ▷\$ 버튼을 누릅니다.

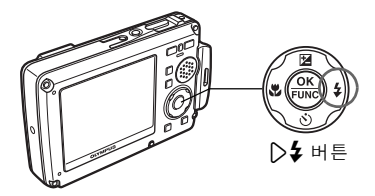

c. △☑/집 버튼과 ▽ⓒ 버튼을 눌러 [M]을 선 택합니다.

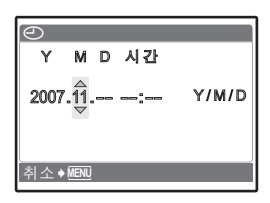

d. ▷\$ 버튼을 누릅니다.

Kr

#### 날짜 및 시간 설정

e. △☑/凸 버튼과 ▽ⓒ 버튼을 눌러 [D]를 선 택합니다.

| $\Theta$ |                       |    |       |
|----------|-----------------------|----|-------|
| Y        | ΜD                    | 시간 |       |
| 2007     | ′.11.2 <sup>2</sup> 8 | ;; | Y/M/D |
| 취소       | MENÜ                  |    |       |

f. ▷ 🕻 버튼을 누릅니다.

g. △☑/凸 버튼을 누른 다음 ▽⊙ 버튼을 눌 러 시간 및 분을 선택합니다.

• 시간은 24시간 형식으로 표시됩니다.

| $\Theta$ |      |     |                          |                 |
|----------|------|-----|--------------------------|-----------------|
| Y        | М    | D   | 시간                       |                 |
| 2007     | .11. | .26 | 12: <del>30</del> 0<br>⇒ | Y/M/D           |
| 취소 🕯     | MENU |     |                          | 설정 <b> • OK</b> |

- h. ▷✿ 버튼을 누릅니다.
- . △☑/凸 버튼과 ▽ⓒ 버튼을 눌러 [Y/M/D] 를 선택합니다.

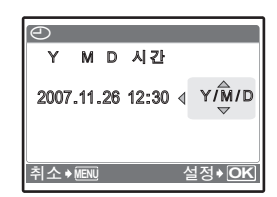

- j. 모든 항목을 설정한 후에 🛞 버튼을 누릅니다.
  - 시간을 정확하게 설정하려면 시각이 00초를 가리킬 때 🋞 버튼을 누릅니다.

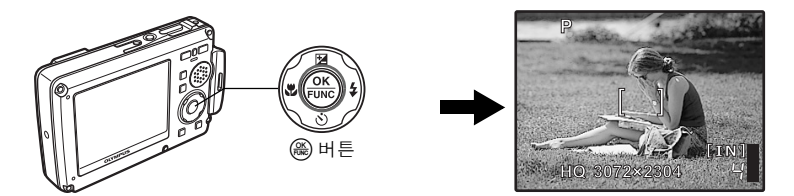
언어 선택

a. MENU/ 🕲 버튼을 눌러 톱 메뉴를 표시합니다.

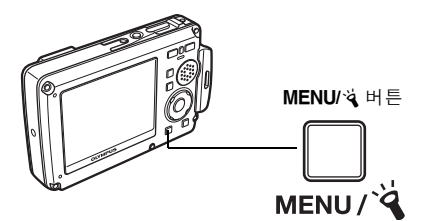

b. ▷ \$ 버튼을 눌러 [설정]을 선택하고 버튼을 누릅니다.

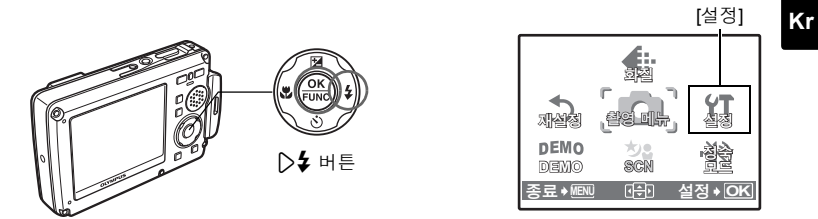

c. △☑/따 버튼 및 ▽ⓒ 버튼을 눌러 [♣ ﷺ]을 선택하고 버튼을 누 릅니다.

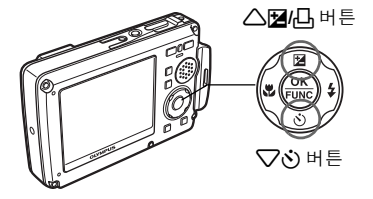

|   | 설정                  |                |
|---|---------------------|----------------|
| 1 | 포맷                  | >              |
| 2 | 백업                  | >              |
| 3 |                     | >한국어           |
| 4 | <b>D</b> / <b>D</b> | >예             |
| 5 | 촬영모드유지              | >NO            |
| 뒤 | ≓ → MENU 🗧          | 설정 <b>+ OK</b> |

- d. 십자 패드를 눌러 언어를 선택하고 🛞 버튼 을 누릅니다.
  - 동봉된 OLYMPUS Master 소프트웨어로 카메라에 다른 언 어를 추가할 수 있습니다. 고급편을 참조하십시오.

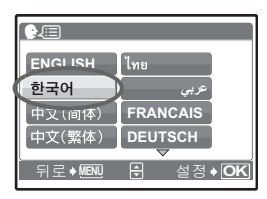

사진 촬영

a. 카메라 잡기.

가로 잡기

세로 잡기

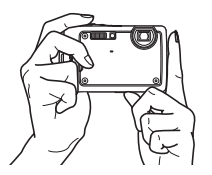

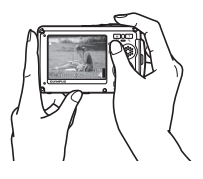

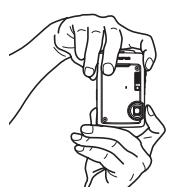

b. 초점.

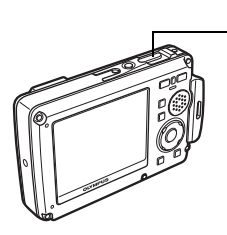

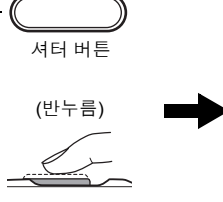

이 표시를 피사체 위에 맞춥 니다.

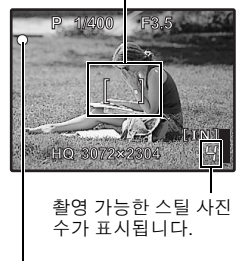

초점과 노출이 고정되면 녹색 램프가 켜집니다. 셔터 속도와 조리개 값을 표시합니다.

**c**. 촬영.

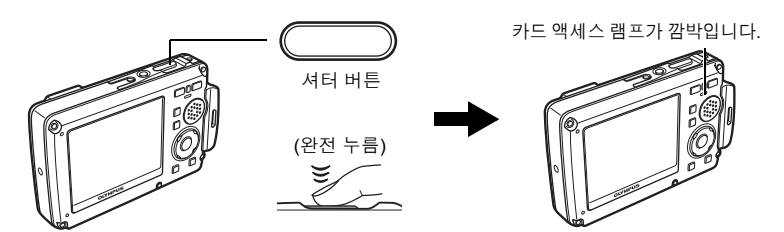

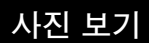

a. ▶/★ 버튼을 누릅니다.

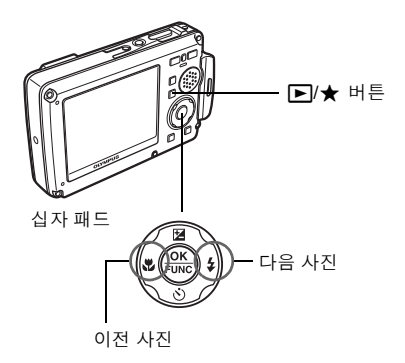

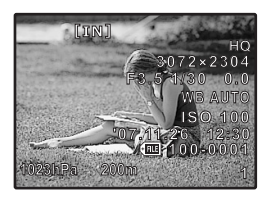

Kr

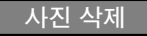

- a. () 버튼 및 ) 🖇 버튼을 눌러 삭제할 사진을 표시합니다.
- b. 외·加合 버튼을 누릅니다.

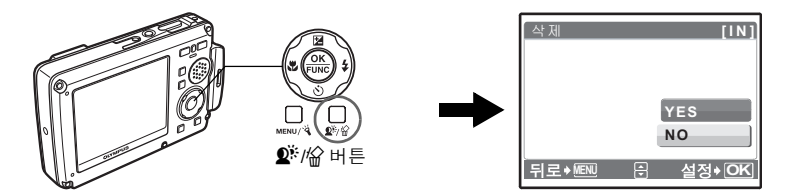

c. △▶ 버튼을 눌러 [YES]를 선택하고 버튼을 눌러 사진을 삭제 합니다.

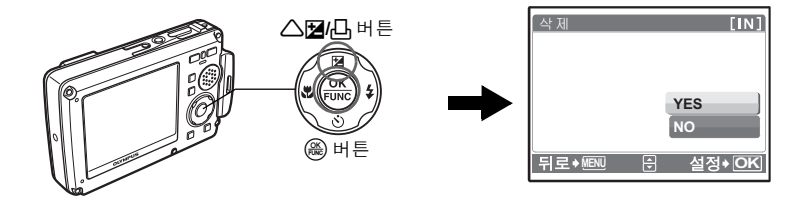

촬영 모드 버튼

촬영 모드의 이 버튼을 사용하면 자주 사용하는 기능에 빨리 액세스할 수 있습니다

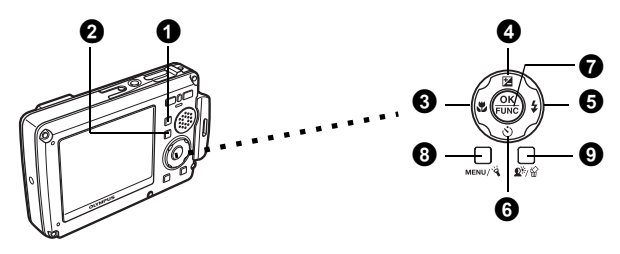

### Kr

 ① /(ペ))/SCN 버튼 (촬영)
 ○ /(ペ))/SCN를 계속 누르면 촬영 모드가 다음 순서대로 전환됩니다: P/AUTO→ (ペ))→SCN.

### 2 ▶/★ 버튼 (재생)

카메라를 재생 모드로 설정합니다. ▶/★ 를 누를 때마다, 재생 모드와 "포켓사진" 사이를 전환할 수 있습니다.

③ (♥ 버튼 (마크로 모드) 꽃과 같은 근접 촬영을 할 때에는 마크로 또는 슈퍼 마크로 모드, 슈퍼 마크로 LED 모드를 사용합니다.

④ △☆ □ 버튼 (노출 보정) 이 설정은 사진의 노출 과다(+) 또는 노출 부족(-)에 사용합니다. 십자 패드를 사용 하여 희망하는 설정의 프레임을 선택한 다음 않 를 누릅니다.

#### ⑤ ▷ \$ 버튼 (플래시 모드)

자동, 적목 감소, 강제 플래시, 플래시 강제발광금지의 4개의 플래시 모드에서 선택 합니다.

#### 6 \[ \sum \vee \int \]

셔터 버튼을 누르고 약 12초 후에 촬영하고자 할 때는 셀프 타이머를 선택합니다.

#### ⑦ ⊛ 버튼 (OK/FUNC)

기능 메뉴를 표시하고 촬영 모드에서 자주 사용하는 기능을 설정합니다. 또한 메뉴 항목의 선택을 설정하고 확정합니다.

#### ⑧ MENU/석 버튼 (MENU/LED보조광)

이 버튼을 누르면 톱 메뉴가 표시됩니다.

### 9 🕸 / 🕼 버튼

촬영 모드에서 ⊉<sup>°°</sup>를 누르면 Shadow Adjustment Technology (역광자동조정 기능)를 설정하거나 해제할 수 있습니다. 이 기능은 역광에서도 피사체의 얼굴 을 밝게 촬영할 수 있습니다.

·촬영 모드에서 🖉 🖄를 길게 누르면 버튼 위치를 나타내는 안내가 표시됩니다.

# SCN 모드 (장면)

이 기능은 피사체에 따라 SCN (장면 모드)를 전환할 수 있습니다.

① △/(ペラ)/SCN를 반복적으로 눌러 SCN를 선택합니다.

2 △▽를 눌러 장면 모드를 선택한 다음 를 누릅니다.

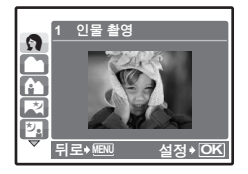

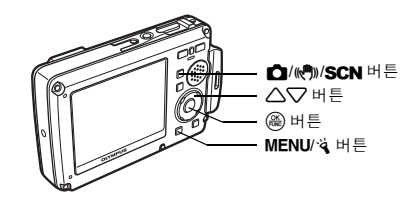

## SCN(장면) 모드 촬영

- 인물 촬영
- 풍경 촬영
- 풍경+인물 촬영
- 야경촬영
- 야경&인물
- 스포츠 촬영
- 실내촬영
- 촛불촬영

- 셀프인물촬영
- 내추럴
- 석양촬영
- 불꽃놀이촬영
- 요리
- 쇼윈도
- 서류
- 옥션

- 촬영&선택 1
- 촬영&선택 2
- 해변&설경
- 수중 스냅샷
- 수중 와이드 1
- 수중 와이드 2
- 수중 마크로
- 동영상
- 마크로 모드
- 이 모드에서는 피사체에 20 cm(줌 아웃 각도로 설정한 경우)와 30 cm(줌 인 각도 로 설정한 경우)까지 접근하여 촬영할 수 있습니다.
- S<sup>™</sup> 이 모드에서는 피사체에 7 cm까지 접근하여 촬영할 수 있습니다. S<sup>™</sup> 모드에서는 줌 렌즈의 위치가 고정됩니다. 카메라와 피사체의 거리가 50 cm이상 떨어진 곳에 서는 핀트가 맞지 않습니다.
- ♣ 슈퍼 마크로 모드일 경우 렌즈에서 7 cm~20 cm 범위 내를 LED 라이트가 비춥니 다. 셔터 버튼을 반누름하여 LED 라이트를 켭니다.
- ❶ ◁❣를 누릅니다.
- 2 △▽를 눌러 [♥], [s♥] 또는 [s♥]를 선택한 다음 ֎를 누릅니다.

- ▽诊를 누릅니다.
- 2 △▽를 눌러 [ⓒ ON]을 선택한 다음 를 누릅니다.
- 3 셔터 버튼을 완전히 누르면 사진이 촬영됩니다.
  - 셔터 버튼을 누르고 셀프 타이머 램프가 약 10초간 켜진 다음 깜박이기 시작합니다. 약 2초간 깜박인 후 사진이 촬영됩니다.

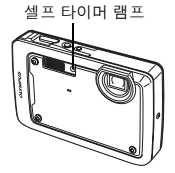

플래시 모드

- ▷\$를 누릅니다.
- 2 △▽를 눌러 플래시 모드를 선택한 다음 畿를 누릅니다.
- Ⅰ 셔터 버튼을 반누름합니다.
   플래시가 발광으로 설정되면 \$ 표시가 켜집니다.

4 셔터 버튼을 완전히 누르면 사진이 촬영됩니다.

| 아이콘  | 플래시 모드       | 설명                                                              |
|------|--------------|-----------------------------------------------------------------|
| 표시없음 | 자동 플래시       | 어둡거나 역광인 경우 플래시가 자동으로 발광합니다.                                    |
| 0    | 적목 감소<br>플래시 | 적목 감소 플래시 모드는 실제 플래시를 발광하기 전에<br>사전 플래시를 발광하여 적목 현상을 현저히 줄여줍니다. |
| 4    | 강제 플래시       | 플래시가 빛에 상관없이 발광합니다.                                             |
| ٤    | 플래시 끄기       | 플래시가 발광하지 않습니다.                                                 |

# 전원 절약 기능

- 배터리 전원을 절약하기 위해 촬영 모드에서 3분 동안 아무 조작도 하지 않으면 카메라가 자동으로 절전 모드로 들어갑니다. 셔터 버튼 또는 줌 버튼을 누르면 카메라가 재활성화됩니다.
- 카메라가 절전 모드로 들어가고 15분 동안 조작하지 않으면 자동으로 렌즈가 들 어가고 카메라가 꺼집니다. 다시 조작을 하려면 전원을 다시 켜면 됩니다.

# 메뉴와 설정

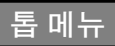

① MENU/⅔ 를 눌러 톱 메뉴를 표시합니다.

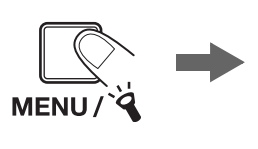

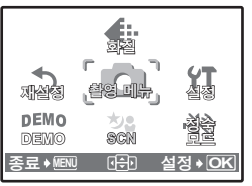

촬영 모드의 톱 메뉴

- 2 십자 패드 (△▽◁▷)로 메뉴 항목을 선택한 다음 畿를 눌러 설정합니다.
- 화질

목적에 맞게 촬영하려는 사진의 화질을 설정합니다.

■ 재설정

변경된 촬영 기능에서 기본 설정으로 돌아갑니다.

■ 촬영 메뉴

다양한 촬영 설정을 조절합니다.

■ 설정

날짜, 시간, 언어 및 조작음 등을 설정합니다.

- DEMO
   (※)를 눌러 모니터에 카메라의 기능을 표시합니다.
- SCN (장면)
   SCN 모드를 선택한 경우 피사체와 촬영 조건에 따라 장면을 선택합니다.
- 정숙 모드 촬영 및 재생 중에 발생하는 작동음, 경고음, 셔터 소리 등 모든 소리를 끕니다.

### 모든 사진 삭제

- 톱 메뉴의 재생 모드에서 [삭제] -> [모두 삭제]를 선택한 다음 (險)를 누릅니다.
- ❷ [YES]를 선택하고 를 누릅니다.
  - 모든 사진이 삭제됩니다.

| 모두 삭제<br>🔊 주의! 모두 삭제됨 | [IN]           |
|-----------------------|----------------|
| YES                   |                |
| 뒤로◆MENU 문             | 설정 <b>+</b> OK |

# 카메라 연결

# TV에서 재생

카메라에 동봉된 AV 케이블을 사용하여 기록된 이미지를 TV에서 재생할 수 있습 니다. 스틸 사진과 동영상 양쪽 다 재생할 수 있습니다.

TV와 카메라 전원을 끕니다. AV 케이블을 사용하여 카메라의 멀티 커넥터와 TV의 비디오 입력 단자를 연결합니다.

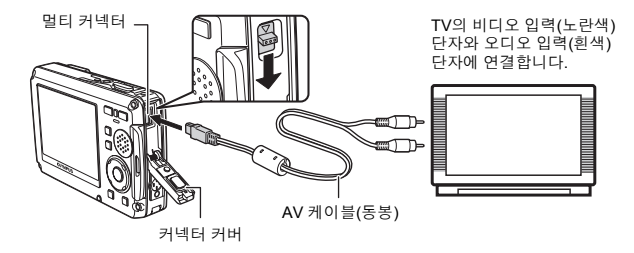

2 TV를 켜고 비디오 입력 모드로 설정합니다.

● 비디오 입력으로 전환하는 방법은 TV의 사용 설명서를 참조하십시오.

- S POWER를 눌러 카메라를 켠 다음, ►/★ 를 눌러 카메라를 재생 모드로 설정할 수 있습니다.
  - 마지막에 촬영한 사진이 TV에 나타납니다. 십자패드를 사용하여 표시하고 싶은 사진을 선택합니다.

# 직접 인쇄 (PictBridge)

제공된 USB 케이블을 사용하여 카메라를 PictBridge 호환 프린터에 연결하여 인쇄 할 수 있습니다.

1 재생 모드에서 인쇄하려는 사진을 모니터에 표시합니다.

중봉된 USB 케이블의 한 쪽 끝을 카메라의 멀티 커넥터에 연결하고 다른 한 쪽 끝을 프린터의 USB 커넥터에 연결합니다.

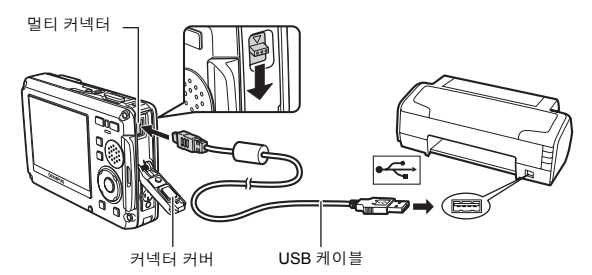

### 3 △☑/묘를 누릅니다.

- 인쇄를 시작합니다.
- 인쇄가 끝나고 나면 사진 선택 화면이 표시된 상태에 서 USB 케이블을 카메라에서 분리합니다.

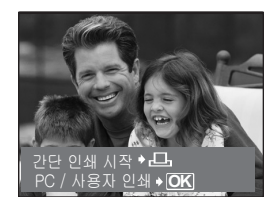

# 이미지 전송

a. 소프트웨어 설치.

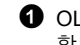

● OLYMPUS Master 2 CD-ROM을 삽입 합니다

**2** Windows: "OLYMPUS Master 2" 버튼을 클릭합니다 Macintosh: "Setup" 아이콘을 더블 클릭합니다.

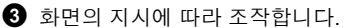

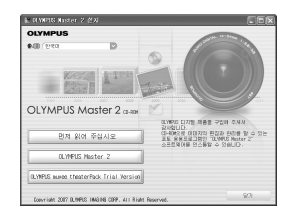

## b. 카메라를 컴퓨터에 연결.

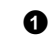

Kr

❶ USB 케이블 (동봉)을 사용하여 카메라와 컴퓨터를 연결합니다. ● 모니터가 자동으로 켜집니다.

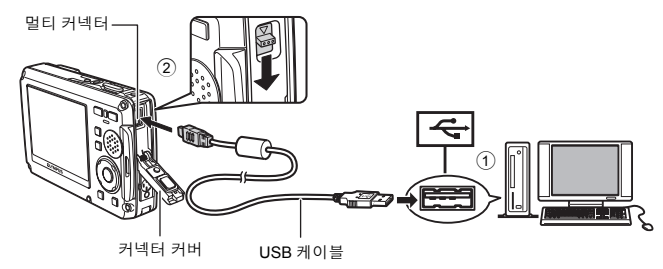

- 2 모니터에서 [PC]를 선택하고 않을 누릅 니다.
  - PC는 이동식 저장 장치로 카메라를 인식합 니다.

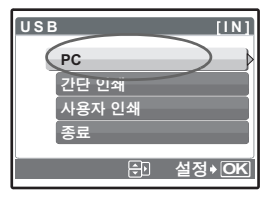

46

### c. 컴퓨터로 이미지 전송.

- 1 카메라가 연결된 상태에서 OLYMPUS Master를 엽니다.
- 2 찾아보기 창에서 "이미지 보내 기" 값 를 선택한 다음, "카메라에 서" 값 를 클릭합니다.
- 3 화면의 지시에 따라 조작합니다.

"이미지 보내기" 버튼

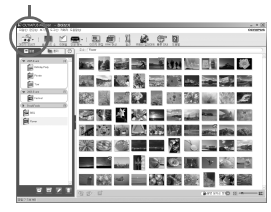

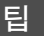

- 카메라 설정과 사용에 관한 자세한 정보는 CD-ROM에 제공된 카메라의 "고급 편"을 참조하십시오.
- 자세한 내용은 OLYMPUS Master 소프트웨어의 "도움말" 을 참조해 주십시오.

## OLYMPUS Master 소프트웨어

OLYMPUS Master 소프트웨어: 이 소프트웨어는 카메라에서 사 진을 다운로드하고 디지털 사진 및 동영상을 열람, 정리, 편집, 이 메일 또는 인쇄 등을 할 수 있습니다.

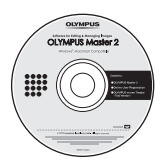

| ●시스템 요구 사힝 |
|------------|
|------------|

| OS     | Windows 2000 Professional/XP/Vista 또는 Mac OS X (v10.3이상)                            |
|--------|-------------------------------------------------------------------------------------|
| CPU    | Pentium III 500 MHz/Power PC G3 500 MHz/Intel Core Solo/Duo                         |
|        | 1.5 GHz 이상                                                                          |
| RAM    | 256 MB 이상                                                                           |
| 하드 디스크 | 500 MB 이상의 여유 공간                                                                    |
| 연결     | USB 포트/IEEE 1394 포트                                                                 |
| 모니터    | 1024 × 768픽셀 해상도 또는 최소 65,536색(Windows), 32,000색<br>(Macintosh) (16,770,000색 이상 권장) |
| 기타     | Internet Explorer 6 이상(Windows), Safari 1.0 이상, QuickTime 6 이<br>상 (Macintosh)      |

최신 지원 정보에 대한 것은 Olympus 웹사이트를 방문해 주십시오. (http://www.olympus.com/)

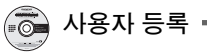

보증서의 활성화, 소프트웨어와 카메라 펌웨어 업데이트 통지 등을 받을 수 있으므로 OLYMPUS Master를 설치 시에는 카메라의 사용자 등록을 하십 시오.

## 사양

| ●카디            | 베라          |   |                                                                                        |
|----------------|-------------|---|----------------------------------------------------------------------------------------|
| 제품 종류<br>기록 방식 | <b>₽</b>    | : | 디지털 카메라 (촬영과 재생용)                                                                      |
| 스틸             | 날 사진        | : | 디지털 기록, JPEG (Design rule for Camera File system                                       |
| 대응             | 중 규격        | : | (DCF) 파격 눈구)<br>Exif 2.2, 디지털 인쇄 주문 형식 (DPOF), PRINT Image Matching III,<br>PictBridge |
| 사원             | 드가 있는 스틸 사진 | ÷ | Wave 포맷                                                                                |
| - 동연<br>메미리    | 경상          | ÷ | AVI Motion JPEG                                                                        |
| 베포니            |             | • | 제공 베포니<br>xD-Picture Card 16 MB ~ 2 GB (TypeH/M_Standard)                              |
| 촬영 가능          | 5 매수        | : | 약 220                                                                                  |
| (완전 충          | 전 시)        |   | (CIPA 배터리 수명 측정 기준)                                                                    |
| 유효 화소          | 2수          | : | 7,110,000 화소                                                                           |
| 촬영 소지          | ŀ           | : | 1/2.33" CCD (원색컬러필터), 7,380,000 (총)                                                    |
| 렌즈             |             | : | Olympus 렌즈 6.7 ~ 20.1 mm, f3.5 ~ 5.0                                                   |
| ÷ 71 / 1       |             |   | (35mm 카메라의 38 ~ 114mm에 해당)                                                             |
| 숙광 시스          | - 11        | ÷ | 니시얼 ESP 즉광, 스팟 즉광 시스템                                                                  |
| 처여 버덕          |             | : | 4~ 1/1000소<br>0.5 m : ee (M/T) (표조)                                                    |
| 20 61          | 1           | • | 0.5 m ~ CO (W/T) (표준)<br>0.2 m ~ CO (W/T) (표준)                                         |
|                |             |   | 0.2 m ~ 00 (W), 0.3 m ~ 00 (T) (데그포 포트)                                                |
|                |             |   | 신하 메크리 IED 모드)                                                                         |
| 모나터            |             |   | 유퍼 비그그 CED 포프)<br>2.5" TET 컬러 LCD 모니터 .230.000 피센                                      |
| 플래시 결          | 특전 시간       | ÷ | 약 6초 (완전 충전된 배터리를 실온에서 사용하여 완전히 방전된 후의                                                 |
|                |             |   | 충전시간 측정)                                                                               |
| 출력 커널          | 빅터          | : | 멀티 커넥터 (DC-IN 잭, USB 커넥터, A/V OUT 잭)                                                   |
| 자동 캘린          | 니더 시스템      | : | 2000 ~ 2099                                                                            |
| 생활 방수          | È           |   |                                                                                        |
| 형티             | H           | : | IEC 규격 529 IPX8에 상당 (OLYMPUS 테스트에 의함)                                                  |
|                |             |   | 10 m의 수심에서 사용 가능                                                                       |
| 의미             |             | : | 카메라를 지정된 수압의 수중에서 정상적으로 사용할 수 있습니다.                                                    |
| 방진             |             | : | IEC 규격 529 IPX6에 상당 (OLYMPUS 테스트에 의함)                                                  |
| 작동 환경          | 3           |   |                                                                                        |
| 온도             | _           | ÷ | -10°C~40°C(소작시)/-20°C~60°C(모관시)                                                        |
| 고 이 고 -        | -           | ÷ | 30%~90% (소작시)/10%~90% (모관시)                                                            |
| 신권 공급          | Ē           | ÷ | Olympus 디듐이존 매더리 (LI-42B/LI-40B)1개 또는 Olympus AC 어                                     |
| 치스             |             |   | 뉍더<br>01.8 mm (M) x 50.2 mm (H) x 20.6 mm (D) (동춘보 제이)                                 |
| 지구<br>무게       |             | ÷ | 91.6 mm (w) < 39.2 mm (n) < 20.8 mm (D) (말물두 세푀)<br>155 q (배터리 및 카드 제외)                |

"Shadow Adjustment Technology" (역광자동조정 기능)는 Apical Limited의 특허기술을 사용하고 있습니다.

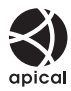

## ●리튬이온 배터리 (LI-42B)

| 제품 종류  | : | 리튬이온 충전 배터리                |
|--------|---|----------------------------|
| 표준 전압  | : | DC 3.7 V                   |
| 표준 용량  | : | 740 mAh                    |
| 배터리 수명 | : | 약 300회 완전 충전 (사용법에 따라 달라짐) |
| 작동 환경  |   |                            |
| 온도     | : | 0°C ~ 40°C (충전시)/          |
|        |   | -10°C ~ 60°C (조작시)/        |
|        |   | -20°C ~ 35°C (보관시)         |
| 치수     | : | 31.5 × 39.5 × 6 mm         |
| 무게     | : | 약 15 g                     |
|        |   |                            |

## ●배터리 충전기 (LI-40C)

| 전원 요구사항 | : AC 100 ~ 240 V (50 ~ 60 Hz)          |
|---------|----------------------------------------|
|         | 3.2 VA (100 V) ~ 5.0 VA (240 V)        |
| 출력      | : DC 4.2 V, 200 mA                     |
| 충전 시간   | : 약 5시간                                |
| 작동 환경   |                                        |
| 온도      | : 0°C ~ 40°C (조작시)/ -20°C ~ 60°C (보관시) |
| 치수      | : 62 × 23 × 90 mm                      |
| 무게      | : 약 65 g                               |
|         | -                                      |

## ●저온에서 사용 시

저온에서 별매의 Olympus xD-Picture Card 및 리튬 이온 배터리를 사용할 경우는 0°C까지 동작을 보 증합니다. 단, 이 제품과 사용 시에는 -10°C까지 동작이 가능하다 것이 다음과 같이 확인되었습니다.

### **Olympus xD-Picture Card**

|          | 16 MB | 32 MB | 64 MB | 128 MB | 256 MB | 512 MB | 1 GB | 2 GB |
|----------|-------|-------|-------|--------|--------|--------|------|------|
| Standard | ~     | ~     | ~     | ~      | ~      | ~      |      |      |
| ТуреМ    |       |       |       |        | ~      | ~      | ~    | ~    |
| ТуреН    |       |       |       |        | ~      | ~      | ~    | ~    |
|          |       |       |       |        |        |        |      |      |

✔: 동작 확인

### Olympus 리튬 이온 배터리

### LI-42B

LI-40B

• 저온에서는 촬영할 수 있는 스틸 사진 수가 감소합니다.

디자인과 사양은 사전통지 없이 변경될 수 있습니다.

디자인 및 사양은 통지없이 변경될 수 있습니다.

## 안전 주의 사항

# 생활 방수 및 충격 방지 기능에 대한 중요한 정보

생활 방수: 생활 방수 기능은 최대 10m의 수심으로 1시간 동안 카메라의 작동을 보증합 니다.<sup>\*1</sup> 카메라에 과도한 충격이 가해지면 생활 방수 기능이 저하될 수 있습니다.

충격 방지: 충격 방지 기능은 디지털 카메라의 일상적인 사용에서 우발적으로 발생하는 충격으로부터 카메라의 작동을 보증합니다.<sup>\*2</sup> 충격 방지 기능은 사용자의 잘못된 작동으 로 인한 손상이나 표면의 손상을 무조건적으로 모두 보증하지는 않습니다. 긁힌 자국 및 흠집 등 카메라 표면에 발생한 손상은 보증하지 않습니다.

카메라에는 전자 장치가 내장되어 있으므로 카메라의 무결함 및 작동을 유지하기 위해 서는 적절한 관리와 유지 보수가 필요합니다. 카메라에 심각한 충격이 가해진 경우 카메 라의 성능을 유지하기 위해서는 가까운 Olympus 공식 서비스 센터로 가져가 검사를 받 으십시오. 보증서는 사용자의 부주의나 잘못된 사용으로 인해 카메라가 손상되었을 경 우 수리나 서비스에 관련한 비용을 책임지지 않습니다.

카메라 취급 시 다음과 같은 주의 사항을 지켜 주십시오.

### 사용 전에:

- 카메라에 먼지, 오물 또는 모래 등의 이물질이 묻어 있는지 확인하십시오.
- 배터리/카드 삽입부 커버 및 커넥터 커버가 각각 딸깍하는 소리가 날 때까지 단단히 닫 혀 있는지 확인하십시오.
- 배터리/카드 삽입부 커버 및 커넥터 커버를 수중 또는 해변 등의 습기나 먼지가 많은 환 경에서 젖은 손으로 열지 마십시오.

### 사용 후에:

- 수중에서 카메라를 사용하고 난 후에는 남아있는 물기나 먼지를 반드시 제거하십시오.
- 바닷물에서 카메라를 사용한 후에는 배터리/카드 삽입부 커버 및 커넥터 커버를 단단 히 닫고 깨끗한 물을 담은 용기에 약 10분간 담그십시오. 그런 다음 통풍이 잘 되는 곳 에서 카메라를 건조 시키십시오.
- 배터리/카드 삽입부 커버 또는 커넥터 커버를 열고 난 후에는 각 커버의 내부에 물방울 이 있을 수 있습니다. 물방울이 있을 경우에는 카메라를 사용하기 전에 물기를 제거하 십시오.

### 카메라 사용후의 주의 사항

 모래, 흙탕물, 먼지와 같은 이물질 등이 카메라에 부착하기 쉬운 장소에서 사용했을 때 또는 렌즈 커버가 순조롭게 움직이지 않을 때는 렌즈 커버의 주위에 이물질 등이 묻어 있을 가능성이 있습니다.
 이 상태로 사용하게 되면 렌즈에 상처가 생기거나 렌즈 커버가 움직이지 않게 되는 등, 고장의 원인이 될 수 있으므로 다음과 같은 방법으로 씻어내 주십시오.

- ①전지를 넣고 배터리/카드 삽입부 커버와 커넥터 커버가 각각 딸깍하는 소리가 날 때까지 단단히 닫혀 있는지 확인하십시오.
- ②양동이에 물을 채우고 카메라 렌즈면을 아래로 향하게 하여 물속에 넣어 잘 흔듭니다.
- ③물에 넣은 상태에서 수회 **POWER** 버튼을 누르 고 렌즈 커버의 열고 닫기를 되풀이합니다.
- ④렌즈 커버를 연 상태에서 카메라를 흔듭니다.

①에서 ④를 실시한 후, 렌즈 커버가 부드럽게 움직이는지 확인합니다.

렌즈 커버가 부드럽게 움직이지 않을 경우에는 직접 수돗물의 강한 물줄기에 잘 씻어내 고 POWER 버튼을 수 차례 눌러 줍니다.

### <u>보관 및 유지 보수</u>

Kı

- 카메라를 고온 (40°C 이상)이나 저온 (-10°C 이하) 환경에 보관하지 마십시오. 그렇지 않을 경우 생활 방수 기능이 손상될 수 있습니다.
  - •세척, 녹 방지, 김서림 방지, 수리 등을 위해 화학 물질을 사용하지 마십시오.
  - 화학 물질을 사용할 경우 생활 방수 기능이 손상될 수 있습니다.
  - 카메라를 물 속에 오랫동안 두지 마십시오. 그렇지 않을 경우 카메라의 외관이 손상되 거나 생활 방수 기능이 저하될 수 있습니다.
  - 또한 카메라에 직접 물을 붓지 마십시오.
  - 생활 방수 기능을 유지하기 위해 방수 보호제를 입혔으므로 방수 포장재 (및 표지)를 매 년 교체하는 것이 좋습니다.
     방수 포장재의 교환을 하고 있는 Olympus의 대리점 또는 서비스 센터에 대한 정보는 해당 지역의 Olympus 웹 사이트를 참조하십시오.

배터리/카드 삽입부 커버 및 커넥터 커버 닫기

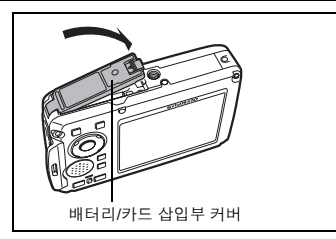

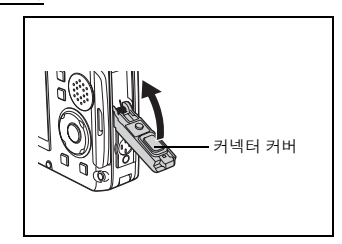

주의 사항: 충전기와 같이 포함된 액세서리에는 충격 방지 기능 또는 생활 방수 기능이 없습니다.

- \*1 IEC 규격 529 IPX8-에 따라 Olympus 압력 테스트 장비로 검증한 결과, 카메라는 지정 된 수압의 수중에서 정상적으로 사용할 수 있습니다.
- \*2 충격 방지 기능은 MIL-STD-810F, Method 516.5, Procedure IV (Transit Drop Test)에 따라 Olympus 테스트 조건에서 확인됩니다. Olympus 테스트 조건에 관한 자세한 사 항은 해당 지역의 Olympus 웹 사이트를 참조하십시오.

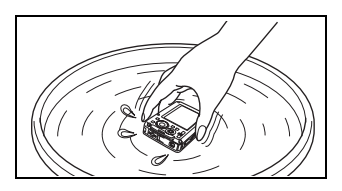

| [                                                                | 주의           감전 위험이 있습니다.<br>열지 마십시오.                                                             |  |  |  |
|------------------------------------------------------------------|---------------------------------------------------------------------------------------------------|--|--|--|
|                                                                  | 주의: 감전 위험을 줄이려면 커버(또는 뒷면)를 제거하지<br>마십시오. 사용자가 수리할 수 있는 부분이 아닙니다.<br>공인된 OLYMPUS 서비스 담당자에게 문의하십시오. |  |  |  |
| $\wedge$                                                         | 삼각형 내의 느낌표는 제품과 함께 제공된 설명서에서 설명하고 있는 중요한 작동 및 유지관리<br>지침에 대한 주의를 요하는 부분입니다.                       |  |  |  |
| 🕂 위험                                                             | 이 기호가 표시된 정보를 준수하지 않고 제품을 사용하면 심각한 부상 또는 생명의 위험이 있을<br>수 있습니다.                                    |  |  |  |
| 🕂 ਕੋਟ                                                            | 이 기호가 표시된 정보를 준수하지 않고 제품을 사용하면 부상 또는 생명의 위험이 있을 수 있<br>습니다.                                       |  |  |  |
| \land 주의                                                         | 이 기호가 표시된 정보를 준수하지 않고 제품을 사용하면 부상, 장비 손상 또는 중요한 데이터<br>의 손실이 초래될 수 있습니다.                          |  |  |  |
| 경고!<br>본 제품을 물에 젖게 하거나 다습한 환경에 노출시키지 마십시오. 회재 또는 감전이 발생할 수 있습니다. |                                                                                                   |  |  |  |

# 일반적인 주의 사항

- 모든 지침을 읽으십시오 제품을 사용하기 전에 모든 작동 지침을 읽으십시오. 설 명서는 추후 참조를 위하여 보관하십시오.
- 청소 청소를 하기 전에 항상 콘센트에서 제품의 플러그를 빼십시오. 청소할 때 는 약간 물기있는 천만 사용하십시오. 제품을 청소할 때는 용액, 분무식 클리너 또는 모든 형태의 유기 용제를 절대 사용하지 마십시오.
- 부속물 고객의 안전과 제품 손상 방지를 위해 Olympus에서 권장하는 액세서리 만 사용하십시오.
- 물과 습기 방수 설계된 제품들의 주의 사항에 대해선 관련 사용 설명서의 방수 부분을 읽어 보시기 바랍니다.
- 위치 선정 제품의 손상을 방지하려면 제품을 안정된 삼각대, 스탠드 또는 받침 대에 장착합니다.
- 전원 이 제품은 제품 라벨에 기술되어 있는 전원에만 연결하십시오.
- 번개 지정된 AC 어댑터를 사용하는 동안 번개를 동반한 폭풍이 몰아치는 경우 에는 어댑터를 콘센트에서 즉시 분리하십시오.
- 이물질 내부 고전압 부품과의 접촉으로 인한 화재나 감전에 의해 개인적인 부상 을 당하는 일을 피하기 위해 제품 안에 절대 금속 물체를 삽입하지 마십시오.
- 열 난방기, 열 조절장치, 스토브와 같은 열원 또는 스테레오 앰프를 포함해 열을 발생시키는 모든 종류의 장비 근처에서 이 제품을 사용하거나 보관하지 마십시오.

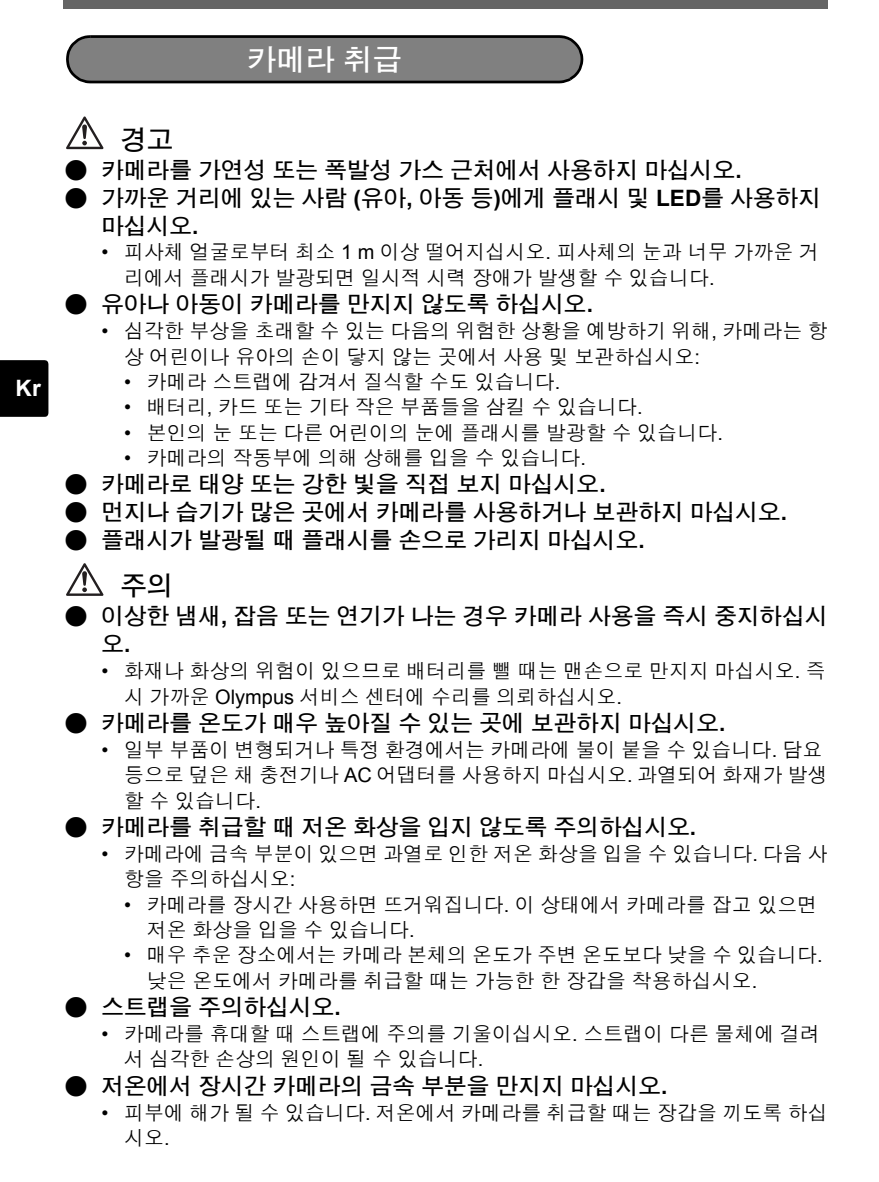

## 배터리 취급 시 주의 사항

#### 다음은 배터리 누액, 과열, 연소, 폭발 또는 감전이나 화재를 방지하기 위한 중요 한 지침입니다.

## \land 위험

- 본 카메라에는 Olympus에서 지정한 리튬 이온 배터리를 사용합니다. 지정한 충 전기만 사용하여 충전하십시오. 다른 충전기는 사용하지 마십시오.
- 배터리를 가열하거나 소각하지 마십시오.
- 배터리를 운반하거나 보관할 때는 장신구, 핀, 단추 등의 금속 물질과 접촉하지 않도록 주의하십시오.
- 배터리를 직사광선에 노출되는 곳이나 뜨거운 자동차, 전열 기구 등의 고온 환경 에 보관하지 마십시오.
- 배터리 누액이나 단자 손상을 방지하기 위해 배터리 사용에 대한 다음의 모든 지 침을 준수하십시오. 배터리를 분해하거나 납땜 등의 개조를 하지 마십시오.
- 배터리 액이 눈에 들어간 경우 즉시 깨끗하고 차가운 흐르는 물로 눈을 씻어내고 의사의 치료를 받으십시오.
- 배터리는 항상 어린이의 손이 닿지 않는 곳에 보관하십시오. 어린이가 실수로 배 터리를 삼킨 경우 곧바로 병원에 가십시오.

# \land 경고

- 배터리는 항상 건조하게 보관해야 합니다.
- 배터리의 누액, 과열, 화재 또는 폭발을 방지하기 위해 본 제품에 사용하도록 권 장하는 배터리만 사용하십시오.
- 배터리는 사용 설명서의 설명에 따라 주의 깊게 설치하십시오.
- 충전용 배터리가 지정된 시간 내에 충전되지 않으면 충전을 중지하고 사용하지 마십시오.
- 금이 가거나 깨진 배터리는 사용하지 마십시오.
- 배터리에서 액이 흐르거나, 색이나 모양이 변형되거나, 사용 도중 이상 현상이 발 견되면 카메라의 사용을 중지하고 대리점이나 공인 Olympus 서비스 센터에 문 의하십시오. 계속 사용하면 화재나 감전의 위험이 있습니다.
- 배터리 액이 옷이나 피부에 묻은 경우 즉시 옷을 벗고 액이 묻은 부분을 깨끗하고 차가운 흐르는 물로 씻어내십시오. 액으로 인해 피부에 화상을 입은 경우 즉시 병원에 가십시오.
- 배터리에 강한 충격이나 연속적 진동을 가하지 마십시오.

# 🏝 주의

- 배터리를 넣기 전에 항상 누액, 변색, 변형 또는 기타 이상 현상의 발생 여부를 검 사하십시오.
- 배터리를 오래 사용하면 뜨거워질 수 있습니다. 가벼운 화상의 위험이 있으므로 카메라를 사용한 직후 배터리를 꺼내지 마십시오.
- 카메라를 장시간 보관할 때는 카메라에서 배터리를 빼두십시오.

### 사용자 안내문

이 기기는 가정용으로 전자파 적합등록을 한 기기로서 주거지역에서는 물론 모든 지역에서 사용할 수 있습니다.

- \* 인증내역 \*
- 1.기기명칭 (모델명):Stylus 795 SW/μ 795 SW
- 2.인증받은자의 상호:올림푸스한국 (주)

3.제조자: OLYMPUS IMAGING CORP.

#### 품질 보증의 규정

- 취급상 주의 사항과 사용설명서에 따라 올바르게 사용했음에도 불구하고 이 제품에 결함이 있다고 판명되었을 경우에는 제품 구입일로부터 1년간 무상으로 제한된 범위 내의 부품 교환과 제품 수리 를 해 드립니다. 품질 보증을 받기 위해서는 품질 보증기간 1년 내에 제품과 함께 본 품질 보증서를 지참하시고 제품을 구입한 판매점이나 설명서에 기재되어 있는 지정된 올림푸스 서비스센터에 가 서 필요한 수리를 요청하십시오.
- 고객은 본인 부담으로 판매업자나 지정된 올림푸스 서비스센터에 제품을 운송하시고, 그에 따른 리 스크나 운송에 따른 제 비용을 책임지셔야 합니다.
- 본 품질 보증은 다음의 경우에는 해당되지 않으며 상기된 품질 보증기간 1년 이내에 발생된 결함이 라 할지라도 고객은 수리비를 부담하셔야 합니다.
  - (a) 취급상 부주의에 의해 발생한 결함 (취급상 주의 사항과 사용설명서에 언급되어 있지 않은 제품 작동 등의 경우)
  - (b) 올림푸스나 올림푸스가 지정한 서비스센터 이외의 어떠한 다른 기관에 의한 수리, 변경, 손질등 에 의해 발생된 결함.
  - (c) 낙하, 충격 등 제품 구입후, 운송 상에서 발생된 손상과 결함.
  - (d) 화재, 지진, 홍수, 낙뢰 등 자연 재해, 환경 오염과 비규정 전압 사용으로 인한 손상과 결함.
  - (e) 잘못된 보관, 보관상의 부주의, 부적절한 제품 관리로 인해 발생된 결함 (유해한 약품이나 나프 탈린 등 방충제 근처에 보관하거나, 고온고습 하에서 보관하는 등의 경우.)
  - (f) 소모된 전지에 의해 발생된 결함.
  - (g) 모래, 진흙 등이 본체에 들어가서 발생된 결함.
  - (h) 제품과 함께 본 품질 보증서가 제시되지 않았을 경우.
  - (i) 제품 번호, 판매업자명, 고객명, 구입일자 등 본 품질 보증서에 기재된 사항을 임의로 변경했을 경우.
  - (j) 본 품질 보증서가 제시되지 않아 구입 증명이 되지 않을 경우.
- 4. 본 품질 보증은 제품 본체에만 적용될 뿐, 제품 이외의 전지, 렌즈, 렌즈 뚜껑, 스트랩, 케이스 등 부 속품에는 적용되지 않습니다.
- 5. 품질 보증에 의한 올림푸스의 총 부담은 체품의 수리 교환에 한정됩니다. 특히, 부속품, 보조 장비, 렌 즈, 필름에 의해 발생된 어떠한 손실이나 피해, 수리 지연으로 인한 손실이나, 제품 결함으로 인해 고 객이 겪은 어떠한 종류의 피해, 이차적이거나 결과적인 손해에 대해서 올림푸스는 책임지지않습니다.

#### 유의 사항:

본 품질 보증에 관한 문의 사항은 사용 설명서에 기재된 올림푸스 지정 서비스센터로 문의해 주십시오.

#### 품질 보증 보관, 관리에 관한 유의 사항

- 본 품질 보증은 품질 보증서가 판매업자나 올림푸스나 판매 업자에 의해 정식으로 작성되었을 경 우에만 유효합니다. 본 보증서를 받으실 때는 판매업자명 및 구입일자 등이 모두 기재되어 있는지 확인하십시오.
- 품질 보증서는 재발급되지 않으므로 안전한 장소에 보관하십시오.
- 3. 제품을 구입한 국가 내에서 고객의 수리 요청은 해당 국가의 올림푸스 대리점에 의해서 발급된 품 질 보증서의 조항에 의거합니다. 올림푸스 대리점이 별도의 품질 보증을 발급하지 않는 지역이나, 고객이 제품을 구입한 국가에 있지 않는 경우는 전 세계 공통의 본 품질 보증 조항이 적용됩니다.
- 4. 적용될 수 있는 장소에서 본 품질 보증은 전 세계적으로 유효합니다. 본 품질 보증서에 기재된 올림 푸스 지정 서비스 센터는 기꺼이 본 품질 보증을 이행합니다.
- \* 지정된 국제 올림푸스 서비스 네트워크에 관해서는 첨부된 리스트를 참조하십시오.

#### 품질 보증에 관한 주의

올림푸스는 만약 기술된 자료나 소프트웨어가 어떠한 경우에도 특정한 목적이나 기술된 자료나 소프 트웨어를사용할 수 없는 경우에 사용하여 발생하는 결과적이거나 부수적인 또는 간접적인 손상 (사업 이익의 손실, 사업 방해, 사업 정보의 손실 등에 국한되지 않는)에 대한 적절함이나 판매에 관하여 내 포된 보증에 대한 의무가없다면 어떠한 내용에 관한 것에 의해서 명시되어 있는 또는 내포되어 있는 설명이나 보증을 하지 않습니다.일부 조항들은 예외나 결과적이거나 부수적인 손상에 대한 책임의 제 한을 허용하지 않으므로 상기 제한은 사용자에게 적용되지 않을 수 있습니다.

- \* 한국어로 쓰여진 보증서의 내용은 한국에서만 적용됩니다.
- \* The comtents of the warranty written in Korean language are applied only to the Korean markets.

### 등록 상표

- IBM은 International Business Machines Corporation의 등록 상표입니다.
- Microsoft 및 Windows는 Microsoft Corporation의 등록 상표입니다.
- Macintosh는 Apple Inc.의 상표입니다.
- xD-Picture Card™는 상표입니다.
- 그 밖의 모든 상호 및 제품명은 관련 소유자의 등록 상표 및/또는 상표입니다.
- 이 설명서에서 언급된 카메라 파일 시스템용 표준은 일본 전자정보기술산업협회 (JEITA)가 규정한 "DCF (Design Rule for Camera File System; 카메라 파일 시스 템 용 디자인 규격)" 표준입니다.

# 目录

| 检查以下物品(箱中物品)      | 59 |
|-------------------|----|
| 准备好照相机            | 60 |
| 打开照相机电源           | 62 |
| 设定日期和时间           | 63 |
| 选择语言              | 65 |
| 拍摄图像              | 66 |
| 查看图像              | 67 |
| 基本操作              | 68 |
| 拍摄模式钮             | 68 |
| <b>SCN</b> 模式(场景) | 69 |
| 近拍模式              | 69 |
| 自拍定时器             | 70 |
| 闪光模式              | 70 |
|                   | 70 |
| 菜单和设定             | 71 |
| 顶层菜单              |    |
| <b>删除全</b> 部图像    |    |
| 连接照相机             | 72 |
| 在电视机上播放           | 72 |
| 直接打印(PictBridge)  | 73 |
| 传送图像              | 74 |
| OLYMPUS Master 软件 | 76 |
| 规格                | 77 |
|                   | 79 |
| 幺土                |    |

- 在使用本照相机之前,请先仔细阅读本手册以确保正确使用照相机。
- 我们建议您在拍摄重要影像之前,先试拍几张不重要的影像,确保您能正确无 误地操作本照相机。
- 请遵循本手册末的安全注意事项。
- 本说明书中的画面和照相机插图是在开发阶段中制作的,可能会与实际产品有 所不同。

# 检查以下物品(箱中物品)

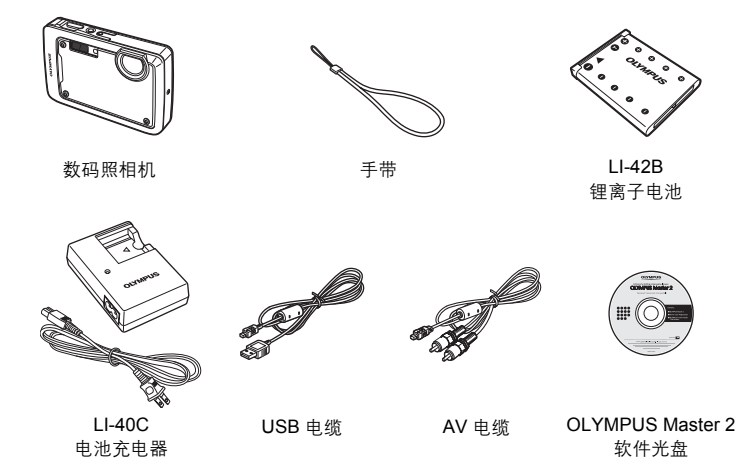

未显示的物品: 高级使用说明书(光盘)、简易使用说明书(本说明书)、保修卡。内含物 品因购买地而异。

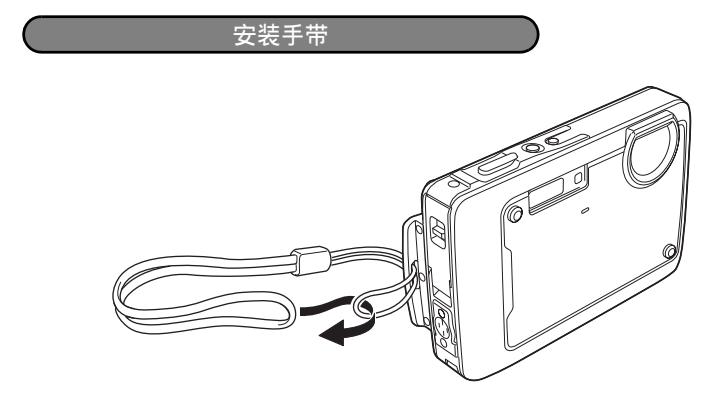

● 拉紧手带, 使它不会松动。

# 准备好照相机

a. 对电池充电。

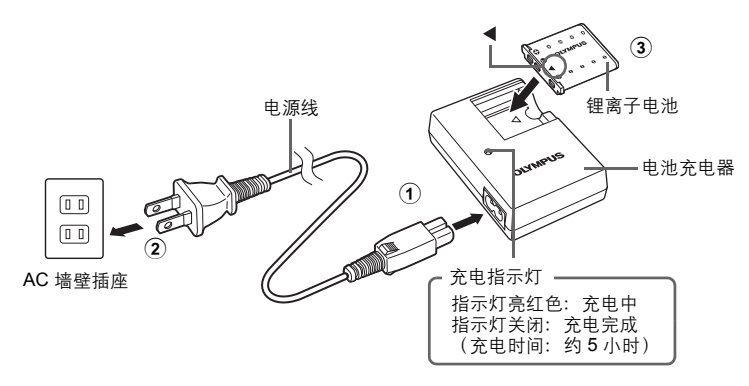

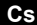

电池部分充电。

b. 在照相机内插入电池和 xD-Picture Card (选购)。

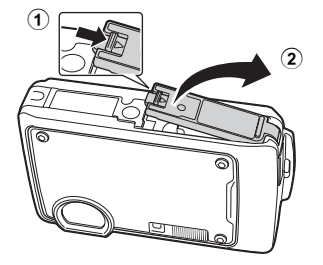

#### 准备好照相机

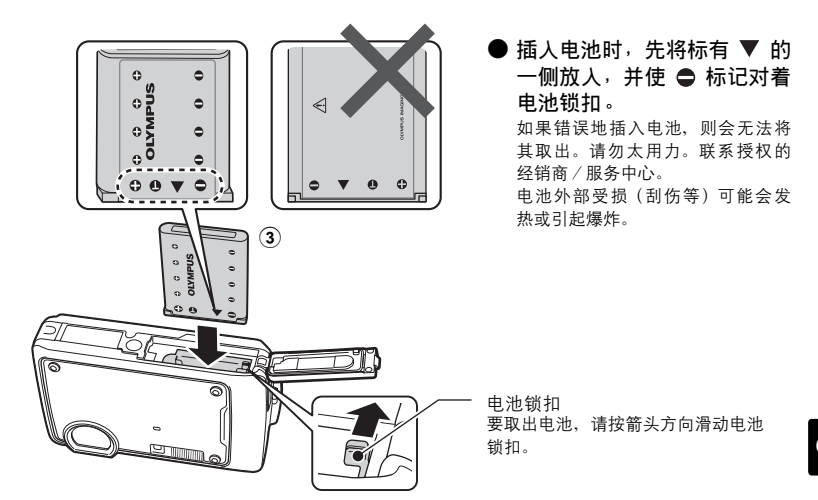

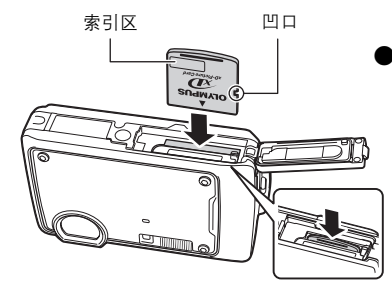

) 如图所示,将插卡摆正方向笔直插入卡 槽中。 <sup>将插卡插到底直至发出喀嗒声。</sup>

要取出插卡,将其推到底,然后慢慢松开。然后 拿住插卡并取出。

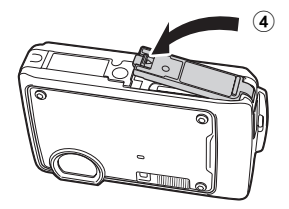

● 即使不使用选购的 xD-Picture Card™(下称"插卡"),本照相机也可拍照。 如果没有插入xD-Picture Card,图像会保存在内存中。 有关插卡的详情,请参阅高级使用说明书。 Cs

## 打开照相机电源

解释如何在拍摄模式下打开照相机电源。

### a. 按 POWER 钮。

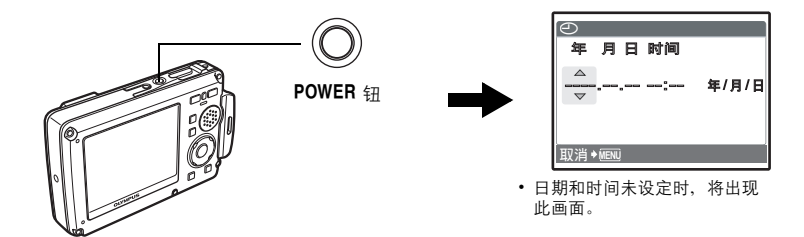

● 要关闭照相机电源,请再次按 POWER 钮。

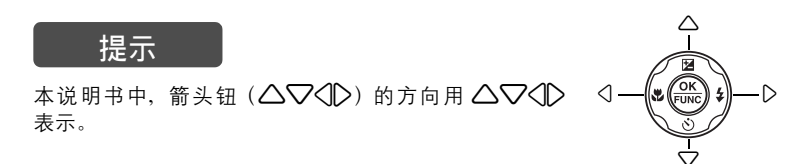

# 设定日期和时间

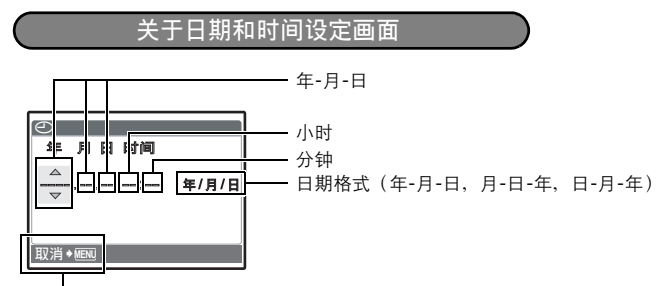

退出设定。

- a. 按 △☑ / 凸 钮和 ▽论 钮选择 [年]。
  - 年份的前两位数字被固定。

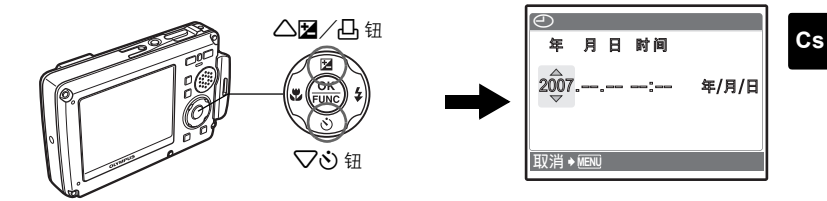

b. 按 ▷ \$ 钮。

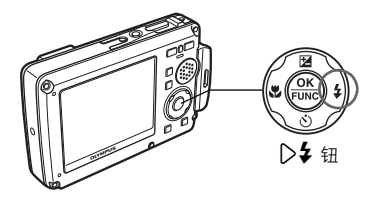

c. 按 △☑ / 凸 钮和 ▽ঔ 钮选择 [月]。

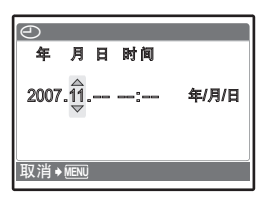

d. 按▷\$ 钮。

#### 设定日期和时间

e. 按 △☑ / 凸 钮和 ▽أ 钮选择 [日]。

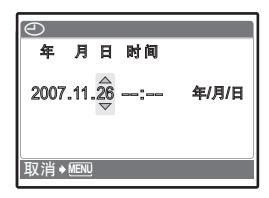

f. 按 ↓ 钮。
 g. 按 △ ☑ / 凸 钮和 √ ○ 钮选择小时和分钟。
 • 时间是以 24 小时的格式显示。

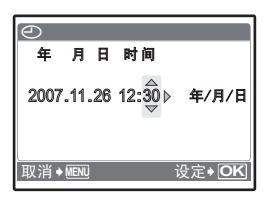

h. 按 ◯ ✔ 钮。 i. 按 △ ☑ / 凸钮和 ▽ ஂ 钮选择 [年/月/日]。

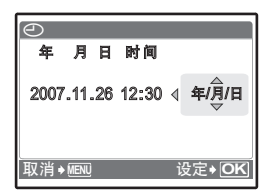

j. 设定所有项目后,按 飈 钮。

• 为使设定更精确,请在时间信号到达 00 秒时按 🛞 钮。

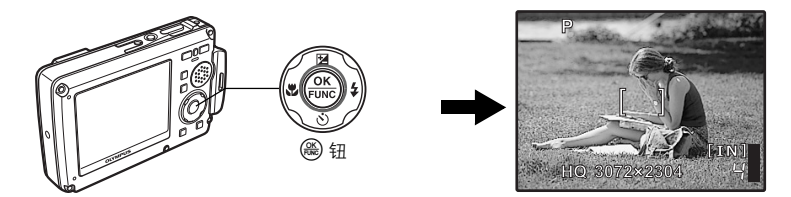

Cs

选择语言

a. 按 MENU/ 这钮显示顶层菜单。

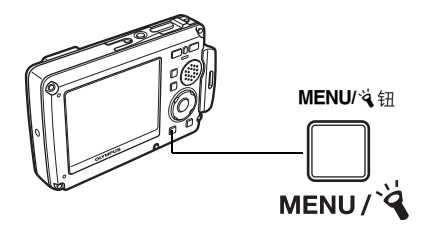

**b.** 按 ▷ **\$** 钮选择 [设定],并按 钮。

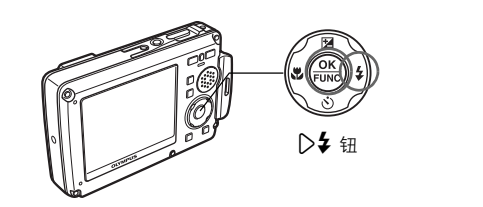

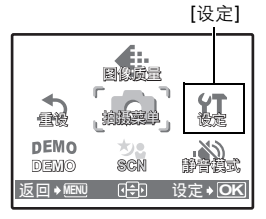

c. 按 △☑ / 凸 钮和 ▽ ў 钮选择 [♣ Ξ],并按 钮。

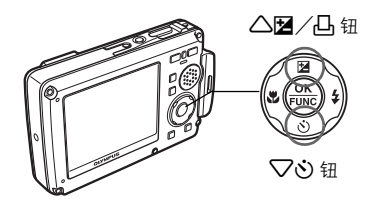

d. 按箭头钮选择语言,并按 🋞 钮。

• 可以使用附带的 OLYMPUS Master 软件为照相机增加其他 语言。请参阅高级使用说明书。

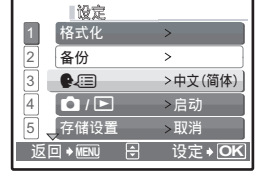

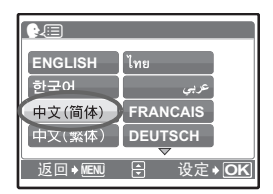

拍摄图像

a. 握持照相机。

水平握法

垂直握法

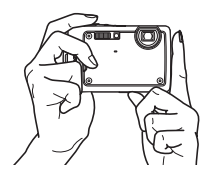

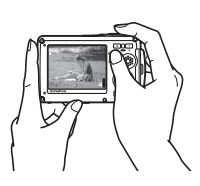

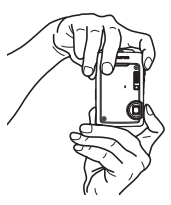

**b.**聚焦。

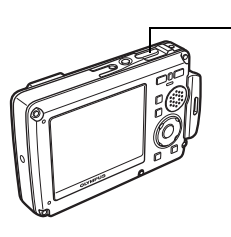

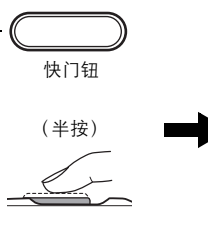

将此标志置于被摄对象上。

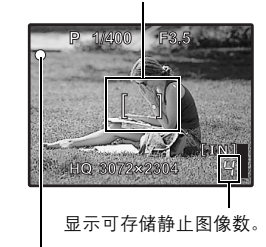

绿色灯表示聚焦和曝光被锁定。显示 快门速度和光圈值。

**c.**拍摄。

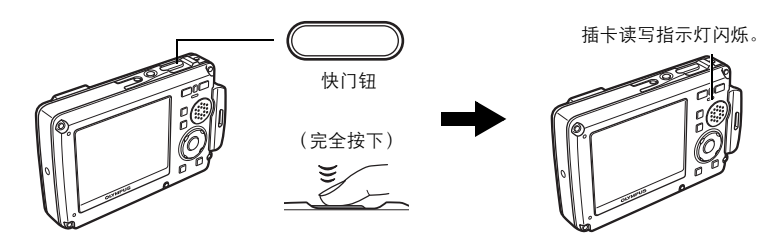

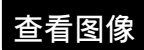

a.按 ▶/★ 钮。

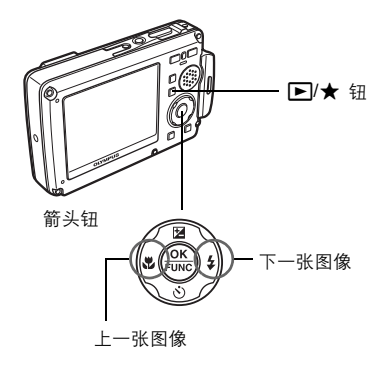

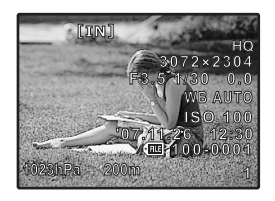

删除图像

a. 按 <Ⅰ 钮和 <□ ↓ 钮,显示您要删除的图像。 b. 按 <<u>2</u><sup>∞</sup>/<sup>™</sup> 钮。

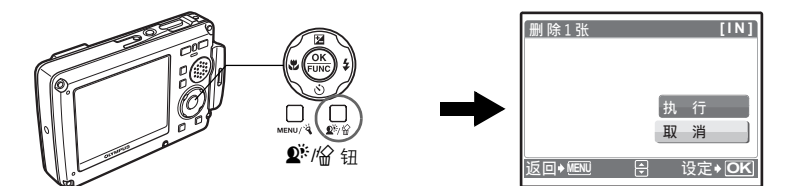

c. 按 △☑ / 凸 钮选择 [执行],按 钮删除图像。

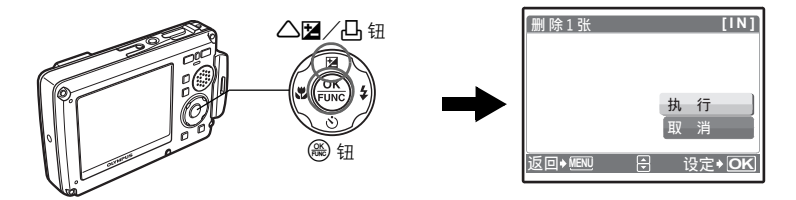

基本操作

## 拍摄模式钮

处于拍摄模式时,使用这些按钮可快速调用部分常用功能。

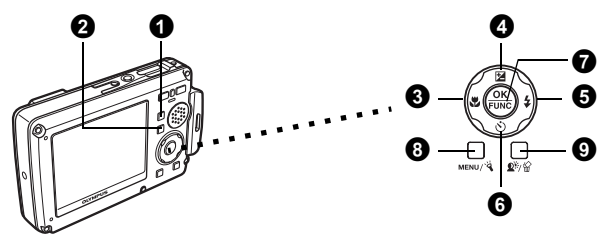

 ① (№))/SCN 钮 (拍摄) 反复按 ○ (№))/SCN 依以下顺序切换拍摄模式: P/AUTO→(№))→SCN。
 ② 下)/★ 钮 (播放)

格照相机设定为播放模式。每次按 ▶/★,可以在播放模式和"我最喜欢的"之间 切换。

- ③ () 钮 (近拍模式) 拍摄花卉等特写图像时,使用近拍、超级近拍或超微距灯模式。
- ④ △☑/□钮(曝光补正) 使用此设定使图像过度曝光(+)或曝光不足(-)。使用箭头钮选择所要的画面并 按 圖。
- ❺ ▷\$ 钮(闪光模式)

有4种闪光模式可供选择 - 自动、红眼减轻、强制闪光或不闪光。

6 ▽�� 钮(自拍定时器)

选择自拍定时器可在按下快门钮后约 12 秒开始拍摄。

- ⑦ (2) 钮 (OK/FUNC) 显示功能菜单并设定在拍摄模式中经常使用的功能。 同时也确认并设定菜单项目的选择。
- ❸ MENU/ዿ钮(MENU/LED 照明)

按此钮显示顶层菜单。

### **9 №**/給钮

在拍摄模式下按 **û**<sup>€</sup> 开启或关闭 Shadow Adjustment Technology(阴影调整技 术)。此功能使影像中被摄对象的脸部即使在背光下仍比较明亮。 在拍摄模式中按住 **û**<sup>≅</sup> /佡 显示表示按钮位置的指南。

# SCN 模式(场景)

此功能可用来根据被摄对象切换 SCN(场景模式)。

● 反复按 ▲/(ペー))/SCN 钮选择 SCN 模式。

2 按 △▽ 选择场景模式,并按 兴。

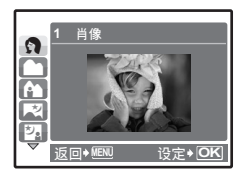

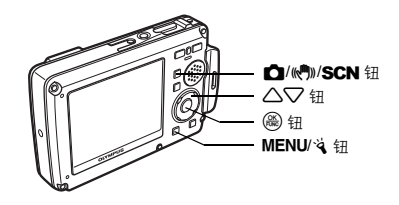

## <u>拍摄 SCN(场景)模式</u>

- 肖像
- 风景
- 纪念摄影
- 夜景
- 夜景+人物
- 运动
- 室内拍摄
- 烛光

- 自拍
- 自然状态
- ・夕阳
- 烟火景色
- ・菜肴
- 陈列窗
- 文件资料
- 拍卖

- 拍摄和选择 1
- 拍摄和选择 2
- 海滩和雪景
- 水下拍摄
- 水中广角1
- 水中广角2
- 水中近拍
- 动画

- 近拍模式
- ♥ 此模式供您在离被摄对象 20 cm (变焦被设定为推远角度时)和 30 cm (变焦被 设定为拉近角度时)的近距离拍摄。
- S<sup>™</sup> 此模式供您在离被摄对象 7 cm 的近距离拍摄。在 S<sup>™</sup> 模式下,变焦镜头的位置 被固定。如果照相机与被摄对象之间的距离超过 50 cm,则无法对焦。
- ✔ 在超级近拍模式下,LED 灯能照亮距离镜头 7 cm 至 20 cm 范围。半按快门钮打 开 LED 灯。
- ●按⊲♥。
- 2 按 △▽ 选择 [♥]、[s♥] 或 [♥₽],并按 畿。

# 自拍定时器

1 按▽᠔。

- 2 按 △▽ 选择 [心 开],并按 畿。
- 3 完全按下快门钮拍摄图像。
  - 释放快门钮后,自拍定时器指示灯点亮约10秒钟,然后开始闪烁。闪烁约2秒后拍摄图像。

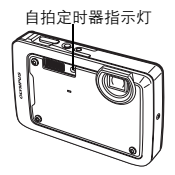

闪光模式

- 按 ▷\$.
- 2 按 △▽ 选择闪光模式,并按 畿。
- 3 半按下快门钮。
  - 当闪光灯设为闪光时, \$ 标记点亮。
- ④ 完全按下快门钮拍摄图像。

| 图标  | 闪光模式   | 说明                                 |
|-----|--------|------------------------------------|
| 无指示 | 自动闪光   | 闪光灯在光线暗或背光条件下自动闪光。                 |
| ٥   | 红眼减轻闪光 | 红眼减轻闪光模式可通过在正常闪光前发出预闪光明显<br>减轻此现象。 |
| 4   | 强制闪光   | 无论亮度如何闪光灯都闪光。                      |
| ٤   | 不闪光    | 闪光灯不闪光。                            |

## 节能功能

- 为节省电池电量,如果拍摄模式下3分钟内未操作照相机,照相机便会自动进入待机模式并停止工作。按快门钮或变焦钮重新启动照相机。
- 如果在照相机进入待机模式后的15分钟内未进行任何操作,照相机会自动缩回镜头并关闭。要恢复操作,需重新打开照相机电源。

Cs

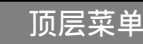

● 按 MENU/ 这 显示顶层菜单。

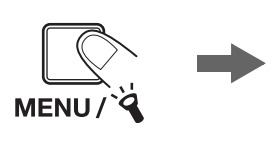

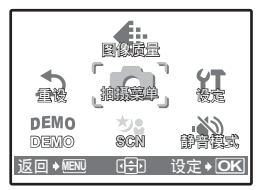

拍摄模式的顶层菜单

- 2 用箭头钮 (△▽<▷)选择菜单项目,并按 设定。
- 图像质量 根据特定目的设定待拍摄图像的图像质量。
- 重设

将更改的拍摄功能恢复为预设设定。

- 拍摄菜单 调整各种拍摄设置。
- 设定 设定日期、时间、语言和操作声音等。
- **DEMO** 按 畿 在液晶显示屏上显示照相机的功能。
- SCN(场景) 选择 SCN模式时,根据被摄对象和拍摄条件选择场景。
- 静音模式 可使拍摄和播放过程中的操作音、警告音、快门声音等静音。

## 删除全部图像

- ① 从播放模式的顶层菜单中,选择[删除]->[全部删除],并按()。
- 2 选择 [执行] 并按 🛞。
  - 全部图像被删除。

| 全部删除 [IN]<br>▲ 所有數編将被删除 |        |    |   |    |        |
|-------------------------|--------|----|---|----|--------|
|                         | 执取     | 行消 | _ |    | $\geq$ |
| 返回                      | ♦ MENU | Ì  | À | 设定 | • OK   |

# 连接照相机

在电视机上播放

使用照相机附带的 AV 电缆在电视机上播放所拍摄的图像。静止图像和动画均可以 播放。

请务必关闭电视机和照相机的电源。使用 AV 电缆,将照相机上的多功能接口 连接至电视机上的视频输入端子。

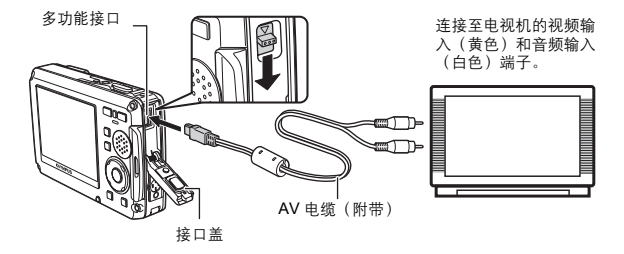

打开电视机电源,将其设为视频输入模式。

● 有关切换到视频输入的详细说明,请参阅电视机的使用说明书。

- ③ 按 POWER 打开照相机电源并按 ▶/★ 将照相机设为播放模式。
  - 最后拍摄的图像显示在电视机上。请使用箭头钮选择想要显示的图像。
# 直接打印(PictBridge)

使用附带的 USB 电缆可将照相机直接连接至 PictBridge 兼容的打印机进行打印。 **①** 在播放模式中、在液晶显示屏上显示想要打印的图像。

将附带的 USB 电缆的一端插入照相机的多功能接口,另一端插入打印机的 USB 接口。

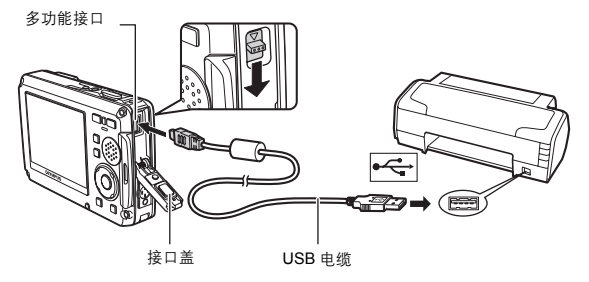

## 3 按△☑/凸。

- 打印开始。
- 打印结束后,显示图像选择画面时从照相机拔下 USB 电缆。

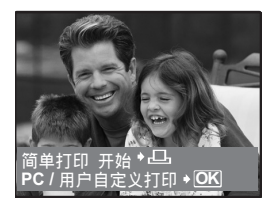

Cs

## 传送图像

a. 安装软件。

● 装入 OLYMPUS Master 2 光盘。

- 2 Windows: 单击 "OLYMPUS Master 2" 钮。 Macintosh: 双击 "Setup" 图标。
- 3 按照画面指示进行操作便可。

| OLYMPUS                  | On TAXAD                                                                                |
|--------------------------|-----------------------------------------------------------------------------------------|
| •@ (92 (88) D            |                                                                                         |
| Kara A Terr              |                                                                                         |
| OLYMPUS Master 2 au      |                                                                                         |
|                          | SPECIAL MARKE NAME.                                                                     |
| 语先阅读                     | 新学校形式 ALERIA NULTA.<br>新日本 ロールル、2011年3月日本時代の日本日<br>**LEFFW Roter 2* 別片左右274.            |
| 傳充詞读<br>OLYMFUS Master 2 | Sideger, andre NGF A.<br>Bild Crass Service RH and supplied<br>"communication" BHERDON. |

### b. 将照相机连接至电脑。

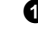

● 使用 USB 电缆(附带)将照相机连接至电脑。 液晶显示屏自动开启。

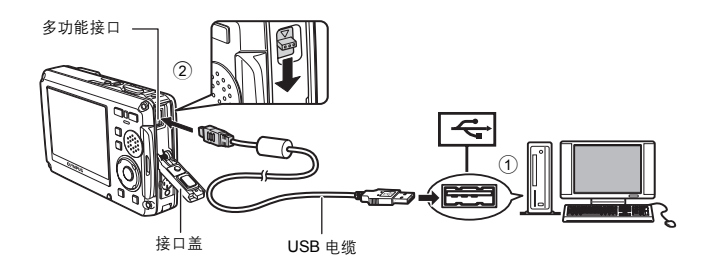

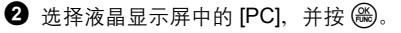

● 电脑将照相机识别为可移动存储驱动器。

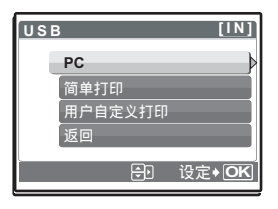

Cs

### c. 将图像传送至电脑。

- 在连接照相机的状态下,打开 OLYMPUS Master。
- 2 单击浏览窗口的"图像传送" 2, 然后单击"来自相机" 2.
- 3 按照画面指示进行操作。

"图像传送"钥

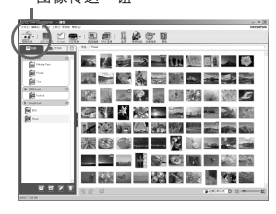

Cs

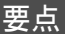

• 有关照相机设定和使用的详细信息,请参阅光盘中的"高级使用说明书"。

• 有关其他帮助信息,请参阅 OLYMPUS Master 软件的"帮助"文件。

# **OLYMPUS Master** 软件

OLYMPUS Master 软件:使用此软件可以从照相机下载图像、 观看、整理、润饰图像,将图像作为电子邮件发送或打印数码图 像和动画以及更多其他操作!

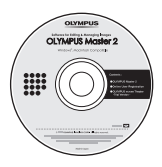

## ●系统要求

| 操作系统 | Windows 2000 Professional/XP/Vista 或 Mac OS X(v10.3 或更新)                             |
|------|--------------------------------------------------------------------------------------|
| CPU  | Pentium III 500 MHz/Power PC G3 500 MHz/Intel Core Solo/Duo                          |
|      | 1.5 GHz 或更新                                                                          |
| 内存   | 256 MB 或更多                                                                           |
| 硬盘容量 | 500 MB 或更多                                                                           |
| 连接   | USB 接口 / IEEE 1394 接口                                                                |
| 显示器  | 1024 × 768 像素或更多,65,536 色彩以上(Windows),32,000 色<br>彩 (Macintosh)(推荐 16,770,000 色彩或更多) |
| 其他   | Internet Explorer 6 或更新(Windows),Safari 1.0 或更新,<br>QuickTime 6 或更新(Macintosh)       |

有关最新的支持信息,请访问 Olympus 网站

(http://www.olympus.com/)

💿 用户注册

安装 OLYMPUS Master 时请注册您的照相机,使保修有效,以接收软件及 照相机固件升级的通知以及其他信息。

# 规格

| ●照相机    |                                                                   |
|---------|-------------------------------------------------------------------|
| 类型      | : 数码照相机(用于拍摄和播放)                                                  |
| 记录方式    |                                                                   |
| 静止图像    | <ul> <li>数码记录, JPEG(符合照相机文件系统设计规则<br/>(DCF))</li> </ul>           |
| 适用标准    | : Exif 2.2, 数码打印预约格式 (DPOF), PRINT Image Matching III, PictBridge |
| 静止图像的声音 | : Wave 格式                                                         |
| 动画      | : AVI Motion JPEG                                                 |
| 存储器     | : 内存                                                              |
|         | xD-Picture Card 16 MB 至 2 GB (TypeH/M, Standard)                  |
| 图像数     | : 约 220                                                           |
| (充满电时)  | (基于 CIPA 电池使用时间衡量标准)                                              |
| 有效像素数   | : 7,110,000 像素                                                    |
| 摄像元件    | : 1/2.33" CCD(原色过滤元件),7,380,000(总数)                               |
| 镜头      | : Olympus 镜头 6.7 至 20.1 mm,f3.5 至 5.0                             |
|         | (相当于 35 mm 照相机的 38 至 114 mm 镜头)                                   |
| 测光方式    | : 数码 ESP 测光,点测光系统                                                 |
| 快门速度    | : 4 至 1/1000 秒                                                    |
| 拍摄范围    | : 0.5 m 至 ∞ (W/T) (标准)                                            |
|         | 0.2 m 至 ∞(W),0.3 m 至 ∞(T)(近拍模式)                                   |
|         | 0.07 m 至 0.5 m(仅 W)(超级近拍模式 / 超微距灯模式)                              |
| 液晶显示屏   | : 2.5" TFT 彩色液晶显示屏,230,000 像素                                     |
| 闪光灯充电时间 | : 约6秒(使用充足电的新电池在室温下完全闪光后的充电时间)                                    |
| 外部接口    | : 多功能接口(DC-IN 接口,USB 接口,A/V OUT 接口)                               |
| 自动日历系统  | : 2000 至 2099                                                     |
| 防水      |                                                                   |
| 类型      | : 相当于发布号 529 IPX8 的 IEC 标准 (在 OLYMPUS 测试条件<br>下),可在 10 米深的水中使用    |
| 含义      | : 照相机可以在特定水压下的水中使用。                                               |
| 防尘      | : 相当于发布号 529 IPX6 的 IEC 标准(在 OLYMPUS 测试条件下)                       |
| 工作环境    |                                                                   |
| 温度      | : -10°C 至 40°C(工作) / -20°C 至 60°C(存放)                             |
| 湿度      | : 30% 至 90%(工作) / 10% 至 90%(存放)                                   |
| 电源      | : 一个 Olympus 锂离子电池 (LI-42B/LI-40B) 或 Olympus AC 转接器               |
| 尺寸      | : 91.8 mm (宽) × 59.2 mm (高) × 20.6 mm (厚) (不包括突出部分)               |
| 重量      | : 155g(不包括电池和插卡)                                                  |

"Shadow Adjustment Technology" (阴影调整技术) 功能包含 Apical Limited 公司的专利技术。

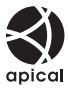

Cs

### ●锂离子电池(LI-42B)

| <b>奕型</b> | : | 锂离子充电电池                                                 |
|-----------|---|---------------------------------------------------------|
| 标准电压      | : | DC 3.7 V                                                |
| 标准容量      | : | 740 mAh                                                 |
| 电池寿命      | : | 约 300 次完全充电(根据使用情况而异)                                   |
| 工作环境      |   |                                                         |
| 温度        | : | 0°C 至 40°C (充电) / -10°C 至 60°C (工作) / -20°C 至 35°C (存放) |
| 尺寸        | : | 31.5 × 39.5 × 6 mm                                      |
| 重量        | : | 约 15 g                                                  |
|           |   |                                                         |

### ●电池充电器(LI-40C)

| 电源要求 | : | AC 100 至 240 V (50 至 60 Hz)       |
|------|---|-----------------------------------|
|      |   | 3.2 VA(100 V)至 5.0 VA(240 V)      |
| 输出   | : | DC 4.2 V, 200 mA                  |
| 充电时间 | : | 约 5 小时                            |
| 工作环境 |   |                                   |
| 温度   | : | 0°C 至 40°C(工作) / -20°C 至 60°C(存放) |
| 尺寸   | : | 62 × 23 × 90 mm                   |
| 重量   | : | 约 65 g                            |
|      |   |                                   |

Cs

## ●低温下的使用

选购的 Olympus xD-Picture Card 和锂离子电池可保证在低至 0°C 的低温环境下的操作。但以下插卡 和电池在温度低至 -10°C 时在本产品中的使用已经过测试。

#### **Olympus xD-Picture Card**

|          | 16 MB | 32 MB | 64 MB | 128 MB | 256 MB | 512 MB | 1 GB | 2 GB |
|----------|-------|-------|-------|--------|--------|--------|------|------|
| Standard | ~     | ~     | ~     | ~      | ~      | ~      |      |      |
| ТуреМ    |       |       |       |        | ~      | ~      | ~    | ~    |
| ТуреН    |       |       |       |        | ~      | ~      | ~    | ~    |

✔: 操作已确认

### Olympus 锂离子电池

LI-42B

LI-40B

在低温下可存储静止图像数减少。

设计和规格如有变更, 恕不另行通知。

## 安全事项

## 关于防水和防震功能的重要信息

**防水**:防水功能可保证<sup>\*1</sup>在水下 10m 的深度最长可操作 1 小时。如果照相机受到严重碰 撞或过度碰撞,防水性能可能会失效。

**防震**:防震功能可保证<sup>\*2</sup>照相机操作免受因每天使用本款小型数码相机而造成的意外碰 撞。防震功能不能无限保证所有无效操作或外观损坏。外观损坏,如擦伤和凹痕不在保 修范围之内。

使用任何电子设备时,需要正确的维修和保养以保证照相机的完整性和操作功能。为了 保持照相机性能,照相机如有严重损坏,请将其拿到最近的 Olympus 授权维修中心进 行检查。如果照相机因粗心或误用而损坏,保修将不涵盖照相机维修或修理的相关费 用。有关保修的附加信息,请访问您所在本地区域的 Olympus 网站。 请遵守照相机的下列保养说明。

#### <u>使用前:</u>

- •检查照相机是否带有异物,如杂质、灰尘或沙土。
- •确定电池 / 插卡舱盖和接口盖锁已牢固关闭, 直到每个锁扣都发出咔哒声。
- •切勿用湿手、在水下或者在潮湿的或灰尘大的环境中(例如,海滩)打开电池/插卡 舱盖和接口盖。

### <u>使用后:</u>

- 在水下使用照相机后,务必擦除多余的水份或杂质。
- ・照相机在海水中使用后,将照相机浸泡在淡水中大约 10 分钟(将电池/插卡舱盖和 接口盖牢固关闭)。然后,将照相机放置在通风良好的阴凉处干燥。
- 打开盖后在电池/插卡舱盖或接口盖的内部表面上可能会观察到水滴。如果发现了水滴,使用照相机前请务必将其擦除。

#### 照相机使用后的注意事项

照相机在可能沾附砂泥、灰尘等异物的地方使用后或镜头盖不能顺利动作时,可能是因为镜头盖周围沾有异物。
 如果继续使用,可能会损伤镜头,或造成镜头盖不能动作等,造成故障,所以请用以下方法清洗。

Cs

- ①装上电池并牢固关闭电池 / 插卡舱盖和接口 盖,直到每个锁扣都发出咔哒声。
- ②在桶等容器中放入清水,把照相机的镜头面朝下,放入水中,充分摇晃。
- ③在水中按POWER钮数次,反复开关镜头盖。

④在镜头盖打开状态下,再摇晃照相机。

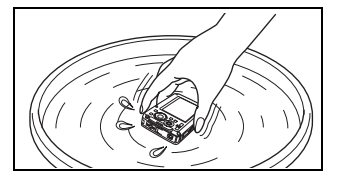

按照步骤 ① 到 ④,然后检查镜头盖移动是否顺畅。 如果镜头盖不能平滑移动,请将镜头面直接放在有强水流下冲洗并反复按 POWER 按 知。

### <u>保存和保养</u>

- 切勿将照相机放在高温(40°C或更高)或低温(-10°C或更低)的环境下。否则会造成防水性能失效。
- 切勿使用化学药品进行清洁、防锈、防雾、维修等。
- 否则会造成防水性能失效。
- 切勿将照相机长时间放在水中。否则会造成照相机外观损坏和 / 或防水性能下降。
- 另外, 切勿直接从水龙头向照相机泼水。
- 为保持防水性能,在水下防护设备方面,建议每年更换防水罩(和密封)。
   有关可更换防水罩的 Olympus 经销商或维修站,访问您所在区域的 Olympus 网站。

关闭电池/插卡舱盖和接口盖

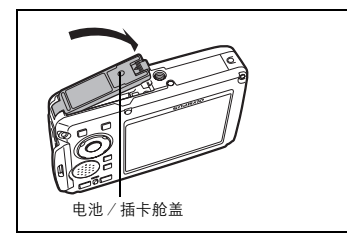

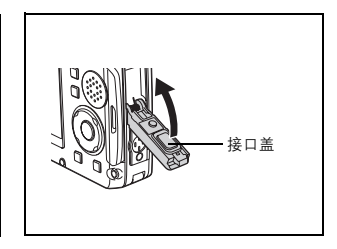

- 注: 附带的附件(例如: 充电器)不具有防震或防水性能。
- \*1 表示符合相当于发布号 529 IPX8 的 IEC 标准的 Olympus 压力测试设备 这说明照相 机可以在特定水压下的水中正常使用。
- \*2 这种防震性能通过 MIL-STD-810F 中方法 516.5 的步骤 Ⅳ (过渡掉落测试) 在Olympus 测试条件下确认。有关 Olympus 测试条件的详细信息,请参阅您所在区域的 Olympus 网站。

Cs

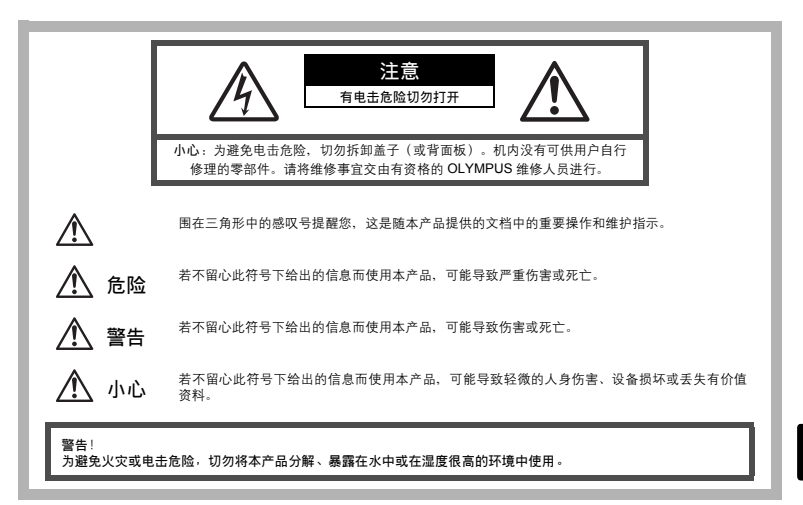

## ·般注意事项

- 阅读所有说明书 使用本产品前,请阅读所有使用说明书。请妥善保存所有说明 书和文档以备将来查阅。
- **清洁** 一 在清洁前,必须从墙上插座上断开本产品。请只使用湿布进行清洁。切勿 使用任何类型的液体清洁剂、喷雾清洁剂或有机溶液进行清洁。
- 附件 为了您的安全并避免损坏本产品,请只使用 Olympus 推荐的附件。
- **水和潮气** 有关具有全天候设计的产品的注意事项,请参阅防水特性章节。
- **位置** 一 为防止本产品受到损伤,请将其牢靠地安置在稳固的三脚架、台座或支架 上。
- **电源** 只将本产品连到产品标签上标明的电源上。
- 闪电 当使用 AC 适配器时,如遭雷雨,请立即将其从插座上拔下。
- **异物** 一 为避免人身伤害,切勿把金属物体插入机内。
- 热量 一 不要在热源:如散热器、热风机、炉子或任何类型的发热设备、装置、包括功率放大器附近使用、存放本产品。

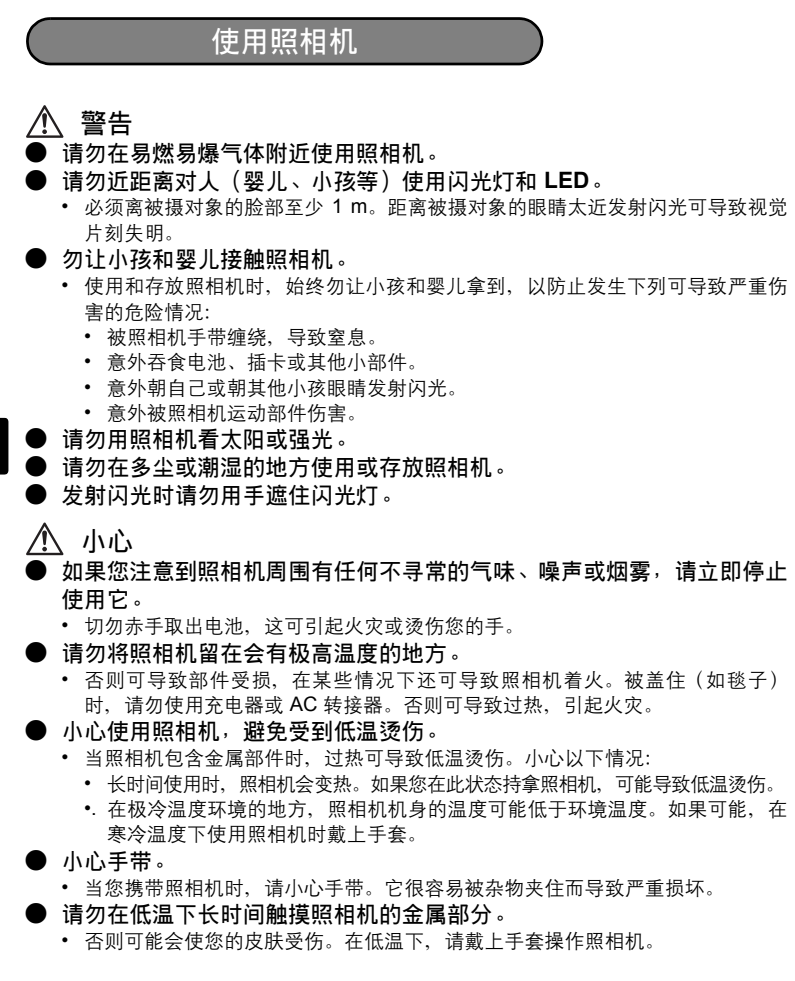

## 使用电池注意事项

请遵循以下重要指南,防止电池漏液、过热、燃烧、爆炸,或导致电击或烫伤。

# \land 危险

- 本照相机使用 Olympus 指定的锂离子电池。使用指定充电器对电池充电。请勿 使用任何其他充电器。
- 切勿加热或焚烧电池。
- 在携带或存放电池时要防备电池接触任何金属物件,如珠宝、别针、拉链等。
- 切勿将电池存放在会受到阳光直接照射的地方,或会受到高温辐射的闷热车辆中、热源附近等。
- 为防止导致电池漏液或损坏其端子,请小心遵循使用电池的所有说明。切勿尝 试分解电池或用任何方法修改它,如焊接等。
- 如果电池液进入您的眼睛,请立即用清澈冷水冲洗眼睛,并立即寻求医治。
- 始终将电池存放在小孩够不着的地方。如果小孩意外吞食了电池,请立即寻求 医治。

# ▲ 警告

- 始终保持电池干燥。
- 为防止电池漏液、过热或导致火灾或爆炸,请仅使用推荐用于本产品的电池。
- 按操作说明书中所述,小心插入电池。
- 如果可充电电池未在指定时间内重新充电,请停止充电且勿使用它。
- 如果电池有裂痕或破损,请勿使用它。
- 如果操作中电池漏液、变色或变形,或有任何其他形式异常,请停止使用照相机。
- 如果电池液弄到您的衣服或皮肤上,请立即脱下衣服并用干净冷水冲洗沾到部位。如果电解液烧伤皮肤,请立即寻求医治。
- 切勿让电池受到强烈冲击或持续振动。

# \land 小心

- 在安装之前,始终仔细检查电池,看是否有漏液、变色、变形或任何其他异常。
- 长时间使用时,电池可能变热。为避免轻微烫伤,请勿在使用照相机后立即取 出电池。
- 长时间存放照相机之前,从其取出电池。

Cs

#### 保证条款

- 1 由购买日期起计一年内,产品如有故障,并经证实属正常使用下发生者(符合说明书所提供的使用 及操作守则),本公司将免费给予修理。如需保修服务,贵户请携同该产品及保用卡,在保修期之 一年内,到任何一间认可的奥林巴斯服务站便可。
- 2 贵户须自行负责将该产品运抵各认可的奥林巴斯服务站。
- 3 在下列情况,此保证卡将会自动失效,而贵户须缴付合理费用:
  - (a)由于错误使用所造成之故障(不依照说明书的使用守则或其他等部份)。
  - (b) 由于曾被非奥林巴斯技术员维修、改装、或清洁所造成之故障。
  - (c) 由于运输意外、跌落、震荡等所造成之故障或损怀。
  - (d) 由于火灾、地震、泛滥、雷电等其他自然灾害、环境污染、不适当电压等所造成之故障或损坏。
  - (e)由于储存疏忽或不当(即把产品存放在高温、高湿、邻近驱虫剂如萘或其他有害毒品等地方), 及保养不当等等所造成之故障。
  - (f) 由于电池损耗等所造成之放障。
  - (g) 由于产品内部沾有沙粒或泥泞等所造成之故障。
  - (h) 由于此保证卡没有和产品同时出示。
  - (i) 保证卡的资料曾被更改,如购买日期、贵户姓名、购买商号名称及机体编号等。
  - (j) 购机时的正规销售专用发票没有跟此保证卡同时出示。
- 4 此保证卡所提供之服务并不包括产品以外的附件,如皮套、肩带、镜头盖、电池等项目。
- 5 根据此保证条款,奥林巴斯公司所须承担的责任只限于产品的维修,至于任何由于产品损坏而直 接或间接引起之损失;或任何由于胶卷、镜头盖及其他附件等,配合产品使用时所引起之损失; 又或任何由于维修延误所引起之损失等等,本公司概不负责。

注意:

- 1 此保证条款与贵户的法定权利互不抵触。
- 2 阁下如对此保证条款有任何查询,请致电与说明书上各认可的奥林巴斯服务站联系。

#### 维修保修服务注意事项

- 1 收取本保证卡,请确认销售店名称和购买日期等记载事项。如出现记载事项错误,请携带本保证 卡及购买时的票据或收据到销售店查询。
- 2 请妥善保存此保证卡,本公司将不会给予补发。
- 3 贵户如在购买产品的国家内提出任何维修服务要求时,一切将以当地的奥林巴斯代理商所发之保 证卡的条款为依据。如该地的奥林巴斯代理商并没有发出其专用的保证卡,又或是贵户不在购买 产品的国家内垂询服务时,国际保证卡的条款即可生效。
- 4 如适用,此保证卡是国际通用的。所有列印在此保证卡内的各奥林巴斯服务站都非常乐意为阁下 效劳。阁下所选购的奥林巴斯产品可享有国际保修服务。印有"w"字样的各销售服务中心,将由 购买日期起计一年的保修期内提供维修服务予用户。
- \* 请参阅附录内各认可的奥林巴斯国际维修服务网络。

#### 保证免责事项

对于本书面材料或软件的内容或相关内容,不管是明确的还是暗示的,奥林巴斯公司均不负责解释和 提供保证。同时,对因为使用或不能使用这些书面材料或软件而造成的任何必然的、伴随的或间接的 损害(包括但不限于商务利益损失,商务影响和商务信息丢失),以及对特定目的的市场性或适宜性不 负责解释和提供保证。一些国家不允许免除和限制对这些必然的或附带的损害所负的责任,所以上述 的免责事项可能不适用于您。

#### 商标

- IBM 为国际商业机器公司的注册商标。
- Microsoft 和 Windows 为微软公司的注册商标。
- Macintosh 为苹果公司的商标。
- xD-Picture Card<sup>™</sup> 为商标。
- 其他所有各公司及产品的名称均为相应业主的注册商标和 / 或商标。
- 本说明书中所引用的照相机文件系统标准为日本电子及信息技术工业协会 (JEITA)制定的"照相机文件系统设计规则(DCF)"标准。

根据中华人民共和国 [电子信息产品污染控制管理办法] 需显示的内容

| 五亿使用              |        |                   | 有毒、有害物质或元素    |   |           |           |           |                            |               |                 |
|-------------------|--------|-------------------|---------------|---|-----------|-----------|-----------|----------------------------|---------------|-----------------|
| <b>斯保使用</b><br>期限 | 部件名称   |                   | ™使用 部件名<br>期限 |   | 铅<br>(Pb) | 汞<br>(Hg) | 镉<br>(Cd) | 六价铬<br>(Cr <sup>6+</sup> ) | 多溴联苯<br>(PBB) | 多溴二苯醚<br>(PBDE) |
|                   | 照      | 机体外壳              | Х             | 0 | 0         | 0         | 0         | 0                          |               |                 |
|                   | 相机     | 电子组装配件            | Х             | 0 | 0         | 0         | 0         | 0                          |               |                 |
| 1                 | 主机     | 内部结构配件            | х             | 0 | 0         | 0         | 0         | 0                          |               |                 |
|                   | 充电器    | 皀器(AC适配<br>⊧)、缆线类 | х             | 0 | 0         | 0         | 0         | 0                          |               |                 |
| 5                 | 电池     |                   | х             | 0 | 0         | 0         | 0         | 0                          |               |                 |
| 0                 | CD-ROM |                   | 0             | 0 | 0         | 0         | 0         | 0                          |               |                 |

※备注

环保使用期限: 该标志是根据中华人民共和国 [电子信息产品污染控制管理办法] 及 [电子信 息产品环保使用期限通则] 的有关规定制定的销售类电子信息产品的环保使用期限。

〇:表示该有毒有害物质在该部件所有均质材料中的含量均在 SJ/T11363-2006 标准规定的 限量要求以下。

X:表示该有毒有害物质至少在该部件的某一均质材料中的含量超出 SJ/T11363-2006 标准 规定的限量要求。

本产品中含有的有毒有害物质或元素的部件皆因全球技术发展水平限制而无法实现有毒有害物质或元素的替代。

# 目錄

| 檢查以下物品(箱中物品)      | 87  |
|-------------------|-----|
| 準備好照相機            | 88  |
| 開啓照相機電源           | 90  |
| 設定日期和時間           | 91  |
| 選擇語言              | 93  |
| 拍攝影像              | 94  |
| 觀看影像              | 95  |
| 基本操作              | 96  |
|                   |     |
| <b>SCN</b> 模式(場景) | 97  |
| 近拍模式              |     |
| 自拍定時器             |     |
| 閃光模式              |     |
| 即能以能              |     |
| 選單與設定             | 99  |
| 頂層選單              |     |
| 消除全部影像            |     |
| 連接照相機             | 100 |
| 在電視機上重放           | 100 |
| 直接列印(PictBridge)  | 101 |
| 傳送影像              | 102 |
| OLYMPUS Master 軟體 | 104 |
| 規格                | 105 |
| 安全事項              | 107 |
|                   |     |

● 在使用您的照相機之前,請仔細閱讀本說明書以確保正確使用照相機。

● 我們推薦您在拍攝重要照片之前試拍幾次以熟悉照相機之性能。

● 請遵循本說明書最後的安全注意事項。

 本說明書所示之畫面及照相機示意圖系在開發階段得到,可能與實際產品有所 不同。

# 檢查以下物品(箱中物品)

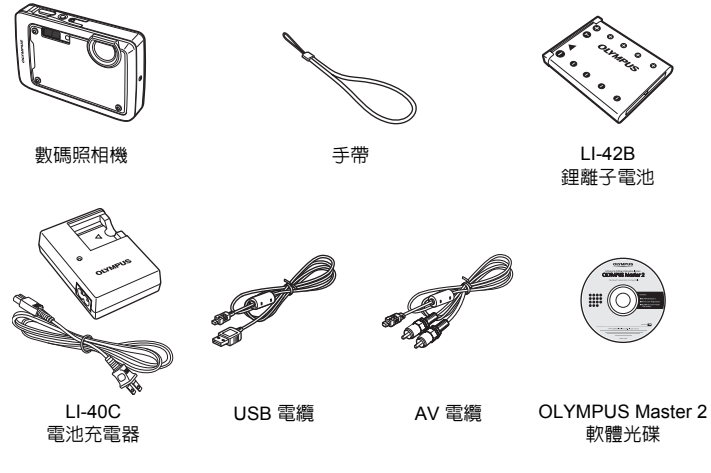

未顯示的物品:進階使用說明書(光碟)、簡易使用說明書(本說明書)、保固卡。內含物 品因購買地而異。

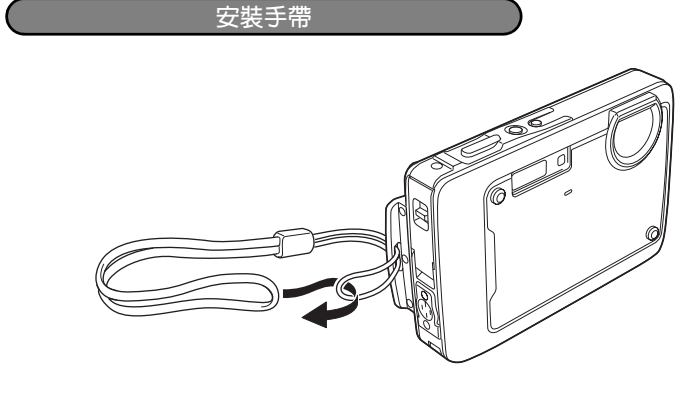

● 拉緊手帶,使其不會鬆動。

## 準備好照相機

a. 對電池充電。

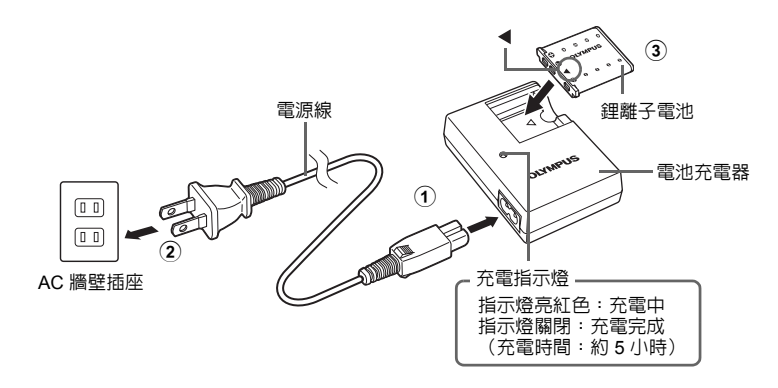

● 電池部分充電。

Ct

b. 在照相機内插入電池和 xD-Picture Card(選購)。

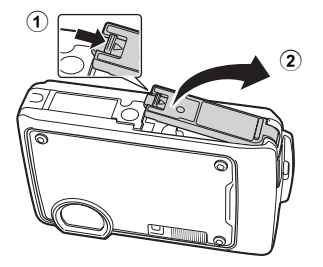

#### 準備好照相機

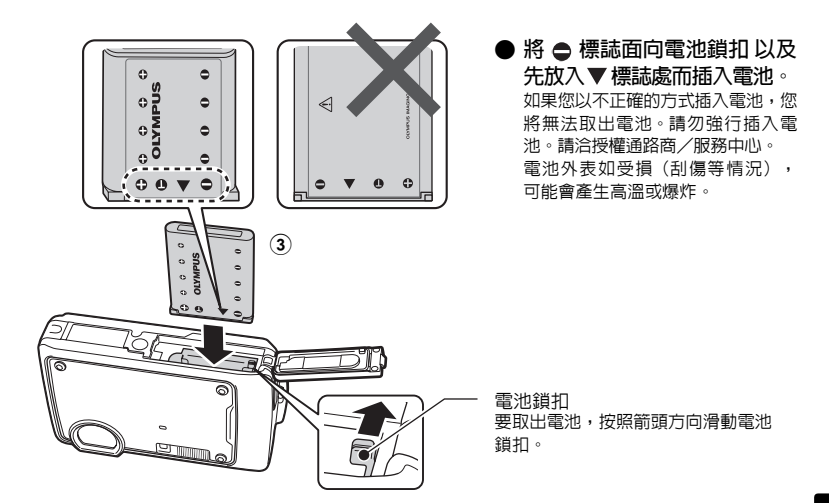

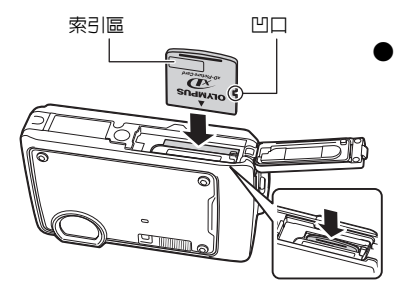

如圖所示,將插卡擺正方向直插入 卡槽中。 將插卡插到底直至發出喀嗒聲。

要取出插卡,將其推到底,然後慢慢鬆開。然後 拿住插卡並取出。

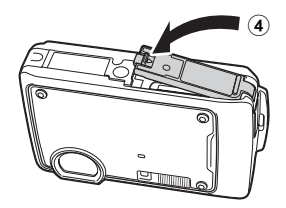

● 即使不使用選購的 xD-Picture Card™(下稱"插卡"),本照相機也可拍照。 如果沒有插入xD-Picture Card,影像會保存在内存中。 有關插卡的詳情,請參閱進階使用說明書。 Ct

開啓照相機電源

解釋如何在拍攝模式下開啓照相機電源。

### a. 按 POWER 鈕。

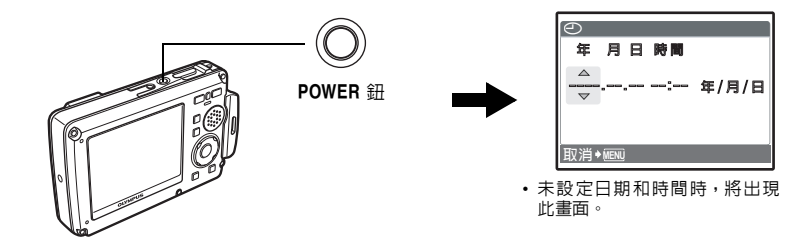

▶ 要關閉照相機電源,請重新按 POWER 鈕。

Ct

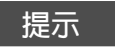

箭頭鈕 (△▽<▷) 的方向在本使用說明書中以 △▽<▷表示。

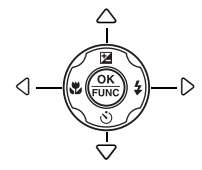

# 設定日期和時間

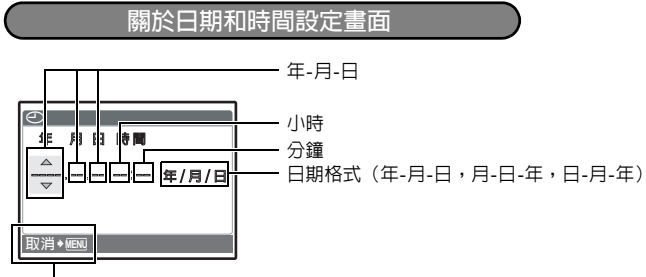

退出設定。

## a. 按△☑/凸鈕和▽沙鈕選擇[年]。

• 年份的前兩位數字被固定。

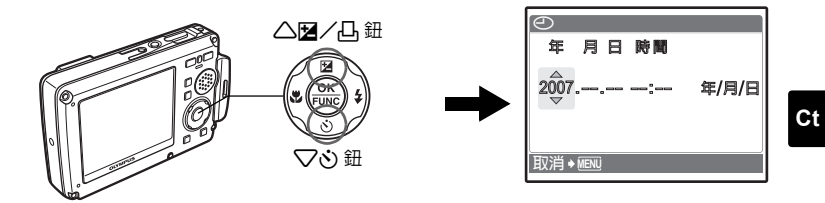

b. 按 ▷ **\$** 鈕 ∘

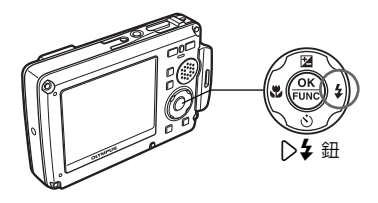

c. 按 △ 🗹 / 凸 鈕和 ▽ 🏷 鈕選擇 [月]。

| Ð        |       |
|----------|-------|
| 年 月日 時間  |       |
| 2007.11: | 年/月/日 |
| 取消→MENU  |       |

d. 按 ▷\$ 鈕。

e. 按 △ 🗹 / 凸 鈕和 ▽ أ> 鈕選擇 [日]。

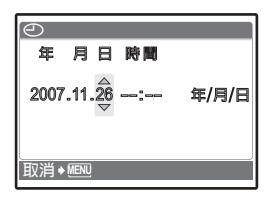

- f. 按 ▷ \$ 鈕。
- g. 按 △ 🗹 / 凸 鈕和 🗸 🏷 鈕選擇小時和分鐘。
  - •時間以 24 小時格式顯示。

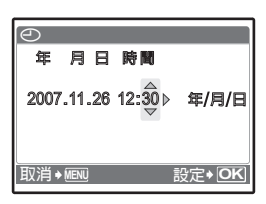

h. 按 ▷ \$ 鈕。 i. 按 △ ☑ / 凸 鈕和 ▽ ў 鈕選擇 [年/月/日]。

全 年月日時間 2007.11.26 12:30 ↓ 年/月/日 取消→晒吧 設定\*OK

- j. 設定所有項目後,按 🛞 鈕。
  - 為使時間設定更精確,請在時間訊號到達 00 秒時按 🛞 鈕。

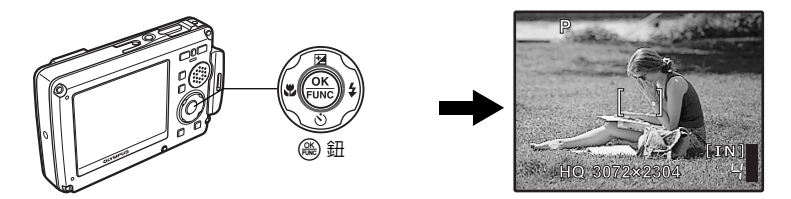

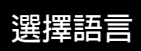

a. 按 MENU/ 🕲 鈕顯示頂層選單。

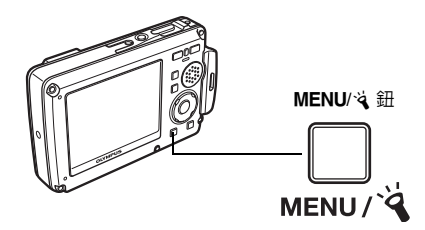

b. 按 ▷ \$ 鈕選擇 [設定], 並按 鈕。

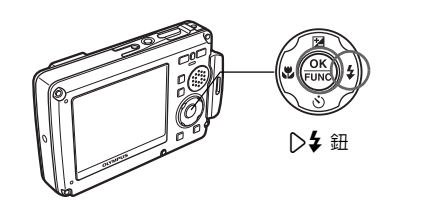

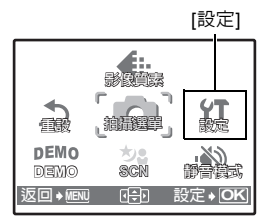

c. 按 △ 🗹 / 凸 鈕和 ▽ 🏷 鈕選擇 [ 🗣 三] , 並按 🛞 鈕。

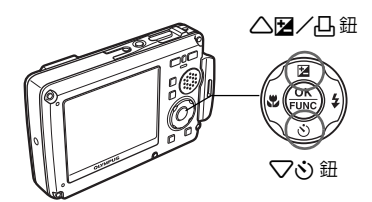

d. 按箭頭鈕選擇語言,並按 🛞 鈕。

•可以使用附帶的 OLYMPUS Master 軟體為照相機增加其他語言。請參閱進階使用說明書。

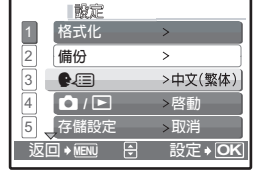

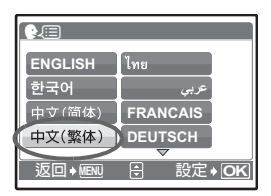

拍攝影像

a. 持拿照相機。

水平握法

垂直握法

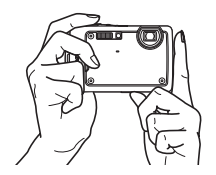

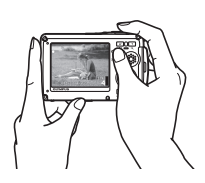

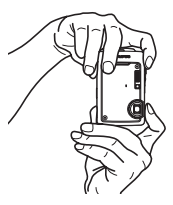

**b.**聚焦。

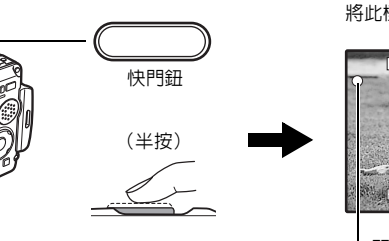

將此標誌對準被攝對象。

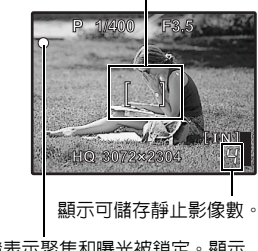

緑色燈表示聚焦和曝光被鎖定。顯示 快門速度和光圈值。

c. 拍攝。

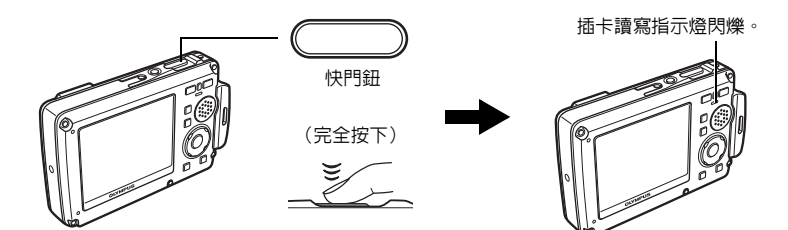

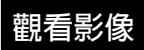

a. 按 ▶/★ 鈕。

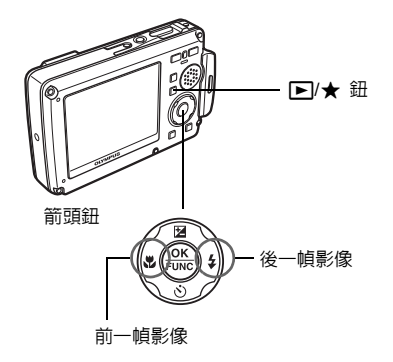

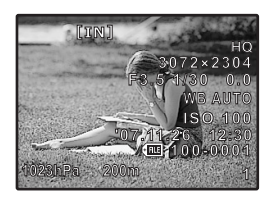

消除影像

a. 按 <>>> 鈕和 >> ↓ 鈕,顯示您要消除的影像。 b. 按 ♀<sup>;</sup>/☆ 鈕。

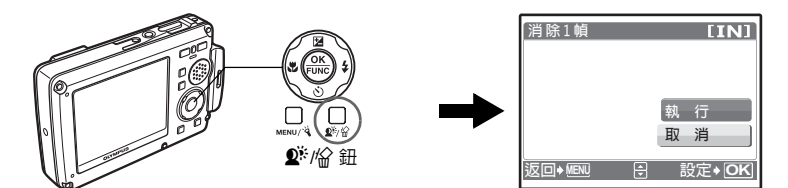

c. 按 🛆 🗹 / 🗋 鈕選擇 [執行] 並按 🋞 鈕消除影像。

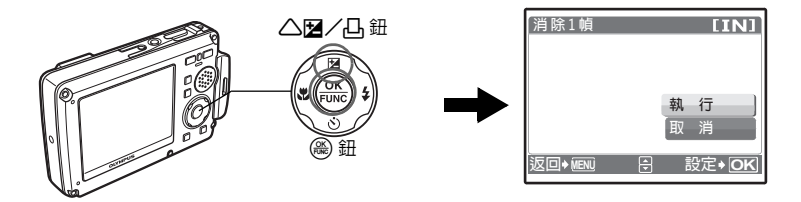

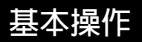

## 拍攝模式鈕

處於拍攝模式時,使用此等按鈕可快速調用部分常用功能。

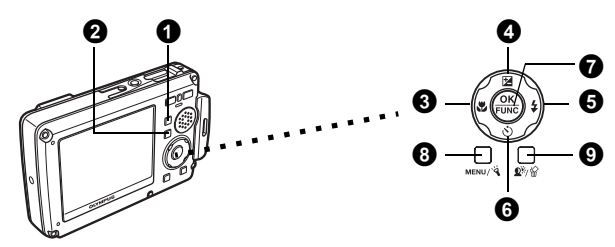

● △/ペー)/SCN 鈕(拍攝) 反覆按 △/ペー)/SCN 依以下順序轉換拍攝模式:P/AUTO→ペー))→SCN。

- ② ▶/★ 鈕(重放) 將照相機設為重放模式。每次按 ▶/★,可以在重放模式和"我的最愛"之間切換。
- ❸ (♥ 鈕(近拍模式) 拍攝花卉等特寫影像時,可使用近拍、超級近拍或超微距燈模式。
- ④ △ 2 / 鈕 (曝光補償) 使用此設定使影像過度曝光(+)或曝光不足(-)。使用箭頭鈕選擇所要的畫面並 按(為)。
- ⑤ ↓ 鈕(閃光模式) 有4種閃光模式可供選擇-自動、紅眼減輕、強制閃光或不閃光。
- ⑤ ⑥ 鈕 (自拍定時器) 選擇自拍定時器可在按下快門鈕約 12 秒後拍攝。
- 金 鈕 (OK/FUNC) 顯示功能選單並設定拍攝模式中常用的功能。 也可以確認並設定選單項目的選擇。
- ⑧ MENU/试鈕(MENU/LED 照明) 按此按鈕顯示頂層選單。

### 9 单/给鈕

在拍攝模式下按 **Q**<sup>i</sup>:開啓或關閉 Shadow Adjustment Technology(陰影調整技術)。此功能使影像中被攝對象的臉部即使在背光下仍比較明亮。 在拍攝模式中按住 **Q<sup>i</sup>/**<sup>(</sup>) 顯示表示按鈕位置的指南。

# SCN 模式(場景)

此功能可用來根據被攝對象切換 SCN(場景模式)。

① 反覆按 △/(ペー))/SCN 鈕選擇 SCN 模式。

2 按 △▽ 選擇一個場景模式並按 ۿ。

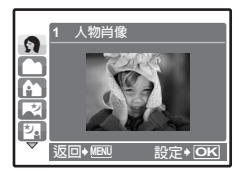

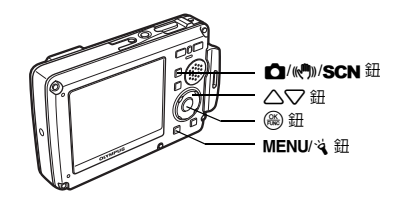

## 拍攝 SCN(場景)模式

- 人物肖像
- 風景
- 紀念攝影
- 夜景
- 夜景+人物
- 運動
- 室内拍攝

- ・自拍
- 自然狀態
- ・夕陽
- 煙花景色
- ・菜肴
- 陳列櫥窗
- 文件檔案
- 拍賣

- 拍攝和選擇 1
- 拍攝和選擇 2
- 海灘和雪景
- 水底抓拍
- 水中廣角1
- 水中廣角 2
- 水中近拍
- 動畫

- 近拍模式
- ♥ 此模式供您在離被攝對象 20 cm (變焦被設定為推遠角度)和 30 cm (變焦被設定為拉近角度時)的近距離拍攝。
- S♥ 此模式可供您在離被攝對象 7 cm 的近距離拍攝。在 S♥ 模式下,變焦鏡頭的位置被固定。如果照相機與被攝對象之間的距離超過 50 cm,則無法對焦。
- ✿ 在超級近拍模式下,LED 燈照亮距離鏡頭 7 cm 至 20 cm 的範圍。半按快門鈕打開 LED 燈。

**1** 按 **3**♥。

2 按 △▽ 選擇 [♥]、[s♥] 或 [♥],並按 圖。

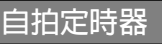

- 1 按▽ॐ。
- 2 按 △▽ 選擇 [心 開],並按 圖。
- 3 完全按下快門鈕拍攝影像。
  - 按下快門鈕後,自拍定時器指示燈點亮約10秒鐘,然後開始閃爍。閃爍約2秒鐘之後,拍攝影像。

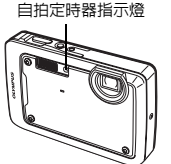

## 閃光模式

- **①**按▷\$。
- 2 按 △▽ 選擇閃光模式,並按 (為)。
- 3 半按下快門鈕。
   當閃光燈設為閃光時, 4 標誌點亮。
- ④ 完全按下快門鈕拍攝影像。

| 圖示  | 閃光模式   | 說明                                 |
|-----|--------|------------------------------------|
| 無指示 | 自動閃光   | 閃光燈在光線暗或背光條件下自動閃光。                 |
| ٢   | 紅眼減輕閃光 | 紅眼減輕閃光模式可通過在正常閃光前發出預閃光明顯<br>減輕此現象。 |
| 4   | 強制閃光   | 無論亮度如何閃光燈都閃光。                      |
| ٤   | 不閃光    | 閃光燈不閃光。                            |

## 節能功能

- 為節省電池電量,如果拍攝模式下3分鐘內未操作照相機,照相機便會自動進入 待機模式並停止工作。按快門鈕或變焦鈕重新啓動照相機。
- 如果在照相機進入待機模式後的15分鐘内未進行任何操作,照相機會自動縮回 鏡頭並關閉。要恢復使用,需重新打開照相機電源。

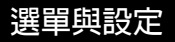

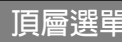

伊 按 MENU/ え 顯示頂層選單。

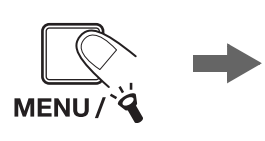

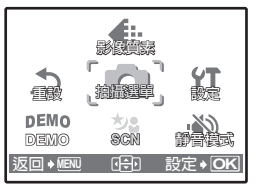

拍攝模式的頂層選單

- 2 使用箭頭鈕(△▽<▷)選擇選單項目,並按 (為) 選擇。
- 影像質素 根據特定需要設定要拍攝影像的影像質素。
- 重設

將更改的拍攝功能恢復默認設定。

- 拍攝選單 調整各種拍攝設置。
- 設定 設定日期,時間,語言和操作聲音等。
- DEMO 按 (2) 在液晶顯示屏上顯示照相機的功能。
- SCN (場景) 選擇 SCN 模式時,根據被攝對象和拍攝條件選擇場景。
- 靜音模式 將拍攝和重放、警告嗶聲、快門聲音等操作聲音靜音。

## 消除全部影像

- 從重放模式的頂層選單中,選擇[消除]->[消除全 幀],並按(為)。
- 2 選擇 [執行] 並按 🛞。
  - 全部影像被消除。

| 消除全<br><u> 入</u> 消 | :幀<br>涂全幀  | [IN]          |
|--------------------|------------|---------------|
|                    | い 行<br>2 消 |               |
| 返□→                | NU 🗧       | 設定 <b>→OK</b> |

在電視機上重放

使用照相機附帶的 AV 電纜在電視機上重放所拍攝的影像。靜止影像與動畫均可重放。

1 請務心關閉電視機和照相機的電源。使用 AV 電纜,將照相機上的多功能接口 連接至電視機上的視頻輸入端子。

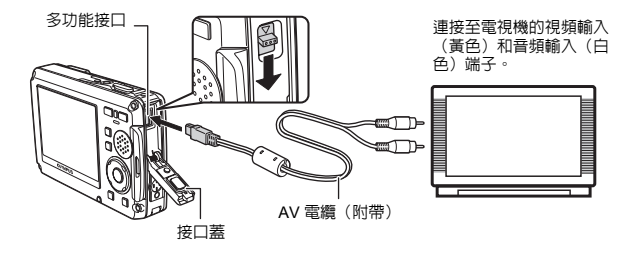

- 2 打開電視機電源,將其設定為視頻輸入模式。
  - 有關切換到視頻輸入的詳細說明,請參閱電視機的使用說明書。
- ③ 按 POWER 打開照相機電源並按 ▶/★ 將照相機設為重放模式。
  - 最後拍攝的影像顯示在電視機上。使用箭頭鈕選擇要顯示的影像。

# 直接列印(PictBridge)

使用附帶的 USB 電纜可將照相機直接連接至 PictBridge 相容印表機進行列印。

① 在重放模式中,顯示需要在顯示屏上列印的影像。

❷ 將附帶的 USB 電纜的一端插入照相機的多功能接口,另一端插入印表機的 USB 接口。

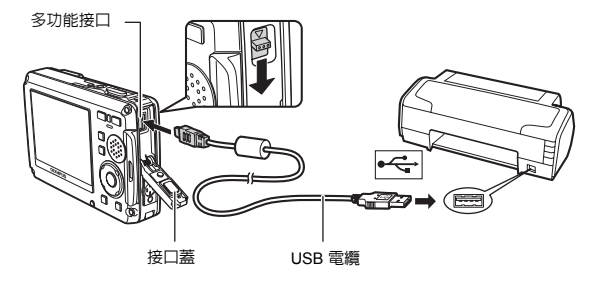

- 3 按△☑/凸。
  - 列印開始。
  - 列印完成後,顯示影像選擇畫面時,從照相機上拔下 USB 電纜。

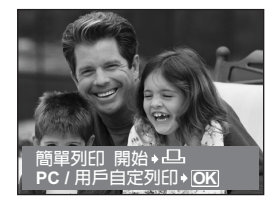

a. 安裝軟體。

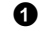

● 裝入OLYMPUS Master 2 光碟。

2 Windows: 按一下 "OLYMPUS Master 2" 鈕。 Macintosh: 按兩下 "Setup" 圖 示。

3 按照書面指示進行操作便可。

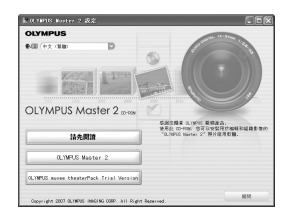

### **b.** 將照相機與電腦連接。

● 使用 USB 電纜(附帶)將照相機連接至電腦。 液晶顯示屏自動開啓。

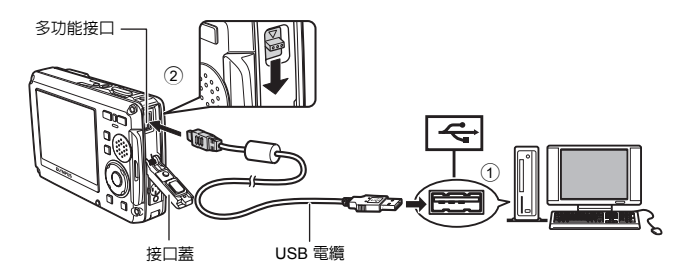

2 選擇液晶顯示屏中的 [PC],並按 (兴)。

 電腦將照相機識別為抽取式儲存驅動器。

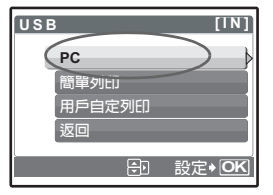

### c. 將影像傳送至電腦。

- 在連接照相機的狀態下,打開 OLYMPUS Master。
- 按一下瀏覽視窗上的"影像傳
   送" 3, 然後按一下"來自相機"
   。
- 3 按照畫面指示進行操作。

"影俛俥洤" 鈤

| 307 B8K I*       |                               |               |
|------------------|-------------------------------|---------------|
| 1                |                               |               |
| And Antonio Part |                               | . * 00        |
| 1 3              | a term and all side and we    |               |
|                  |                               |               |
| B                | (Bk) for                      |               |
| E tenartes       | E /4 (c) = 2 = 10 (c) = 4 = 2 | 10            |
| ∰~~<br>@~        |                               |               |
| Bitter D         |                               | £             |
| 8<br>8           | 27 SH 🕺 🖄 🖂 🖂 🛁 D             |               |
|                  |                               | 1000          |
|                  |                               | -             |
|                  |                               | - 3           |
|                  |                               |               |
| <u></u>          | 19 27 II                      | 11 <b>m m</b> |
| 440718-0         |                               |               |

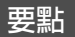

<sup>•</sup> 有關照相機設定及使用的詳細資訊,請參閱光碟中的"進階使用說明書"。

<sup>•</sup> 有關其他幫助資訊,請參閱 OLYMPUS Master 軟體的"幫助"檔案。

# **OLYMPUS Master** 軟體

OLYMPUS Master 軟體:使用此軟體可從照相機下載影像、觀 看、整理、潤飾影像,將影像作為電子郵件發送或列印數碼影像 與動畫以及進行更多其他使用!

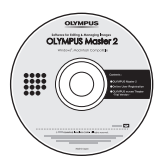

## ●系統要求

| 作業系統 | Windows 2000 Professional/XP/Vista 或 Mac OS X(v10.3 或更新)                             |  |  |  |  |  |  |
|------|--------------------------------------------------------------------------------------|--|--|--|--|--|--|
| CPU  | Pentium III 500 MHz/Power PC G3 500 MHz/Intel Core Solo/Duo                          |  |  |  |  |  |  |
|      | 1.5 GHz 或更新                                                                          |  |  |  |  |  |  |
| 記憶體  | 256 MB 或更多                                                                           |  |  |  |  |  |  |
| 硬碟容量 | 500 MB 或更多                                                                           |  |  |  |  |  |  |
| 連接   | USB 接口/IEEE 1394 接口                                                                  |  |  |  |  |  |  |
| 顯示器  | 1024 × 768 像素或更高,65,536 色彩或更多(Windows),<br>32,000 色彩(Macintosh)(推薦 16,770,000 色彩或更多) |  |  |  |  |  |  |
| 其他   | Internet Explorer 6 或更新(Windows),Safari 1.0 或更新,<br>QuickTime 6 或更新(Macintosh)       |  |  |  |  |  |  |

有關最新的支援資訊,請訪問 Olympus 網站 (http://www.olympus.com/)

用戶註冊 

安裝 OLYMPUS Master 時請註冊您的照相機,使保固有效,以接收軟體及 照相機韌體升級的通知以及其他資訊。

# 規格

●昭相継

| 類型                             | : 數碼照相機(用於拍攝和重放)                                                                                                    |
|--------------------------------|----------------------------------------------------------------------------------------------------|
| 記録力式                           |                                                                                                    |
| 靜止影像                           | : 數碼記錄, JPEG(符合照相機檔案系統設計<br>規則(DCF))                                                                                                    |
| 適用標準                           | <ul> <li>Exif 2.2,數碼列印預約格式(DPOF),PRINT Image Matching III,<br/>PictBridge</li> </ul>                                                                                                    |
| 靜止影像的聲音                        | :Wave 格式                                                                                                    |
| 動畫                             | : AVI Motion JPEG                                                                                                    |
| 記憶體                            | : 内存                                                                                                    |
|                                | xD-Picture Card 16 MB 至 2 GB(TypeH/M,Standard)                                                                                                    |
| 影像數                            | :約 220                                                                                                    |
| (充滿雷時)                         | (基於 CIPA 電池使用時間衡量標準)                                                                                                    |
| 有效像素數                          | : 7 110 000 像素                                                                                                    |
| 攝影元件                           | : 1/2 33" CCD(原色渦濾元件),7 380 000(總數)                                                                                                    |
| 着頭                             | : Olympus                                                                                                    |
| SA SA                          | (相當於 35 mm 昭相機的 38 至 114 mm 鏡頭)                                                                                                    |
| 測光方式                           | : 數碼 FSP 測光,點測光系統                                                                                                    |
| 快門速度                           | :4至1/1000秒                                                                                                    |
| 拍攝範圍                           | : 0.5 m 至 🗙 (W/T) (標準)                                                                                                    |
|                                | 0.2 m 至 ∞ (W) → 0.3 m 至 ∞ (T) (近拍模式)                                                                                                    |
|                                |                                                                                                    |
| 液晶顯示屏                          | : 2 5" TET 彩色液晶顯示屏, 230 000 像表                                                                                                    |
| 周光榕东雪時間                        | : 約 6 秒 (使田充滿雲的新雲池在宮溫下完全閉光後的充雲時間)                                                                                                    |
| A 郭连口                          |                                                                                                    |
| クトロリタロ                         | · 2000 至 2000                                                                                                    |
| Rink                           | $2000 \pm 2033$                                                                                                    |
| *百开」                           | :相堂於發布號 520 IPX8 的 IEC 標準(在 OI VMPI IS 測試修供下),                                                                                                    |
| 规主                             | 可在10 m 深的水巾使用                                                                                                    |
| 今美                             | · 在正觉信况下,昭相繼可以在特定的水厭下使用。                                                                                                    |
| 口戎                             |                                                                                                    |
| の壁                             | · 伯甫於短川號 529 IF X0 的 IEC 综举(社 OLT MIF 03 测武保住 IF)                                                                                                    |
| エート収呪                          | · 10°C 至 40°C(工作) / 20°C 至 60°C(方前)                                                                                                    |
| 温度                             | · -10 C 主 40 C (工作) / -20 C 主 00 C (存成)                                                                                                    |
| が<br>一般に の<br>で<br>で<br>で<br>の | ・ 50 // エ 50 // (エ ) / 10 // エ 50 // (け ) // ) ホ 0 // (か ) // (市 ) // (市 ) // (п ) // (п ) // (n ) // (n ) // |
| 电标                             | · III Orympus 延触了电池(LI-42D/LI-40D)以 Olympus AC 转按辞                                                                                                    |
| ハ U<br>舌号                      | · 51.0 mm(鬼) ^ 35.2 mm(同) ^ 20.0 mm(序)(个也拍关击部刀)<br>· 155 a(不句任電池和话上)                                                                                                    |
| 里里                             | ・155g(小巴拉竜池仙油下)                                                                                                    |

"Shadow Adjustment Technology" (陰影調整技術)功能包含 Apical Limited 公司的專利技術。

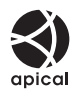

## ●鋰離子電池(LI-42B)

| 類型   | : 鋰離子充電電池                                 |
|------|-------------------------------------------|
| 標準電壓 | : DC 3.7 V                                |
| 標準容量 | :740 mAh                                  |
| 電池壽命 | :約 300 次完全充電(根據使用條件而異)                    |
| 工作環境 |                                           |
| 溫度   | :0°C至40°C(充電)/-10°C至60°C(工作)/-20°C至35°C(存 |
|      | 放)                                        |
| 尺寸   | : 31.5 × 39.5 × 6 mm                      |
| 重量   | ÷ 約 15 g                                  |
|      |                                           |

## ●電池充電器(LI-40C)

| 電源要求 | :AC 100 至 240 V(50 至 60 Hz)          |
|------|--------------------------------------|
|      | 3.2 VA(100 V)至 5.0 VA(240 V)         |
| 輸出   | : DC 4.2 V ` 200 mA                  |
| 充電時間 | :約5小時                                |
| 工作環境 |                                      |
| 溫度   | : 0°C 至 40°C (工作) /-20°C 至 60°C (存放) |
| 尺寸   | : 62 × 23 × 90 mm                    |
| 重量   | :約 65 g                              |
|      |                                      |

### ●低溫下的使用

Ct

選購的 Olympus xD-Picture Card 和鋰難子電池可保證在低至 0°C 的低溫環境下的操作。但以下插卡和電池在溫度低至 -10°C 時在本產品中的使用已經過測試。

### **Olympus xD-Picture Card**

|          | 16 MB | 32 MB | 64 MB | 128 MB | 256 MB | 512 MB | 1 GB | 2 GB |
|----------|-------|-------|-------|--------|--------|--------|------|------|
| Standard | ~     | ~     | ~     | ~      | ~      | ~      |      |      |
| ТуреМ    |       |       |       |        | ~      | ~      | ~    | ~    |
| ТуреН    |       |       |       |        | ~      | ~      | ~    | ~    |

✔:操作已確認

### Olympus 鋰離子電池

LI-42B

LI-40B

在低溫下可儲存靜止影像數減少。

設計和規格如有變更,恕不另行通知。

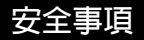

### 關於防水和防震功能的重要資訊

**防水**:防水功能可保證<sup>\*1</sup>在最深達 10m 的水中工作 1 小時。如果照相機受到嚴重或超負 荷碰撞,防水功能可能會失效。

防震:防震功能可保證<sup>\*2</sup>照相機操作 经受因每天使用本款小型數碼照相機而造成的意外 碰撞。防震功能不能無限保證所有無效操作或外觀損壞。外觀損壞如刮痕和凹陷,不在 保修範圍内。

需要對電子設備進行正確的保養和維修,以保證照相機的完整性和操作性能。為了保持 照相機性能,照相機如有嚴重損壞,請將其拿到最近的 Olympus 授權維修中心進行檢 查。如果照相機因粗心或誤用而損壞,保修將不涵蓋照相機維修或修理的相關費用。有 關保修的附加資訊,請訪問您所在區域的 Olympus 網站。

請遵守照相機的下列保養說明。

#### 使用前:

- 檢查照相機是否有異物如雜質、灰塵或沙礫。
- 確定電池/插卡艙蓋和接口蓋鎖已牢固關閉,直到每個鎖扣都發出卡噠聲。
- 不要用潮濕的手、在水下或者在潮濕或灰塵多的環境中(例如:海灘)打開電池/插 卡艙蓋和接口蓋。

#### 使用後:

- 在水下使用照相機後,務必擦除多餘的水份或雜質。
- 在水中使用照相機後,將照相機浸在淡水中大約 10 分鐘(將電池/插卡艙蓋和接口 蓋牢固關閉)。然後,將照相機放置在通風良好的陰影處乾燥。
- 打開蓋後在電池/插卡艙蓋或接口蓋的内部表面上可能會觀察到水滴。如果在表面上 發現了水滴,使用照相機前請務心將其擦除。

#### 照相機使用後的注意事項

照相機在可能沾附泥沙、灰塵等異物的地方使用後或鏡頭蓋不能順利動作時,可能是因為鏡頭蓋周圍沾有異物。
 如果繼續使用,可能會損傷鏡頭,或造成鏡頭蓋不能動作等,造成故障,所以請用以下方法清洗。

- ①裝上電池並牢固關閉電池/插卡艙蓋和接口 蓋,直到每個鎖扣都發出卡噠聲。
- ②在桶等容器中放入清水,把照像機的鏡頭面朝下,放入水中,充分搖晃。
- ③在水中按 POWER 鈕數次,反復開關鏡頭蓋。
- ④在鏡頭蓋打開狀態下,再搖晃照相機。

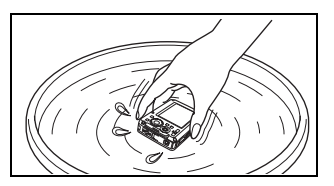

按照步驟①到④,然後檢查鏡頭蓋移動是否順暢。

如果鏡頭蓋不能平滑移動,請將鏡頭面直接放在有強水流下沖洗並反復按 POWER 按 鈕。

#### 儲存和保養

- 請勿將照相機放在高溫(40°C 或更高)或低溫(-10°C 或更低)的環境中。否則會造 成防水性能下降。
- •不要使用化學藥品進行清潔,防銹,防霧,維修等。
- 否則會造成防水性能下降。
- 不要將照相機放在水中時間過長。否則會造成照相機外觀損壞和/或防水性能下降。
- •另外,不要從水龍頭直接向照相機潑水。
- 為保持防水性能,在水下防護設備方面,建議每年更換防水罩(和密封)。
   有關可更換防水罩的 Olympus 經銷商或維修站,訪問您所在區域的 Olympus 網站。

### 關閉電池/插卡艙蓋和接口蓋

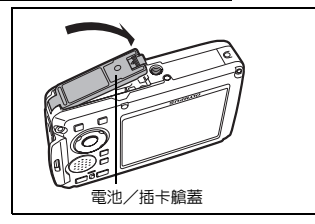

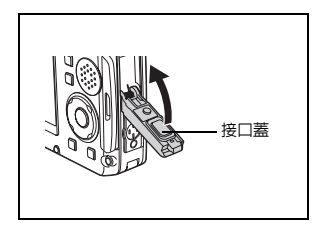

- 註:附帶的附件(例如:充電器)不具有防震或防水性能。
- \*1表示符合相當於發布號 529 IPX8 的 IEC 標準的 Olympus 壓力測試設備 這說明在 正常情況下,照相機可以在特定水壓下使用。
- \*2 這種防震性能通過 MIL-STD-810F 中方法 516.5 的步驟 IV(過渡掉落測試)在 Olympus 測試條件下確認。有關 Olympus 測試條件的詳細資訊,請參閱您所在區域 的 Olympus 網站。
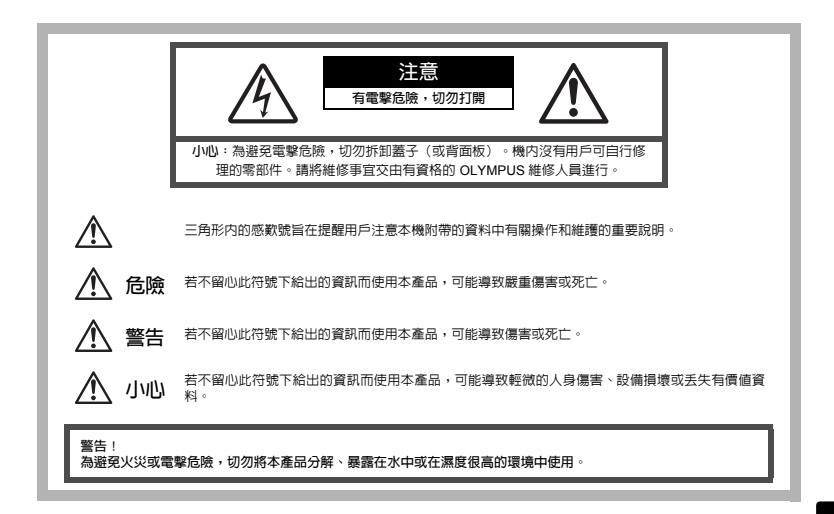

般注意事項

- 閱讀所有說明書 在使用本產品前,閱讀所有使用說明書。請妥善保存所有說明 書和文檔以備將來查閱。
- **清潔** 在清潔前,必須從牆上插座上斷開本產品。請只使用濕布進行清潔。切勿 使用任何類型的液體清潔劑、噴霧清潔劑或有機溶劑進行清潔。
- 附件 為了您的安全並避免損壞本產品,請只使用 Olympus 推薦的附件。
- 水和潮氣 有關具有全天候設計的產品的注意事項,請參閱耐水特性章節。
- 位置 為防止本產品受到損傷,請將其牢靠地安置在穩固的三腳架、台座或支架 上。
- **電源 —** 只將本產品連到產品標籤上標明的電源上。
- 閃電 當使用 AC 轉接器時,如遇雷雨,請立即將其從插座上拔下。
- **異物 —** 為避免人身傷害,切勿把金屬物體插入機内。
- 熱量 不要在熱源,如散熱器、熱風機、爐子或任何類型的發熱設備、裝置,包括功率放大器附近使用、存放本產品。

Ct

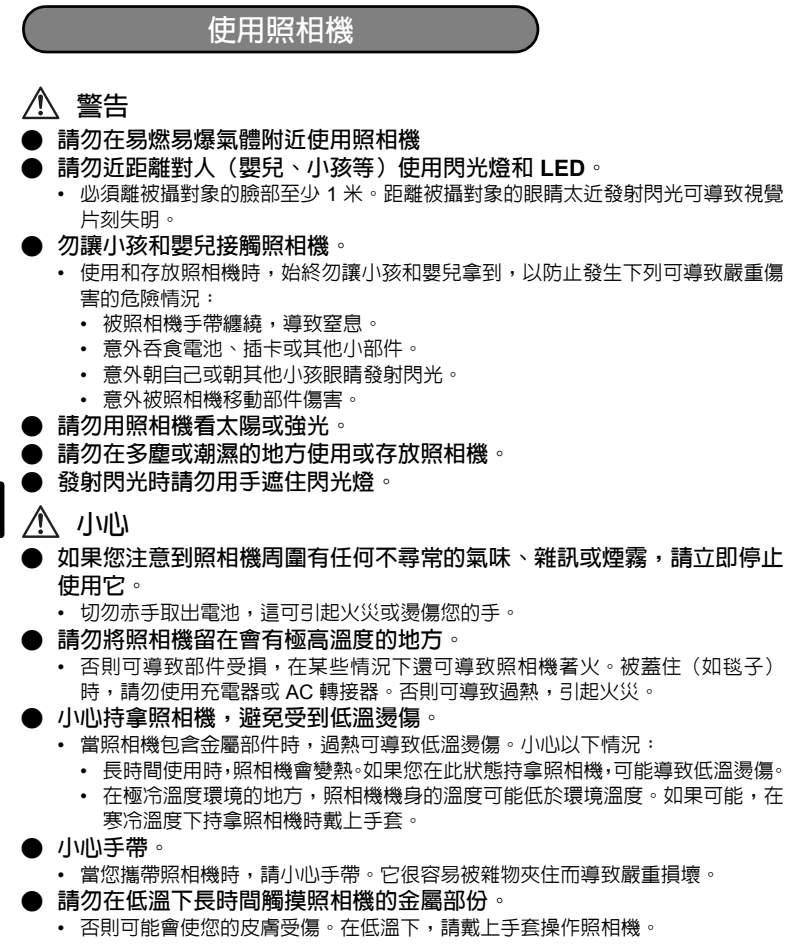

# 使用電池注意事項

請遵循以下重要指南,防止電池漏液、過熱、燃燒、爆炸,或導致電擊或燙傷。

# ⚠ 危險

- 本照相機使用 Olympus 指定的鋰離子電池。使用指定充電器為電池充電。請勿 使用任何其他充電器。
- 切勿加熱或焚燒電池。
- 在攜帶或存放電池時要防備電池接觸任何金屬物件,如珠寶、別針、拉鏈等。
- 切勿將電池存放在會受到陽光直接照射的地方,或會受到高溫輻射的悶熱車輛中、熱源附近等。
- 為防止導致電池漏液或損壞其端子,請小心遵循使用電池的所有說明。切勿嘗 試分解電池或用任何方法修改它,如焊接等。
- 如果電池液進入您的眼睛,請立即用清澈冷水沖洗眼睛,並立即尋求醫治。
- 始終將電池存放在小孩夠不著的地方。如果小孩意外吞食了電池,請立即尋求 醫治。

# 

- 始終保持電池乾燥。
- 為防止電池漏液、過熱或導致火災或爆炸,請僅使用推薦用於本產品的電池。
- 按操作說明書中所述,小心插入電池。
- 如果充電式電池未在指定時間内重新充電,請停止充電且勿使用它。
- 如果電池有裂痕或破損,請勿使用它。
- 如果操作中電池漏液、變色或變形,或有任何其他形式異常,請停止使用照相機。
- 如果電池液弄到您的衣服或皮膚上,請立即脫下衣服並用乾淨冷水沖洗沾到部位。如果電解液燒傷皮膚,請立即尋求醫治。
- 切勿讓電池受到強烈衝擊或持續振動。

# \land 小心

- 在安裝之前,始終仔細檢查電池,看是否有漏液、變色、變形或任何其他異常。
- 長時間使用時,電池可能變熱。為避免輕微燙傷,請勿在使用照相機後立即取 出電池。
- 長時間存放照相機之前,從其取出電池。

### 保用條款:

- 由購買日期起計一年內,產品如有故障,並經證實屬正常使用下發生者(符合說明書所提供的使 用及操作守則),本公司將免費給予修理。如需保用服務,貴戶請攜同該產品及保用咭,在保用 期之一年內,到任何一間認可的奧林巴斯服務站便可。
- 2. 貴戶須自行負責將該產品運抵各認可的奧林巴斯服務站。
- 3. 在下列情況,比保用咭將會自動失效,而貴戶須繳付合理費用:
  - (a) 由於錯誤使用所造成之故障(不依照說明書的使用守則或其他等部份)。
  - (b) 由於曾被非奧林巴斯技術員維修、改裝、或清潔所造成之故障。
  - (c) 由於運輸意外、跌落、震盪等所造成之故障或損壞。
  - (d) 由於火災、地震、氾濫、雷電等替他自然災害、環境污染、不適當電壓等所造成之故障或損 壞。
  - (e) 由於儲存疏忽或不當(即把產品存放在高溫、高濕、鄰近驅蟲劑如錼或其他有害毒品等地方),及保養不當…等等所造成之故障。
  - (f) 由於電池損耗等所造成之故障。
  - (q) 由於產品内部沾有沙粒或泥濘等所造成之故障。
  - (h) 由於此保用咭沒有和產品一併出示。
  - (i) 保用咭的資料曾被更改,如購買日期、貴戶姓名、購買商號名稱及機體編號等。
  - (j) 購機收據沒有跟此保用咭一併出示。
- 4. 此保用咭所提供之服務並不包括產品以外的附件,如皮套、肩帶、鏡頭蓋、電池等項目。
- 5. 根據此保用條款,奧林巴斯公司所須承擔的責任只限於產品的維修,至於任何由於產品損壞而直 接或間接引起之損失;或任何由於膠卷,鏡頭蓋及其他附件等,配合產品使用時所引起之損失; 又或任何由於維修延誤所引起之損失等等,本公司概不負責。
- Ct 注意:
  - 1 此保用條款與貴戶的法定權利互不牴觸。
  - 2 閣下如對此保用條款有任何查詢,請致電與說明書上各認可的奧林巴斯服務站聯繫。

### 維修保用服務注意事項

- 收取本保證書店,請確認銷售店名和購買日期等記載事項。如出現記載事項錯誤,請攜帶保證書 店及購買時的票據或收據到銷售店查詢。
- 2. 請妥善保存此保用咭,本公司將不會給予補發。
- 3. 貴戶如在購買產品的國家內提出任何維修服務要求時,一切將以當地的奧林巴斯代理商所發之保 用店的條款為依據。如該地奧林巴斯代理商並沒有發出其專用的保用店,又或是貴戶不在購買產 品的國家內垂詢服務時,國際保用店的條款即可生效。
- 4. 如適用,此保用店是國際通用的。所有列印在此保用店内的各奧林巴斯服務站都非常樂意為閣下 效勞。閣下所選購的奧林巴斯產品可享有國際保用服務。印有"W"字樣的各銷售服務中心,將 由購買日期起計一年的保用期内提供維修服務予用戶。
- ※ 請參閱附錄内各認可的奧林巴斯國際維修服務網絡。

### 保証免責事項

對於本書面材料或軟件的内容或相關内容,不管是明確的還是暗示的,奧林巴斯公司均不負責和提供 保証。同時,對因為使用或不能使用這些書面材料或軟件而造成的任何必然的、伴隨的或間接的損害 (包括但不限於商務利益損失,商務影響和商務信息丢失),以及對特定目的的市場性或適宜性不負 責解釋和提供保証。一些國家不允許冤除和限制對這些必然的或附帶的損害所負的責任,所以上述的 冤責事項可能不適用於您。

## 商標

- IBM 為國際商業機器公司的註冊商標。
- Microsoft 和 Windows 為微軟公司的註冊商標。
- Macintosh 為蘋果公司的商標。
- xD-Picture Card™ 為商標。
- 其他所有各公司及產品的名稱均為相應業主的註冊商標和/或商標。
- 本說明書中所引用的照相機檔案系統標準為日本電子及資訊技術工業協會 (JEITA)制定的 "照相機檔案系統設計規則 (DCF)"標準。

元佑實業有限公司

台灣台北市内湖區陽光街365巷37號5樓

## Memo

## Memo

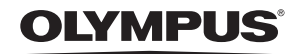

http://www.olympus.com/

### = OLYMPUS IMAGING CORP. =

Shinjuku Monolith, 3-1 Nishi-Shinjuku 2-chome, Shinjuku-ku, Tokyo, Japan

#### 奥林巴斯(上海)映像销售有限公司

主页: http://www.olympus.com.cn 客户服务中心: 北京:北京市朝阳区建国门外大街甲 12 号新华保险大厦 12 层 1212室 电话:010-85180009 传真:010-65693356 邮编:100022 上海:上海市徐汇区淮海中路 1010 号 嘉华中心 4506 电话:021-51706300 传真:021-51706306 邮编:200031 广州:广州市环市东路 403 号广州国际电子大厦 1650-1608 室 电话:020-61227111 传真:020-61227120 邮编:510095 成都:成都市錦江区紅星路 3段 16 号正熙国際大厦 24 楼 2408室 电话:028-86669700 传真:028-86662225 邮编:610016

免费热线咨询电话: 800-810-7776

### 奧林巴斯香港中國有限公司 =

香港九龍旺角亞皆老街8號朗豪坊辦公大樓 43樓 電話:+852-2481-7812 Fax:+852-2730-7976 香港奥林巴斯數碼相機維修服務中心 香港九龍旺角亞皆老街8號朗豪坊辦公大樓 L-4207室 產品及銷售熟線:+852-2376-2150 Fax:+852-2375-0630 http://www.olympus.com.hk

### – OLYMPUS KOREA CO., LTD. –

9F, Hyundai Marines BD, 646-1, Yeoksam-Dong, Gangnam-Gu, Seoul, Korea

http://www.olympus.co.kr Tel. 1544-3200

### — OLYMPUS IMAGING AMERICA INC. —

3500 Corporate Parkway, P.O. Box 610, Center Valley, PA 18034-0610, U.S.A. Tel. 484-896-5000

#### **Technical Support (USA)**

24/7 online automated help: http://www.olympusamerica.com/support Olympus software updates can be obtained at: http://www.olympusamerica.com/digital

### OLYMPUS IMAGING EUROPA GMBH =

Wendenstrasse 14-18, 20097 Hamburg, Germany Tel: +49 40-23 77 3-0 / Fax: +49 40-23 07 61

Please visit our homepage http://www.olympus-europa.com